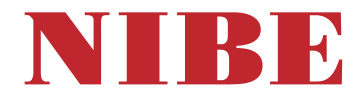

# Ground source heat pump **NIBE S1156**

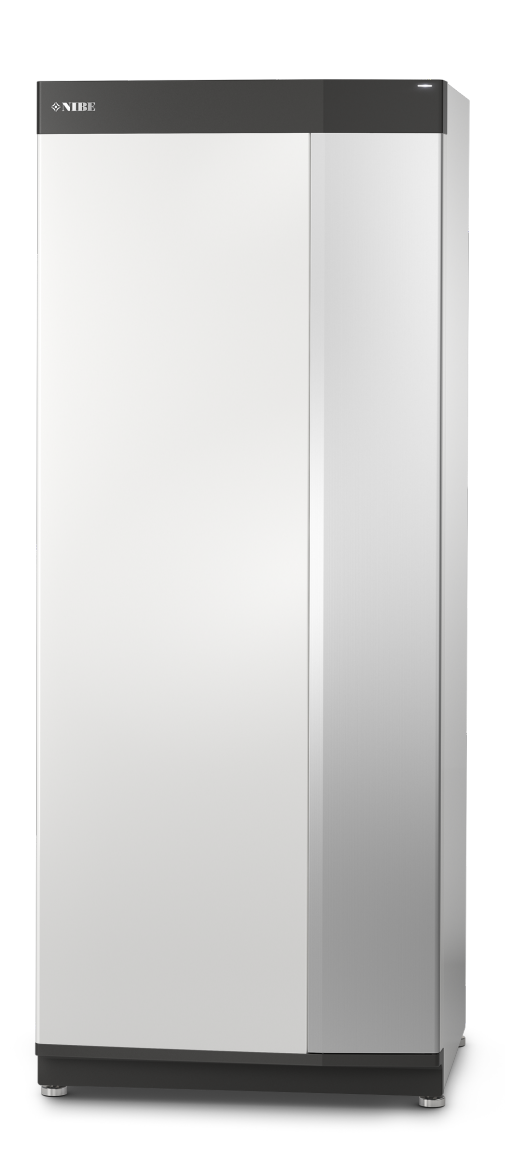

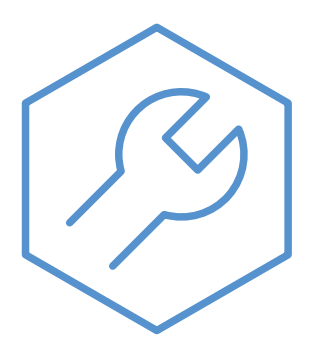

IHB EN 2514-1 831990

## Quick guide

#### NAVIGATION

#### Select

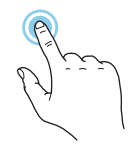

Most options and functions are activated by lightly pressing on the display with your finger.

#### Scroll

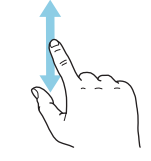

If the menu has several sub-menus, you can see more information by dragging up or down with your finger.

#### Browse

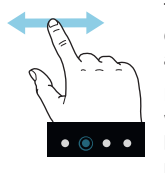

The dots at the bottom edge show that there are more pages.

Drag to the right or left with your finger to browse between the pages.

#### Smartguide

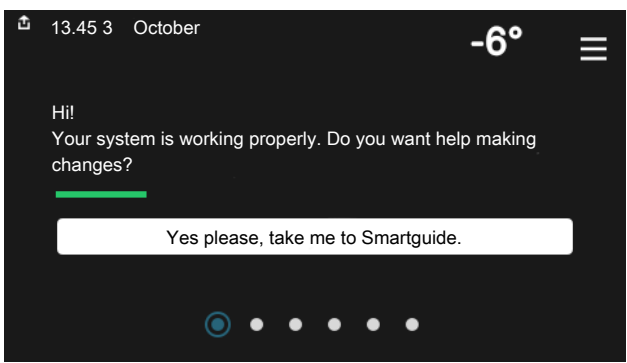

Smartguide helps you both to view information about the current status and to make the most common settings easily. The information that you see depends on the product you have and the accessories that are connected to the product.

#### Increasing hot water temperature

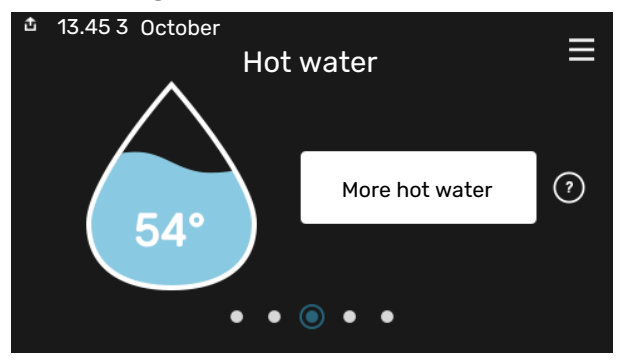

Here, you can start or stop a temporary increase in the hot water temperature.

This function page is only visible in installations with a water heater.

#### Setting the indoor temperature.

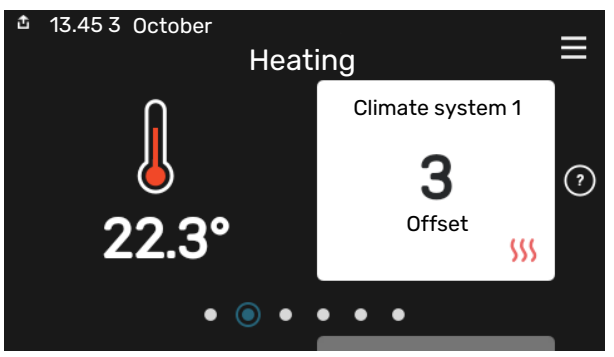

Here, you can set the temperature in the installation's zones.

#### **Product** overview

| ▲ 13.45 3 October | Product<br>overview        | ≡      |
|-------------------|----------------------------|--------|
| Product name      | S1156                      |        |
| Serial number     | 01234567890123             |        |
| Software          | 1.0.0                      | Update |
| Service           | Company AB<br>Phone number |        |
|                   | • • • • •                  |        |

Here, you can find information about product name, the product's serial number, the version of the software and service. When there is new software to download, you can do it here (provided that S1156 is connected to myUplink).

## **Table of Contents**

| 1 | Important information           | 4  |
|---|---------------------------------|----|
|   | Safety information              | 4  |
|   | Symbols                         | 4  |
|   | Marking                         | 4  |
|   | Serial number                   | 4  |
|   | Inspection of the installation  | 5  |
| 2 | Delivery and handling           | 6  |
|   | Transport                       | 6  |
|   | Assembly                        | 6  |
|   | Supplied components             | 7  |
|   | Handling panels                 | 7  |
| 3 | The heat pump design            | 10 |
|   | General                         | 10 |
|   | Distribution boxes              | 11 |
|   | Cooling module                  | 12 |
| 4 | Pipe connections                | 14 |
|   | General                         | 14 |
|   | Dimensions and pipe connections | 15 |
|   | Brine side                      | 16 |
|   | Climate system                  | 17 |
|   | Cold and hot water              | 17 |
|   | Installation alternative        | 17 |
| 5 | Electrical connections          | 20 |
|   | General                         | 20 |
|   | Connections                     | 22 |
|   | Settings                        | 28 |
| 6 | Commissioning and adjusting     | 30 |
|   | Preparations                    | 30 |
|   | Filling and venting             | 30 |
|   | Start-up and inspection         | 31 |
|   | Setting the heating curve       | 34 |
| 7 | myUplink                        | 36 |
|   | Specification                   | 36 |
|   | Connection                      | 36 |
|   | Range of services               | 36 |
| 8 | Control - Introduction          | 37 |
|   | Display unit                    | 37 |
|   | Navigation                      | 38 |

|     | Menu types                  | 38 |
|-----|-----------------------------|----|
|     | Climate systems and zones   | 40 |
| 9   | Control - Menus             | 41 |
|     | Menu 1 - Indoor climate     | 41 |
|     | Menu 2 - Hot water          | 44 |
|     | Menu 3 - Info               | 46 |
|     | Menu 4 - My system          | 47 |
|     | Menu 5 - Connection         | 51 |
|     | Menu 6 - Scheduling         | 52 |
|     | Menu 7 - Installer settings | 53 |
| 10  | Service                     | 61 |
|     | Service actions             | 61 |
| 11  | Disturbances in comfort     | 66 |
|     | Info-menu                   | 66 |
|     | Manage alarm                | 66 |
|     | Troubleshooting             | 66 |
| 12  | Accessories                 | 68 |
| 13  | Technical data              | 70 |
|     | Dimensions                  | 70 |
|     | Electrical data             | 71 |
|     | Technical specifications    | 73 |
|     | Energy labelling            | 76 |
| Ite | m register                  | 81 |
| Со  | ntact information           | 83 |
|     |                             |    |

## **Important information**

## Safety information

This manual describes installation and service procedures for implementation by specialists.

The manual must be left with the customer.

For the latest version of the product's documentation, see nibe.eu.

### NOTE

Also read the enclosed Safety Manual before starting the installation.

## Symbols

Explanation of symbols that may be present in this manual.

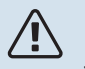

#### NOTE

This symbol indicates danger to person or machine.

## Caution

This symbol indicates important information about what you should consider when installing or servicing the installation.

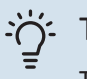

### TIP

This symbol indicates tips on how to facilitate using the product.

## Marking

Explanation of symbols that may be present on the product's label(s).

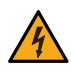

Dangerous voltage.

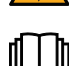

Read the User Manual.

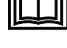

Read the Installer Manual.

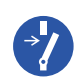

Disconnect the voltage supply before starting work.

## Serial number

The serial number can be found at the bottom right on S1156, in the display on the home screen "Product overview" and on the type plate (PZ1).

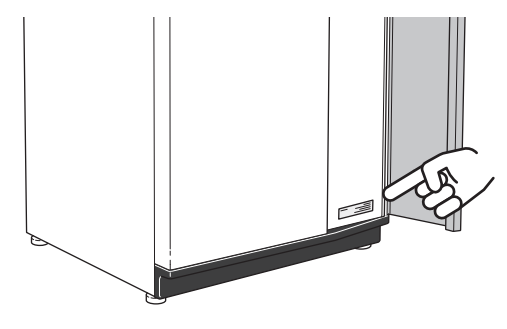

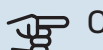

#### Caution

You need the product's (14 digit) serial number for servicing and support.

## Inspection of the installation

Current regulations require the heating installation to be inspected before it is commissioned. The inspection must be carried out by a suitably qualified person. In addition, fill in the page for the installation data in the User Manual.

| ~    | Description                        | Notes | Signature | Date |
|------|------------------------------------|-------|-----------|------|
| Brin | e side                             |       |           |      |
|      | System flushed                     |       |           |      |
|      | System vented                      |       |           |      |
|      | Antifreeze                         |       |           |      |
|      | Level/Expansion vessel             |       |           |      |
|      | Filterball (particle filter)       |       |           |      |
|      | Safety valve                       |       |           |      |
|      | Shut off valves                    |       |           |      |
|      | Circulation pump setting           |       |           |      |
| Clim | ate system                         |       |           |      |
|      | System flushed                     |       |           |      |
|      | System vented                      |       |           |      |
|      | Expansion vessel                   |       |           |      |
|      | Filterball (particle filter)       |       |           |      |
|      | Safety valve                       |       |           |      |
|      | Shut off valves                    |       |           |      |
|      | Circulation pump setting           |       |           |      |
| Elec | tricity                            |       |           |      |
|      | Connections                        |       |           |      |
|      | Main voltage                       |       |           |      |
|      | Phase voltage                      |       |           |      |
|      | Fuses heat pump                    |       |           |      |
|      | Fuses property                     |       |           |      |
|      | Outside sensor                     |       |           |      |
|      | Room sensor                        |       |           |      |
|      | Current sensor                     |       |           |      |
|      | Safety breaker                     |       |           |      |
|      | Earth circuit-breaker              |       |           |      |
|      | Set emergency mode in menu 7.1.8.2 |       |           |      |

## **Delivery and handling**

## Transport

S1156 should be transported and stored vertically in a dry place. When being moved into a building, S1156 may be leant back 45 °.

Ensure that S1156 has not been damaged during transport.

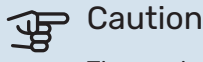

The product can be tail heavy.

If the cooling module is pulled out and transported upright, S1156 can be transported on its back.

Remove the outer panels in order to protect them when moving in confined spaces inside buildings.

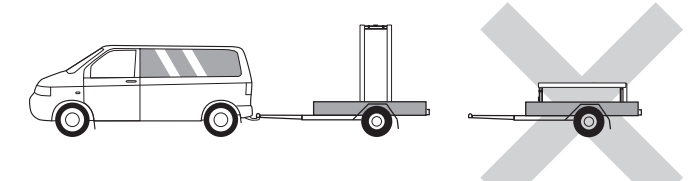

#### **EXTRACTING THE COOLING MODULE**

To simplify transport and service, the heat pump can be separated by pulling the cooling module out from the cabinet.

See page 63 for instructions about the separation.

## Assembly

- Position S1156 on a solid foundation indoors that withstands water and the weight of the product.
- Use the product's adjustable feet to attain a horizontal and stable set-up.

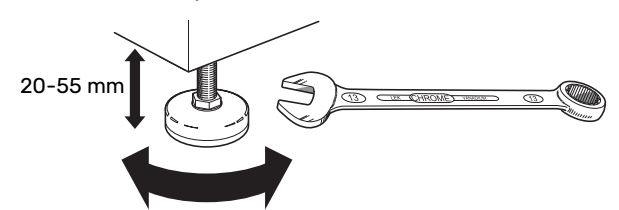

- Since water comes from S1156, the area where S1156 is located must be equipped with floor drainage.
- Install with its back to an outside wall, ideally in a room where noise does not matter, in order to eliminate noise problems. If this is not possible, avoid placing it against a wall behind a bedroom or other room where noise may be a problem.
- Wherever the unit is located, walls to sound sensitive rooms should be fitted with sound insulation.
- Route pipes so they are not fixed to an internal wall that backs on to a bedroom or living room.

#### **INSTALLATION AREA**

Leave a free space of 800 mm in front of the product. Approx. 50 mm free space is required on each side, to allow the side panels to be removed (see image). All service on S1156 can be carried out from the front, however the right-hand panel may need to be removed. Leave free space between the heat pump and the wall behind (and any routing of supply cables and pipes), to reduce the risk of any vibrations being propagated.

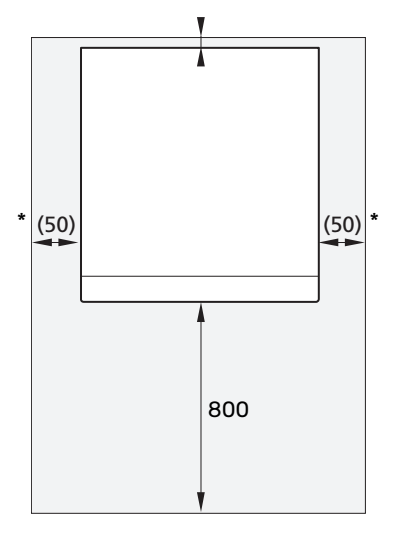

\* A normal installation needs 300 – 400 mm (any side) for connection equipment, e.g. level vessel, valves and electrical equipment.

## Supplied components

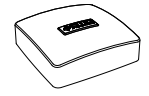

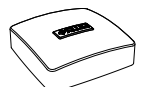

Outdoor temperat- Room ure sensor (BT1) 1x

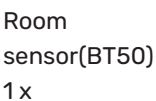

Current sensor<sup>1</sup> 3 x

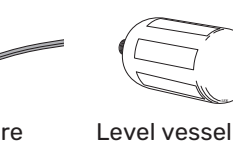

(CM2)<sup>1</sup>

1 x

Temperature sensor 3 x

6

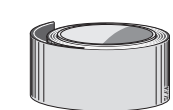

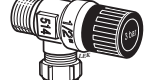

Aluminium tape 1 x

0-rings

8 x

Insulation tape 1 x

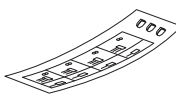

Filterball (QZ2) 8 kW 1 x G1 1 x G3/4 13 kW 1 x G1 1 x G1 1/4 18 kW 1 x G1 1 x G1 1/4

LOCATION

the heat pump.

Compression ring couplings 8 kW 2 x (ø28 x G25) 3 x (ø22 x G20) 13 kW 5 x (ø28 x G25) 18 kW 5 x (ø28 x G25)

The kit of supplied items is placed in packaging on top of

1 Not Denmark, Italy and the DACH countries.

1 x

Label for external control voltage for the control system

## **Handling panels**

#### **OPEN FRONT HATCH**

Press the hatch's top left corner to open it.

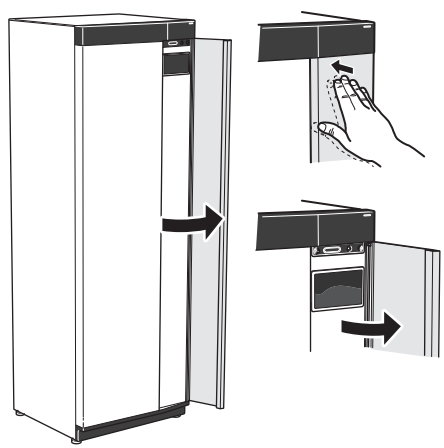

#### **REMOVE THE FRONT**

Remove the screw in the hole next to the on/off button 1. (SF1).

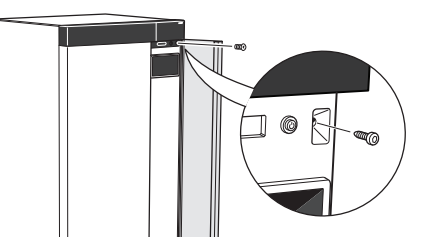

2. Pull the panel's top edge towards you and lift diagonally upwards to remove it from the frame.

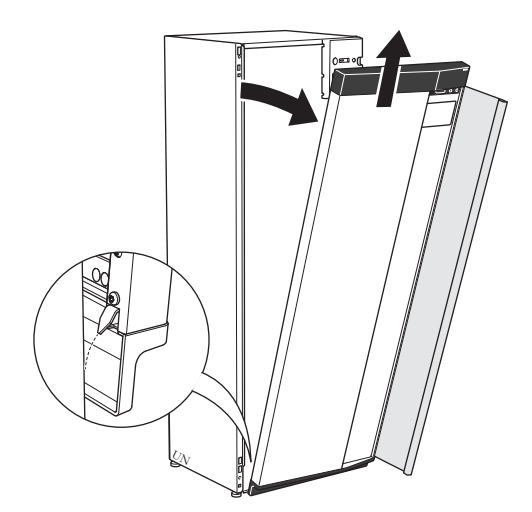

Safety valve (FL3) 0.3 MPa (3 bar)<sup>1</sup> 1 x

#### **ASSEMBLE THE FRONT**

1. Hook one bottom corner of the front onto the frame.

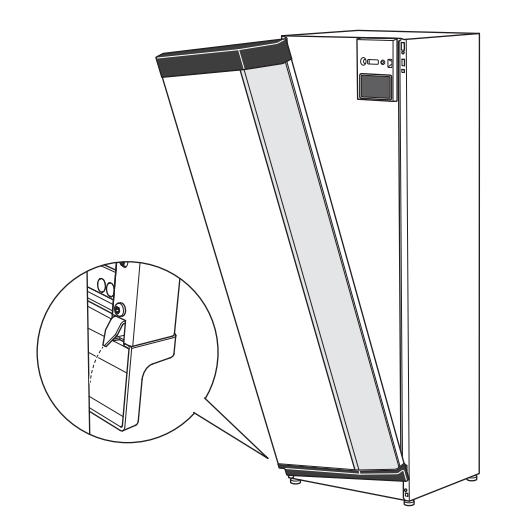

2. Hook the other corner in place.

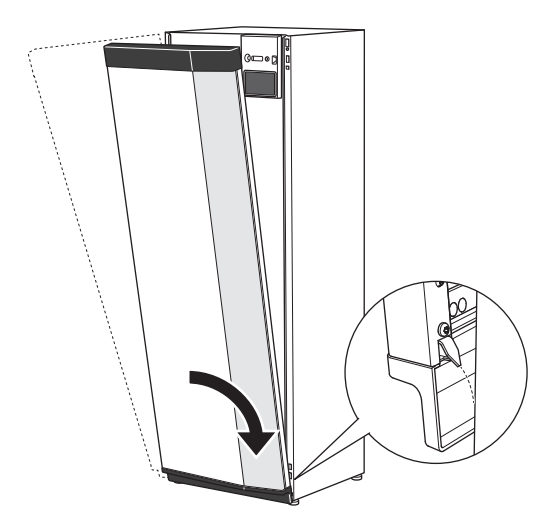

3. Check the display is straight. Adjust if necessary.

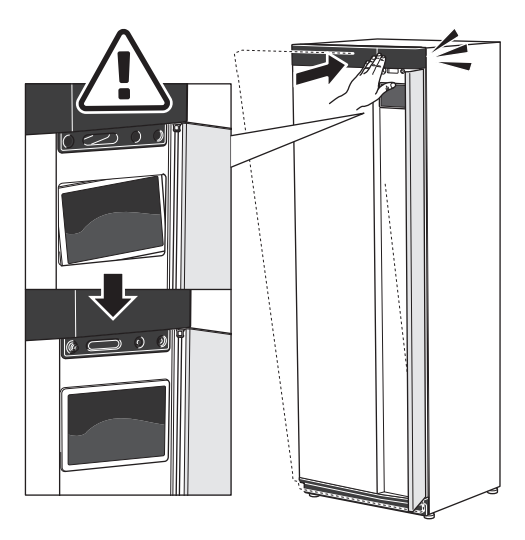

4. Press the top of the front section against the frame and screw it into place.

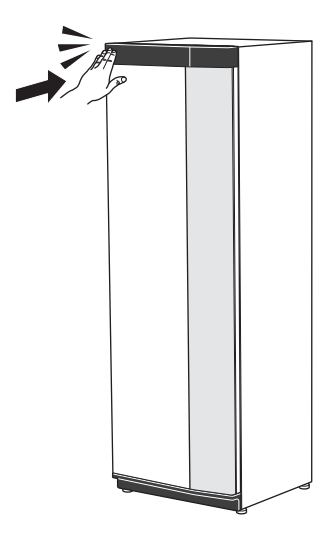

#### **REMOVE SIDE PANEL**

The side panels can be removed to facilitate the installation.

1. Remove the screws from the upper and lower edges.

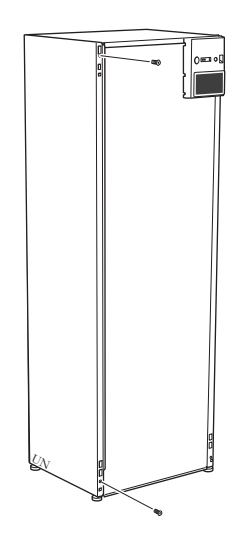

2. Twist the panel slightly outwards.

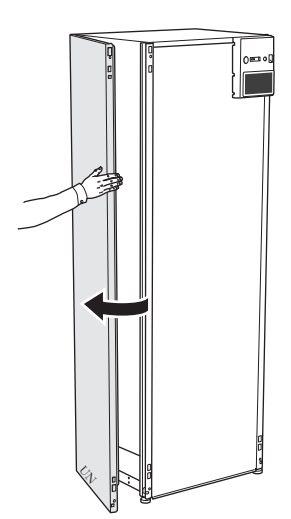

3. Move the panel outwards and backwards.

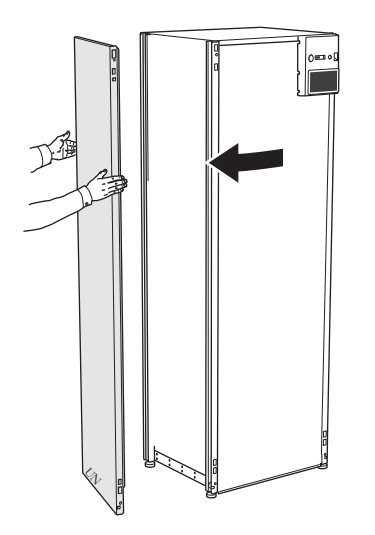

4. Assembly takes place in the reverse order.

## The heat pump design

### General

S1156

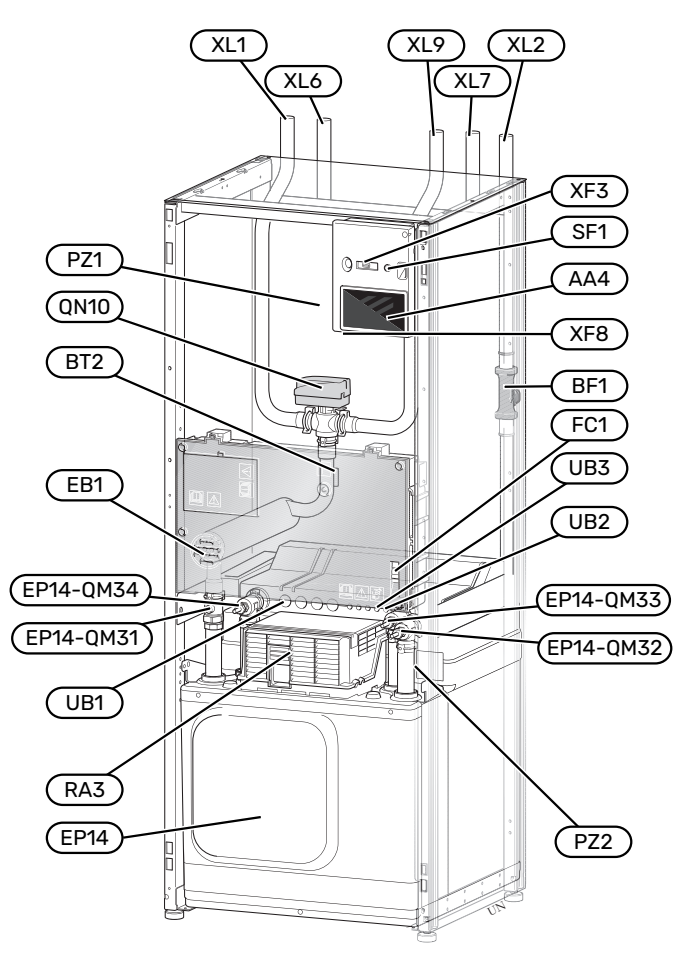

#### **PIPE CONNECTIONS**

- XL1 Connection, heating medium flow
- XL2 Connection, heating medium return
- XL6 Connection, brine in
- XL7 Connection, brine out
- XL9 Connection, hot water heater

#### **HVAC COMPONENTS**

| EP14 | Cooling module                                  |
|------|-------------------------------------------------|
|      | EP14-QM31 Shut-off valve, heating medium supply |
|      | EP14-QM32 Shut off valve, heating medium return |
|      | EP14-QM33 Shut-off valve, brine in              |
|      | EP14-QM34 Shut off valve, brine out             |
| QN10 | Shuttle valve, climate system/water heater      |

#### **SENSORS ETC.**

| BF1 | Flow meter |  |
|-----|------------|--|
|     |            |  |

BT2 Temperature sensors, heating medium flow

#### **ELECTRICAL COMPONENTS**

| AA4 | Display unit                           |
|-----|----------------------------------------|
| EB1 | Immersion heater                       |
| FC1 | Miniature circuit breaker <sup>1</sup> |
| RA3 | Choke <sup>2</sup>                     |
| SF1 | On/off button                          |
| XF3 | USB socket                             |
| XF8 | Network connection for myUplink        |

S1156-8 3x400 V is not equipped with miniature circuit breakers (FC1).
Only for S1156-13 3x400 V

#### MISCELLANEOUS

| PZ1 | Rating plate |
|-----|--------------|

- PZ2 Identification plate, cooling module
- UB1 Cable gland
- UB2 Cable gland
- UB3 Cable gland, rear side, sensor

Designations according to standard EN 81346-2.

## **Distribution boxes**

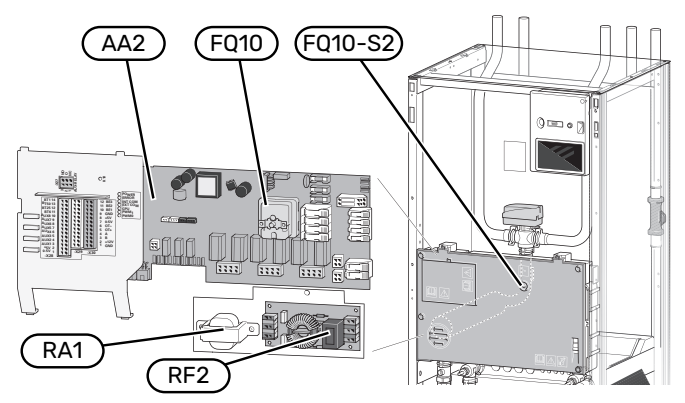

#### **ELECTRICAL COMPONENTS**

- AA2 Base card
- FQ10 Temperature limiter
- FQ10-S2 Reset button for temperature limiter
- RA1 Choke<sup>1</sup>
- RF2 EMC filter <sup>2</sup>
- 1 Only for S1156-13 3x400 V
- 2 Only for S1156-13 1x230 V / 3x230 V

## **Cooling module**

8 kW

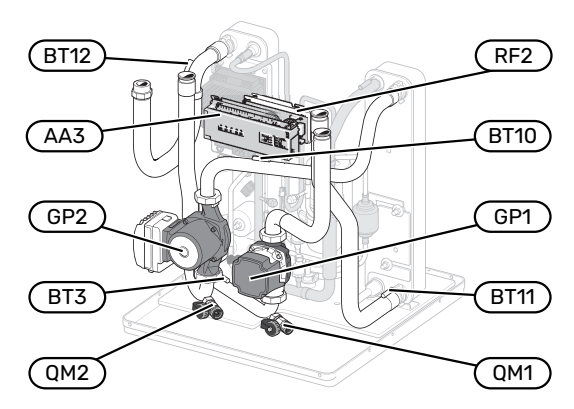

1x230 V 13 kW 3x230 V 13 kW

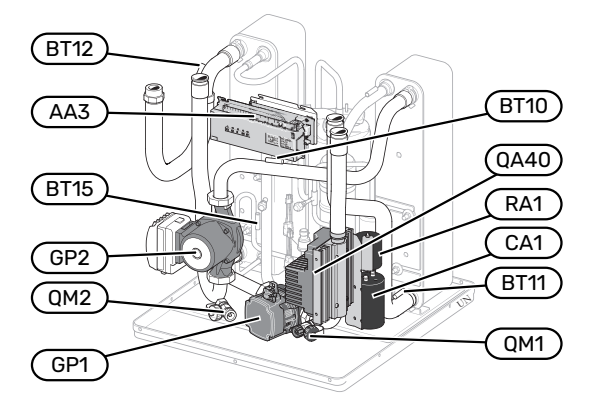

#### 13/18 kW

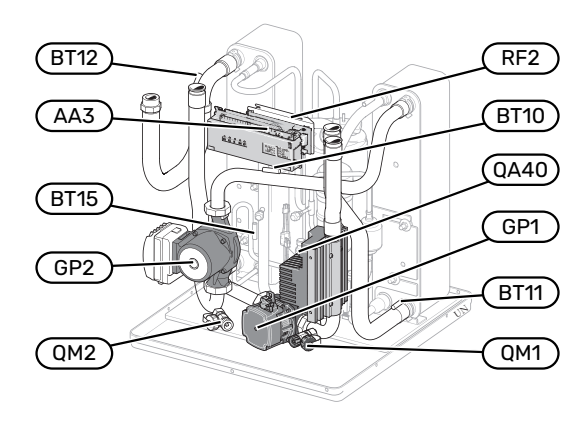

8 kW

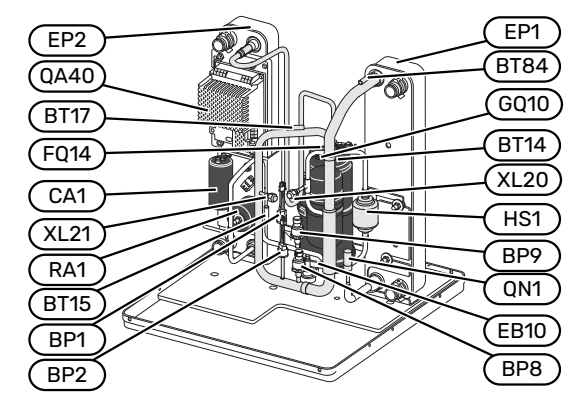

13/18 kW

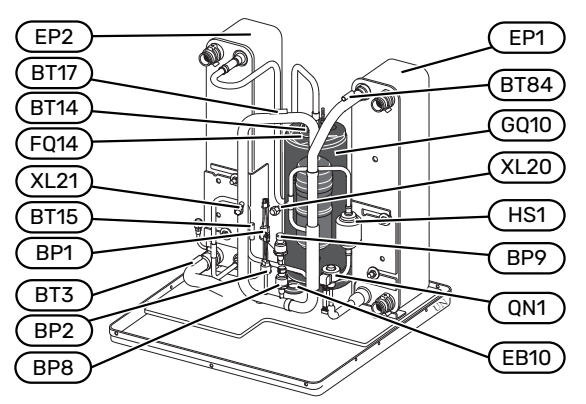

#### **PIPE CONNECTIONS**

- XL20 Service connection, high pressure
- XL21 Service connection, low pressure

#### **HVAC COMPONENTS**

- GP1 Circulation pump
- GP2 Brine pump
- QM1 Drainage, climate system
- QM2 Draining, brine side

#### **SENSORS ETC.**

- BP1 High pressure pressostat
- BP2 Low pressure pressostat
- BP8 Low pressure transmitter
- BP9 High pressure sensor
- BT3 Temperature sensors, heating medium return
- BT10 Temperature sensor, brine in
- BT11 Temperature sensor, brine out
- BT12 Temperature sensor, condenser supply line
- BT14 Temperature sensor, hot gas
- BT15 Temperature sensor, fluid pipe
- BT17 Temperature sensor, suction gas
- BT84 Temperature sensor, suction gas evaporator

#### **ELECTRICAL COMPONENTS**

- AA3 Input circuit board
- CA1 Capacitor
- EB10 Compressor heater
- FQ14 Temperature limiter, compressor
- QA40 Inverter
- RA1 Choke
- RF2 EMC-filter

#### **COOLING COMPONENTS**

- EP1 Evaporator
- EP2 Condenser
- GQ10 Compressor
- HS1 Drying filter
- QN1 Expansion valve

## **Pipe connections**

## General

Pipe installation must be carried out in accordance with current norms and directives. S1156 can operate with a return temperature of up to 58 °C and an outgoing temperature from the heat pump of 70 (65 °C with only the compressor).

S1156 is not equipped with external shut off valves; these must be installed to facilitate any future servicing.

### Caution

Ensure that incoming water is clean. When using a private well, it may be necessary to supplement with an extra water filter.

## Caution

Any high points in the climate system, must be equipped with air vents.

#### NOTE

À

Â

The pipe systems have to be flushed clean before the product is connected, to prevent any contaminants from damaging the components.

#### NOTE

Water may drip from the safety valve's overflow pipe. The overflow pipe must be routed to a suitable drain, to prevent hot water splashes from causing harm. The overflow pipe must be inclined along its entire length to prevent pockets where water can accumulate, and must be frost-proof. The overflow pipe must be at least the same size as the safety valve. The overflow pipe must be visible and its mouth must be open and not placed close to electrical components.

#### SYMBOL KEY

| Symbol      | Meaning                               |
|-------------|---------------------------------------|
|             | Unit box                              |
| Χ           | Shut-off valve                        |
| X           | Non-return valve                      |
| \$          | Mixing valve                          |
| Ø           | Circulation pump                      |
| $\ominus$   | Expansion vessel                      |
| ×           | Filterball                            |
| Ø           | Fan                                   |
| P           | Pressure gauge                        |
| ↓<br>↓<br>↓ | Level vessel                          |
|             | Particle filter                       |
| X           | Safety valve                          |
| ٩           | Temperature sensor                    |
| X           | Trim valve                            |
| 函           | Reversing valve/shunt                 |
|             | Manual reversing valve/shunt          |
|             | Heat exchanger                        |
| <u>Z</u> ~  | Overflow valve                        |
|             | Bore hole                             |
| J           | Ground collector                      |
| **          | Cooling system                        |
| <u>سلم</u>  | Pool                                  |
| <b>–</b>    | Domestic hot water                    |
| $\bigcirc$  | Hot water circulation                 |
| 555         | Heat pump                             |
| 111111      | Heating system                        |
|             | Heating system with lower temperature |

#### SYSTEM DIAGRAM

S1156 consists of heat pump, immersion heater, circulation pumps and control system. S1156 is connected to the brine and heating medium circuits.

In the heat pump evaporator, the brine (water mixed with anti-freeze, glycol or ethanol) releases its energy to the refrigerant, which is vaporised in order to be compressed in the compressor. The refrigerant, of which the temperature has now been raised, is passed to the condenser where it gives off its energy to the heating medium circuit and, if necessary, to any docked water heater. If there is a greater need for heating/hot water than the compressor can provide there is an integrated immersion heater.

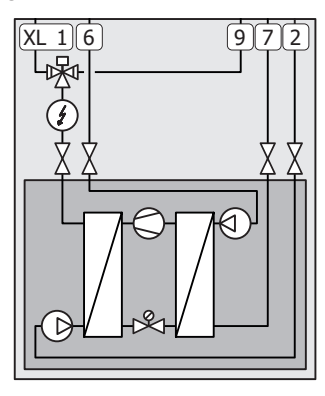

- XL1 Connection, heating medium flow
- XL2 Connection, heating medium return
- XL6 Connection, brine in
- XL7 Connection, brine out
- XL9 Connection, hot water heater

# Dimensions and pipe connections

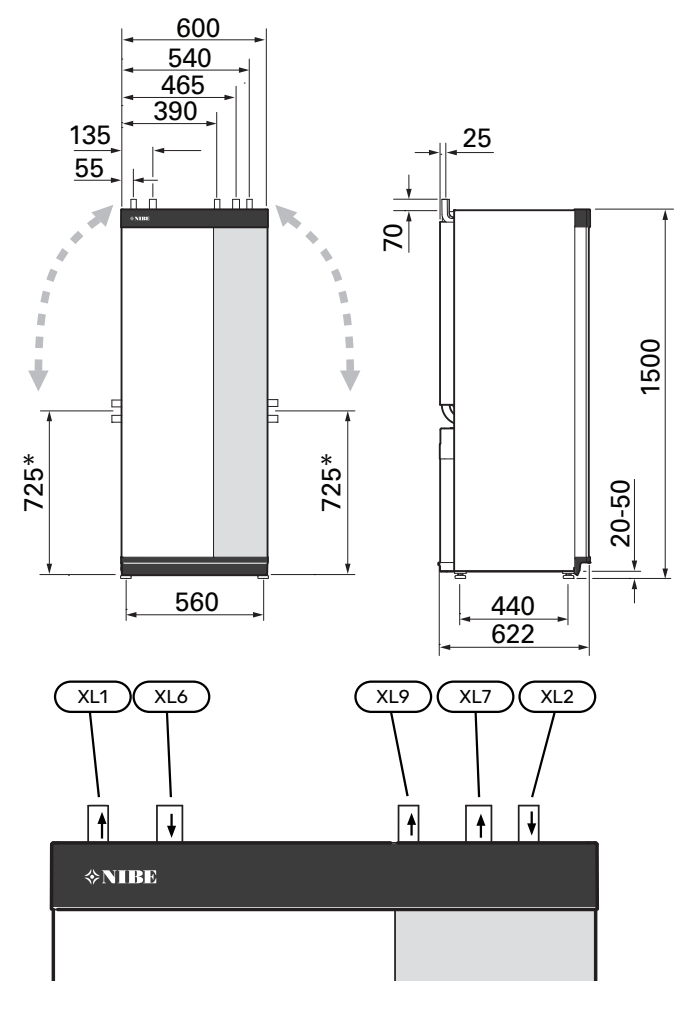

#### **PIPE DIMENSIONS**

| Connection                                         |      | 8 kW | 13 kW | 18 kW |
|----------------------------------------------------|------|------|-------|-------|
| (XL1)/(XL2) Heating medium<br>supply/return ext. Ø | (mm) | 22   | 2     | 8     |
| (XL9) Connection water heater<br>ext. Ø            | (mm) | 22   | 2     | 8     |
| (XL6)/(XL7) Brine in/out ext. Ø                    | (mm) | 28   |       |       |

<sup>\*</sup> Can be angled for side connection.

## **Brine side**

#### COLLECTOR

#### Caution

The length of the collector hose varies depending on the rock/soil conditions, climate zone and on the climate system (radiators or underfloor heating) and the building's power requirement. Each installation must be sized individually. The brine pump's capacity must be taken into consideration when sizing the collector.

In those cases where it is necessary to have several collectors, these should be connected in parallel with the possibility for adjusting the flow of the relevant coil.

For surface soil heat, the hose should be buried at a depth determined by local conditions and the distance between the hoses should be at least 1 metre.

For several bore holes, the distance between the holes must be determined according to local conditions.

Ensure the collector hose rises constantly towards the heat pump to avoid air pockets. If this is not possible, airvents should be used.

Because the temperature of the brine system can fall below 0 °C, it must be protected against freezing down to -15 °C. When making the volume calculation, use 1 litres of ready mixed brine per metre of collector hose (applies when using PEM-hose 40x2.4 PN 6.3) as a guide value.

#### SIDE CONNECTION

It is possible to angle the brine connections, for connection to the side instead of top connection.

To angle out a connection:

- 1. Disconnect the pipe at the top connection.
- 2. Angle the pipe in the desired direction.
- 3. If necessary, cut the pipe to the desired length.

#### **CONNECTING THE BRINE SIDE**

Insulate all indoor brine pipes against condensation.

Mark the brine system with the antifreeze that is used.

Install as follows:

• enclosed level vessel (CM2)/expansion vessel

The level vessel must be installed as the highest point in the brine system on the incoming pipe before the brine pump (Alternative 1). If the level vessel cannot be placed at the highest point, an expansion vessel must be used (Alternative 2).

### NOTE

Note that condensation may drip from the level vessel. Position the vessel so that this does not harm other equipment.

enclosed safety valve (FL3)

Install the safety valve under the level vessel as illustrated.

• pressure gauge

The pressure gauge is only required if an expansion vessel is used.

shut-off valve

Install the shut-off valve as close to S1156 as possible.

• enclosed filterball (QZ2)

Install the filterball as close to S1156 as possible.

<del>ک</del> דוף

If filling connection KB25/KB32 is used, the enclosed filterball does not need to be fitted.

vent valve

When necessary you should install venting valves in the brine system.

In the case of connection to an open groundwater system, an intermediate frost-protected circuit must be provided, because of the risk of dirt and freezing in the evaporator. This requires an extra heat exchanger.

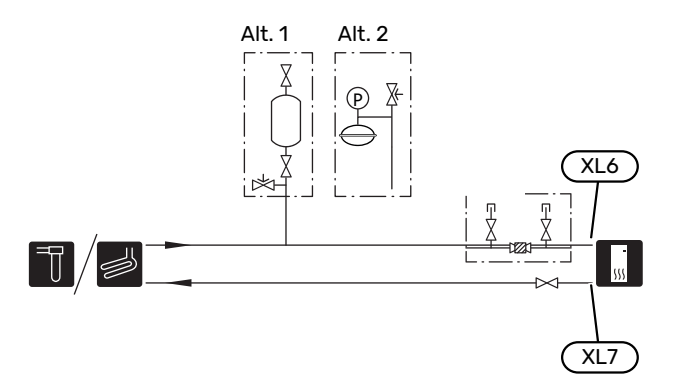

## **Climate system**

A climate system is a system that regulates the indoor temperature with the help of the control system in S1156 and, for example, radiators, underfloor heating, underfloor cooling, fan coils, etc.

#### CONNECTING THE CLIMATE SYSTEM

Install as follows:

- expansion vessel
- pressure gauge
- pressure relief valve

Recommended opening pressure is 0.25 MPa (2.5 bar). For information about max opening pressure, see technical data. Install the safety valve as illustrated.

Install the safety valve as illustrated.

enclosed filterball (QZ2)

Install the filterball as close to S1156 as possible.

shut-off valve

Install the shut-off valve as close to S1156 as possible.

vent valve

When necessary you should install vent valves in the climate system.

• When connecting to a system with thermostats, either a bypass valve must be fitted or, alternatively, some of the thermostats must be removed to ensure there is sufficient flow and heat emission.

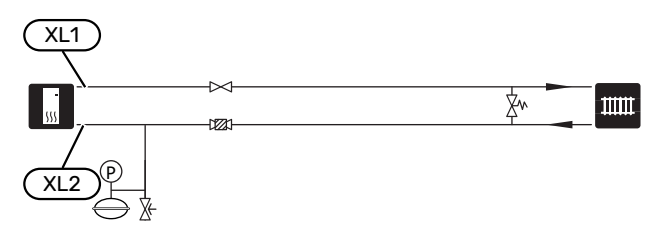

## Cold and hot water

Hot water production is activated in the start guide or in menu 7.2 - "Accessory settings".

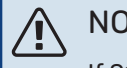

NOTE

If S1156 is not docked to a water heater, the connection for the water heater (XL9) must be plugged.

#### CONNECTING THE HOT WATER HEATER

Install as follows:

controlling hot water sensor (BT5)<sup>1</sup>

Optimises hot water operation. The sensor is optional and is placed between BT6 and BT7 in the water heater.

controlling hot water sensor (BT6)

The sensor is placed in the middle of the water heater.

displayed hot water sensor (BT7)<sup>1</sup>

The sensor is optional and is placed in the top of the water heater

- shut-off valve
- non-return valve
- pressure relief valve

The safety valve must have an opening pressure of max. 1.0 MPa (10.0 bar).

mixing valve

A mixer valve must also be installed, if the factory setting for hot water is changed. National regulations must be observed.

<sup>1</sup> The sensor is factory fitted on some water heater/accumulator tank models from NIBE.

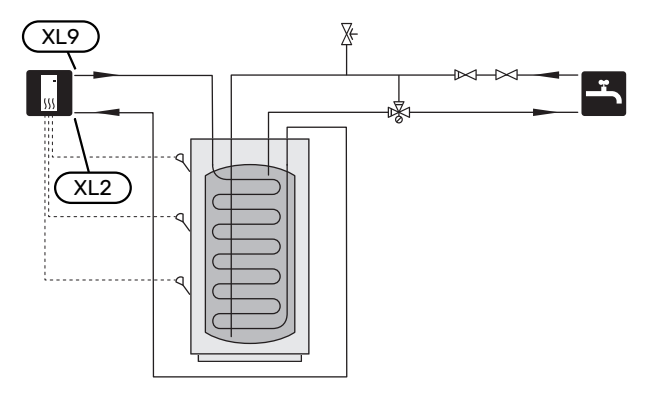

## Installation alternative

S1156 can be installed in several different ways, some of which are shown here.

Further option information is available at nibe.eu and in the respective assembly instructions for the accessories used. See page 68 for a list of the accessories that can be used with S1156.

#### HOT WATER CIRCULATION

A circulation pump can be controlled by S1156 to circulate the hot water. The circulating water must have a temperature that prevents bacterial growth and scalding, and national standards must be satisfied.

The HWC return is connected to a freestanding water heater.

The circulation pump is activated via the AUX output in menu 7.4 -"Selectable in/outputs".

HWC can be supplemented with a hot water sensor for HWC (BT70) and (BT82), which is connected via the AUX input and activated in menu 7.4 -"Selectable in/outputs".

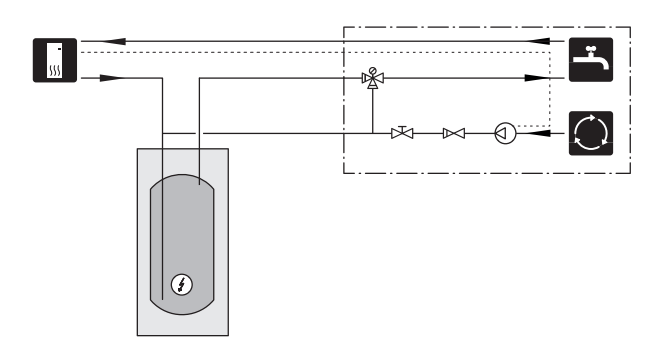

#### **BUFFER VESSEL (UKV)**

UKV is an accumulator tank that is suitable for connection to a heat pump or another external heat source, and can have several different applications.

For further information, see the Installer Manual for the accessory.

#### Volume

A 2-pipe-connected buffer vessel is used when the system volume in the climate system is less than the minimum recommended volume for the heat pump.

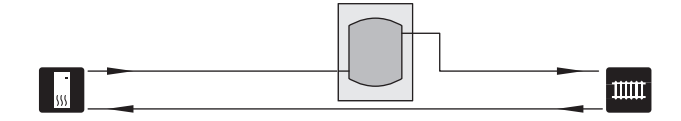

#### **FIXED CONDENSING**

If the heat pump is to work towards an accumulator tank with fixed condensing, you must connect an external supply temperature sensor (BT25). The sensor is placed in the tank.

The connection for the hot water heater (XL9) on S1156 is plugged.

The following menu settings are made:

| Menu                                     | Menu setting (local variations may be required) |
|------------------------------------------|-------------------------------------------------|
| 1.30.4 - min. flow line temp.<br>heating | Desired temperature in the tank.                |
| 1.30.6 - max flow line temperat-<br>ure  | Desired temperature in the tank.                |
| 7.1.2.1 - op. mod heat med pump          | intermittent                                    |
| 4.1 - op. mode                           | manual                                          |

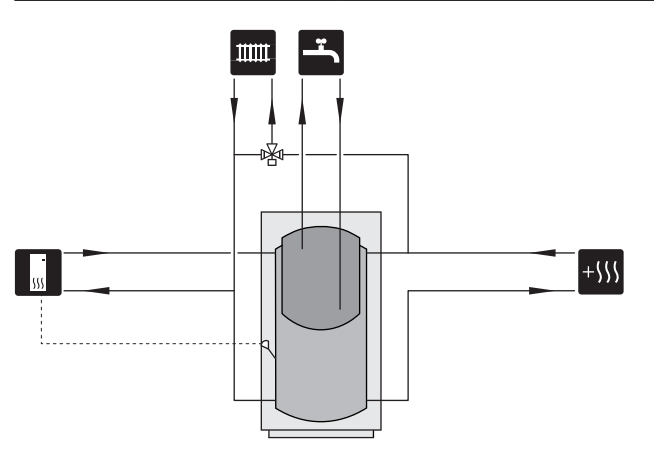

#### **GROUND WATER SYSTEM**

An intermediate heat exchanger is used to protect the heat pump's exchanger from dirt. The water is released into a buried infiltration unit or a drilled well. The circuit between the heat pump and the intermediate heat exchanger must be mixed with antifreeze. See "Possible selections for AUX output" for more information about connecting a groundwater pump.

If this docking alternative is used, "min. brine out" in menu 7.1.2.8 "br pmp al set." must be changed to a suitable value to prevent freezing of the heat exchanger.

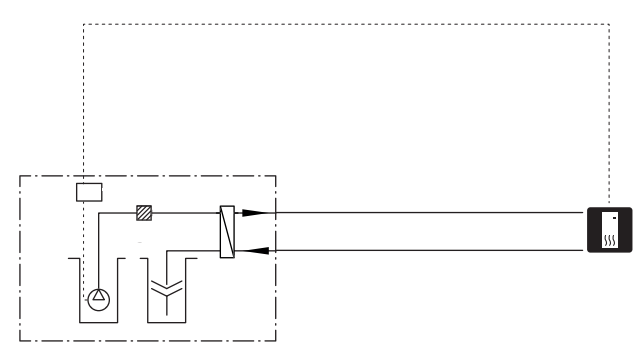

#### **VENTILATION RECOVERY**

The installation can be supplemented with the exhaust air module NIBE FLM S45 to provide ventilation recovery.

- Pipes and other cold surfaces must be insulated with diffusion-proof material to prevent condensation.
- The brine system must be supplied with a pressure expansion vessel. If there is a level vessel this should be replaced.

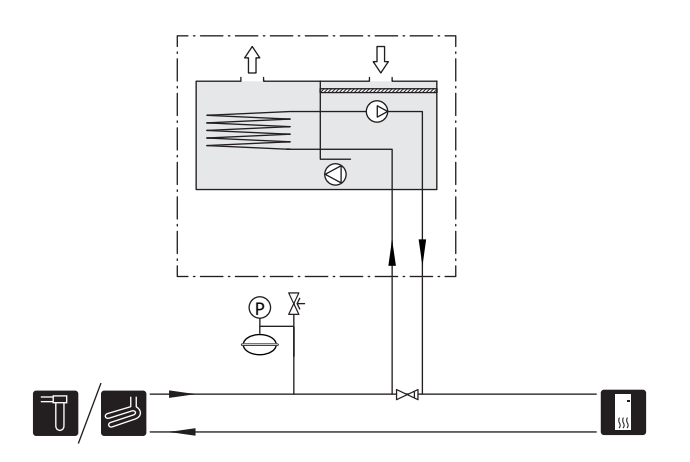

#### **EXTRA CLIMATE SYSTEM**

In buildings with several climate systems that require different supply temperatures, the accessory ECS 40/ECS 41 can be connected.

A shunt valve then lowers the temperature to the underfloor heating system, for example.

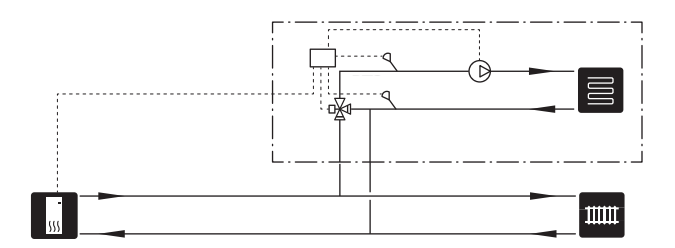

#### COOLING

The accessory PCS 44 allows the connection of passive cooling, for example with fan coils. The cooling system is connected to the heat pump brine circuit, whereby cooling is supplied from the collector via a circulation pump and shunt valve.

- Pipes and other cold surfaces must be insulated with diffusion-proof material to prevent condensation.
- Where the cooling demand is high, fan convectors with drip trays and drain connection are needed.
- The brine system must be supplied with a pressure expansion vessel. If there is a level vessel this should be replaced.

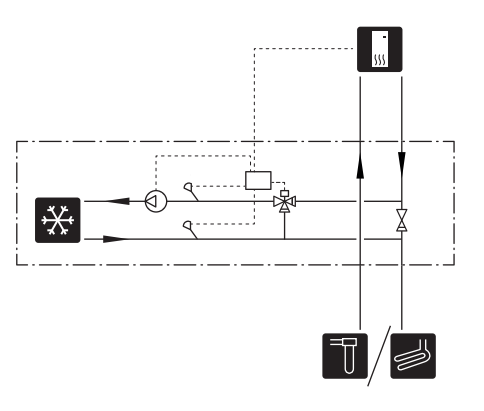

#### POOL

With the POOL 40 accessory, you can heat the pool with your system.

During pool heating, the heating medium circulates between the S1156 and the pool exchanger using the heat pump's internal circulation pump.

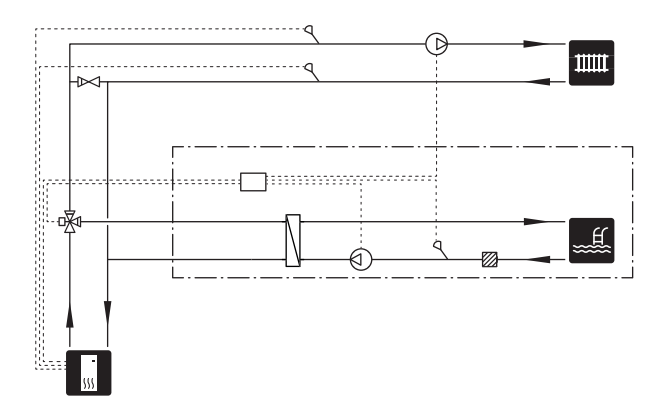

## **Electrical connections**

## General

All electrical equipment, except the outdoor sensors, room sensors and the current sensors are ready connected at the factory.

- · Electrical installation and wiring must be carried out in accordance with national provisions.
- Disconnect S1156 before insulation testing the house wiring.
- · If the building is equipped with an earth-fault breaker, S1156 should be equipped with a separate one.
- S1156 must be installed via an isolator switch. The cable area has to be dimensioned based on the fuse rating used.
- · If a miniature circuit breaker is used, this must have at least triggering characteristic "C". See section "Technical specifications" for fuse size.
- To prevent interference, sensor cables to external connections must not be laid close to high voltage cables.
- The minimum area of communication and sensor cables to external connections must be 0.5 mm<sup>2</sup> up to 50 m, for example EKKX, LiYY or equivalent.
- Electrical wiring diagram for S1156, see separate handbook (WHB).
- When routing a cable into S1156, the cable grommets (UB1) and (UB2) must be used.

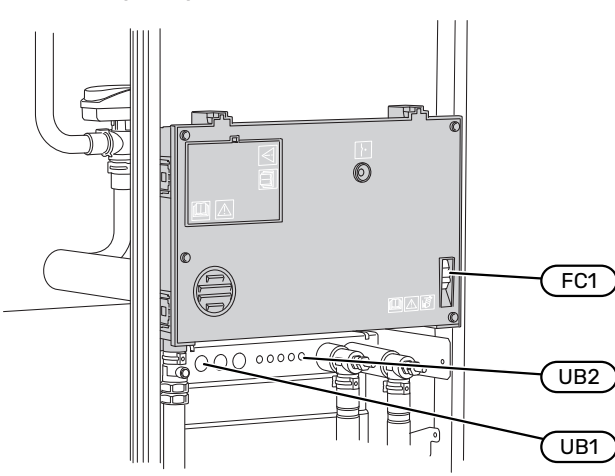

#### S1156-8, -13, -18

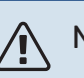

### NOTE

If the supply cable is damaged, only NIBE, its service representative or similar authorised person may replace it to prevent any danger and damage.

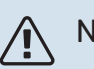

#### NOTE

Check the connections, main voltage and phase voltage before the product is started, to prevent damage to the heat pump electronics.

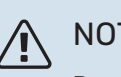

### NOTE

Do not start the system before filling up with water. Components in the system could be damaged.

#### **MINIATURE CIRCUIT-BREAKER**

The operating circuit in S1156 and some of its internal components are fused internally by a miniature circuit breaker (FC1).

S1156-8 3x400 V is not equipped with miniature circuit breakers (FC1).

#### NOTE

Electrical installation and any servicing must be carried out under the supervision of a qualified electrician. Disconnect the current using the circuit breaker before carrying out any servicing.

#### **ACCESSIBILITY, ELECTRICAL CONNECTION**

#### **Removing the cover**

The hatch is opened using a screwdriver.

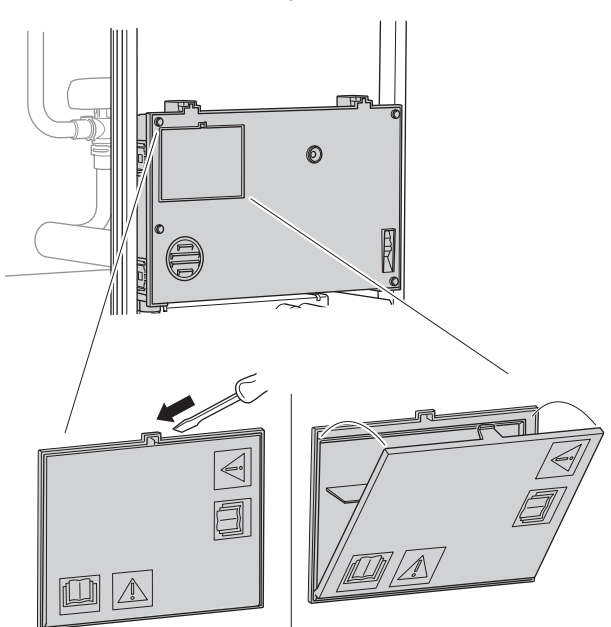

#### **Removing the covers**

The cover is opened using a screwdriver.

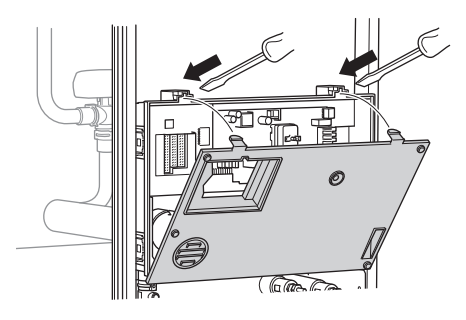

#### **CABLE LOCK**

Use a suitable tool to release/lock cables in the heat pump terminal blocks.

#### **Terminal block**

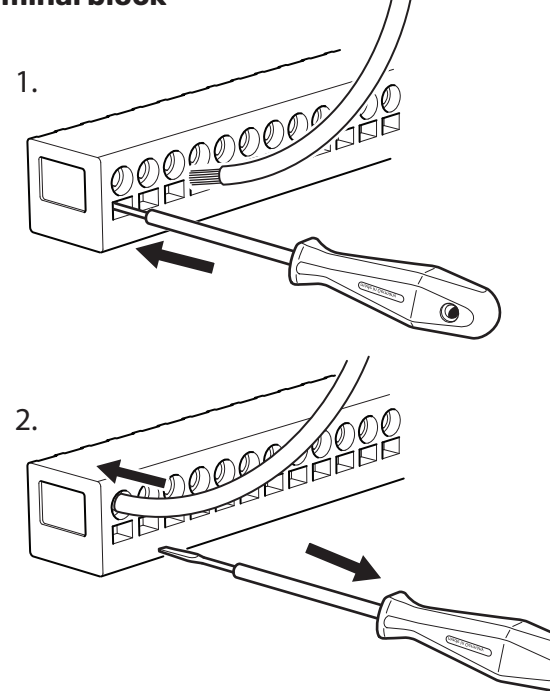

#### **TEMPERATURE LIMITER**

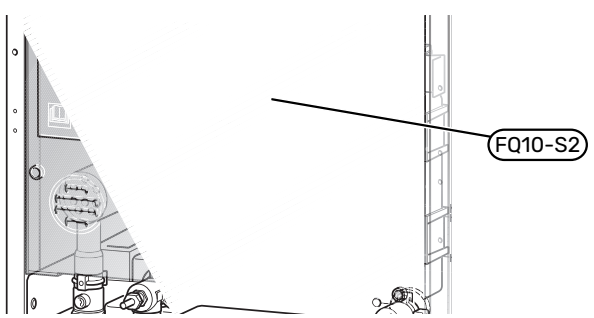

The temperature limiter (FQ10) cuts the power supply to the electric additional heat if the temperature rises above 89 °C and it is reset manually.

#### Resetting

The temperature limiter (FQ10) is accessed behind the front cover. Reset the temperature limiter by pressing its button (FQ10-S2).

## Connections

#### **TERMINAL BLOCKS**

The following terminal blocks are used on the base board (AA2).

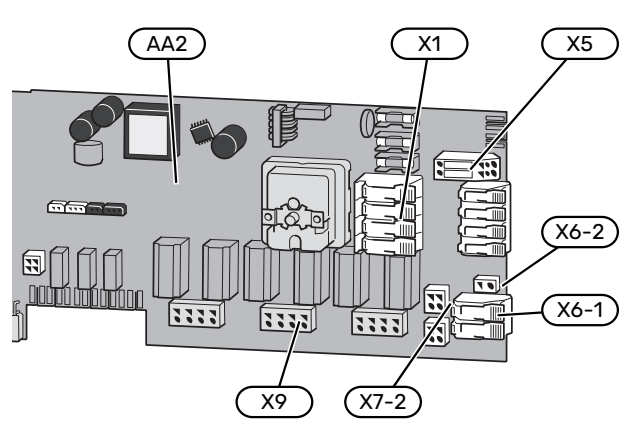

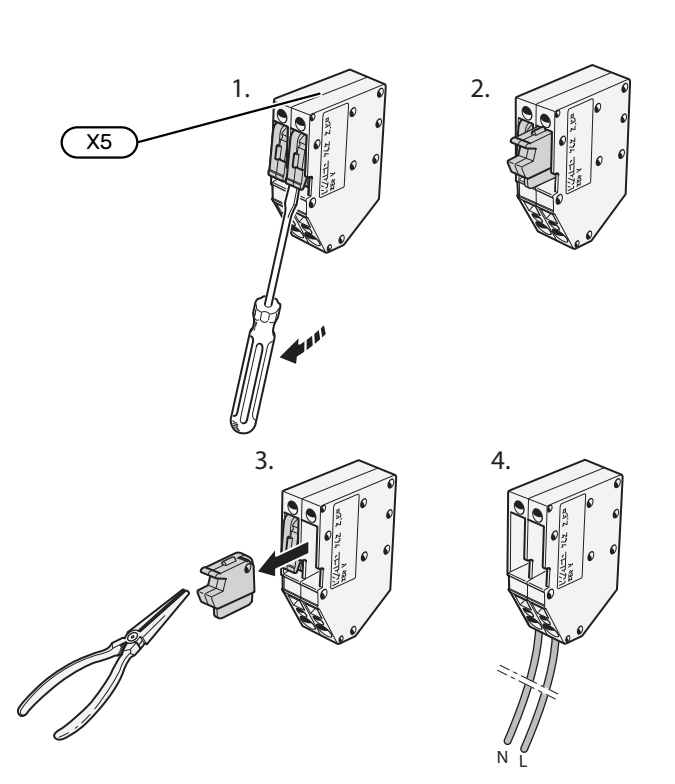

#### **POWER CONNECTION**

#### Supply voltage

Enclosed cable for incoming supply electricity is connected to terminal block X1 and X6-1 on the PCB (AA2).

#### Connection 1x230 V

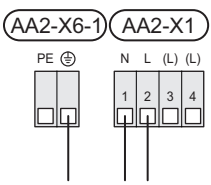

#### Connection 3x230 V

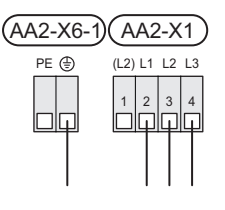

#### Connection 3x400 V

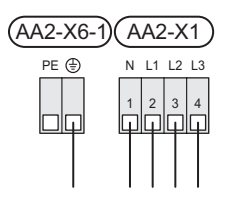

## External control voltage for the control system

If the control system is to be powered separately from the other components in the heat pump (e.g. for tariff control), a separate operating cable must be connected.

#### 

During service, all supply circuits must be disconnected.

Remove the bridges from terminal block X5.

Control voltage (230 V ~ 50Hz) connects to AA2:X5:N, X5:L and X6-2 (PE).

#### **Enclosed label**

The enclosed label is placed on the electrical connection's cover.

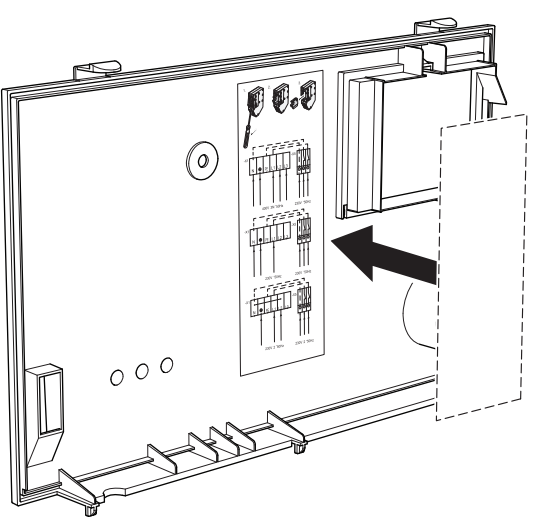

#### **Tariff control**

If the voltage to the immersion heater and/or compressor is lost for a period, "Tariff blocking" must be selected at the same time via the selectable inputs, see section "Selectable inputs".

#### **EXTERNAL CONNECTIONS**

Connect external connections on terminal blocks X28, X29 and X30 on the base board (AA2).

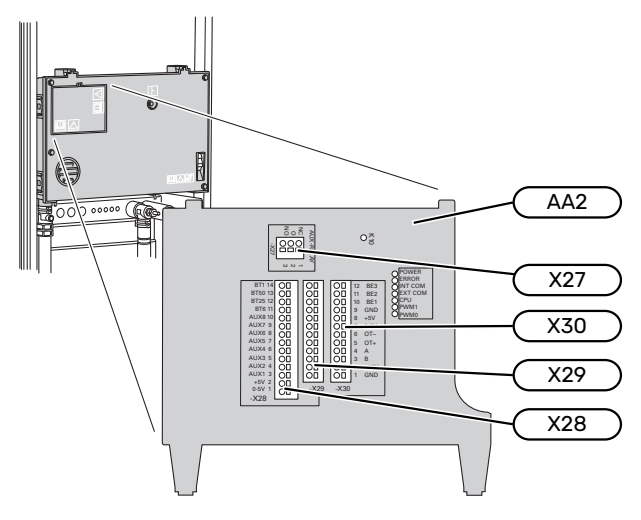

#### Sensors

#### **Outside sensor**

The outdoor temperature sensor (BT1) is placed in the shade on a wall facing north or north-west, so it is unaffected, for example, by the morning sun.

Connect the outdoor temperature sensor to terminal block AA2-X28:14 and AA2-X29:GND.

If a conduit is used it must be sealed to prevent condensation in the sensor capsule.

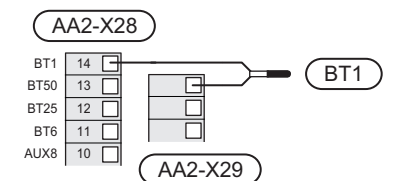

#### Temperature sensor, hot water charging start

The temperature sensor, hot water charging start (BT5) can be placed in the submerged tube on the water heater between temperature sensor, hot water charging (BT6) and temperature sensor, hot water top (BT7).

Connect the sensor to terminal block X28:10 (or to one of the other selectable AUX inputs) and to terminal block AA2-X29:GND.

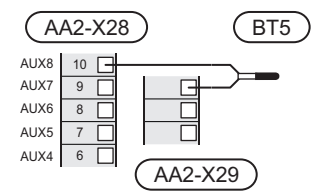

#### Temperature sensor, hot water charging

The temperature sensor, hot water charging (BT6) is placed in the submerged tube on the water heater.

Connect the sensor to terminal block AA2-X28:11 (or to one of the selectable AUX inputs) and to terminal block AA2-X29:GND.

Settings for hot water are made in menu 2 "Hot water".

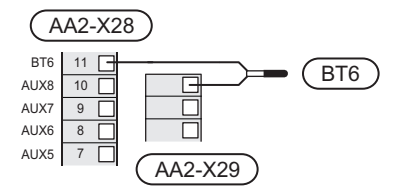

#### Temperature sensor, hot water top

A temperature sensor for hot water top (BT7) can be connected to S1156 to show the water temperature at the top of the tank (if it is possible to install a sensor at the top of the tank).

Connect the sensor to terminal block X28:10 (or to one of the other selectable AUX inputs) and to terminal block AA2-X29:GND.

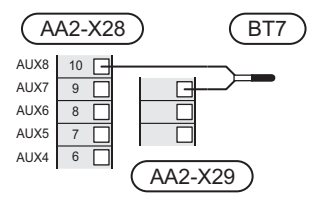

#### External supply temperature sensor

If an external supply temperature sensor (BT25) needs to be used, connect it to terminal block AA2-X28:12 and to terminal block AA2-X29:GND.

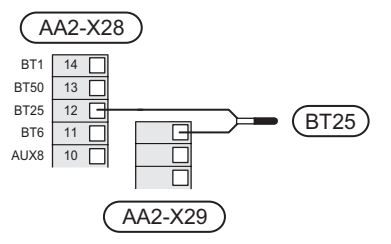

#### **Room sensor**

S1156 is supplied with an enclosed room sensor (BT50) that makes it possible to display and control the room temperature in the display on S1156.

Fit the room sensor in a neutral position where a set temperature is required. A suitable location might be, for example, on a free inner wall in a hall approx. 1.5 m above the floor. It is important that the room sensor is not obstructed from measuring the correct room temperature, for example by being located in a recess, between shelves, behind a curtain, above or close to a heat source, in a draught from an external door or in direct sunlight. Closed radiator thermostats can also cause problems.

S1156 operates without room sensor, but if you want to read the home's indoor temperature from the display on S1156, the room sensor must be fitted. Connect the room sensor to terminal block X28:13 and AA2-X29:GND.

If a room sensor is to be used to change the room temperature in °C and/or to fine-tune the room temperature, the sensor must be activated in menu 1.3 - "Room sensor settings".

If a room sensor is used in a room with underfloor heating, it should only have an indicatory function, not control of the room temperature.

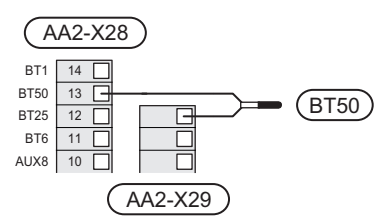

## Caution

Changes of temperature in accommodation take time. For example, short time periods in combination with underfloor heating will not give a noticeable difference in room temperature.

#### **Pulse energy meter**

Up to two electricity meters or energy meters for heating (BE6, BE7) can be connected to S1156 via terminal blocks AA2-X28:1-2 and AA2-X30:7-8.

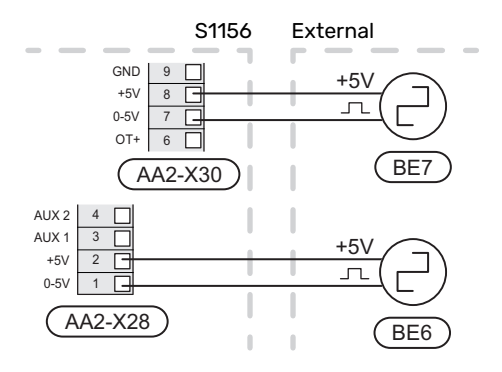

Activate the meter(s) in menu 7.2 - "Accessory settings" and then set the desired value ("Energy per pulse" or "Pulses per kWh") in menu 7.2.19 - "Pulse energy meter".

#### Load monitor

#### **Integrated load monitor**

S1156 is equipped with a simple form of integrated load monitor, which limits the power steps for the electric additional heat by calculating whether future power steps can be connected to the relevant phase without exceeding the current for the specified main fuse.

If the current would exceed the specified main fuse, the power step is not permitted. The size of the property's main fuse is specified in menu 7.1.9 - "Load monitor".

#### Load monitor with current sensor

When many power-consuming products are connected in the property at the same time as the compressor and/or the electric additional heat is operating, there is a risk of the property's main fuses tripping.

S1156 is equipped with a load monitor that, with the help of a current sensor, controls the power steps for the electric additional heat by redistributing the power between the different phases or, alternatively, disengages the electric additional heat step-by-step if there is an overload in a phase.

If the overload remains despite the electric additional heat being disengaged, the compressor is limited.

Reconnection occurs when the other current consumption is reduced.

The building's phases can have different loads. If the compressor has been connected to a heavily loaded phase, there is a risk that the compressor output will be restricted and the electric additional heat will operate longer than expected. This means that the savings will not be as expected.

#### Connection and activation of current sensors

- 1. Install a current sensor on each incoming phase conductor into the electrical distribution unit. This is best done in the electrical distribution unit.
- Connect the current sensors to a multi-core cable in an enclosure directly adjacent to the electrical distribution unit. The multi-core cable between the enclosure and S1156 must have a cable area of at least 0.5 mm<sup>2</sup>.

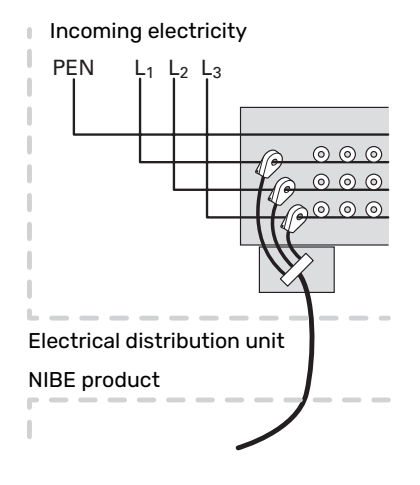

3. Connect the cable to terminal block AA2-X30:9-12, where X30:9 is the common terminal block for the three current sensors.

| _       | AA2-X3 | 50) |
|---------|--------|-----|
| (BE3)   | _ 12   | BE3 |
|         | - 11   | BE2 |
|         | 10     | BE1 |
| (BE1) — | 9      | GND |
|         | 8      | +5V |

- 4. Specify the size of the property's main fuse in menu 7.1.9 "Load monitor".
- Activate phase detection in menu 7.1.9 "Load monitor". Read more about phase detection in section "Menu 7.1.9 - Load monitor".

#### COMMUNICATION

#### **Multi-installation**

Several heat pumps can be interconnected by selecting one heat pump as the main unit and the others as subordinate heat pumps.

Ground source heat pumps with multi-installation functionality from NIBE can be connected to S1156.

A further eight heat pumps can be connected to the main unit. In systems with several heat pumps, each pump must have a unique name. Only one heat pump can be "Main unit" and only one can be, for example, "Heat pump 5". Main unit/heat pump are set in menu 7.3.1.

External temperature sensors and control signals must only be connected to the main unit, except for external control of the compressor module.

### NOTE

When several heat pumps are connected together, an external supply temperature sensor (BT25) and an external return line sensor (BT71) must be used.

Connect the communication cables between the heat pumps in series to terminal block X30:1 (GND), X30:2 (+12V), X30:3 (B) and X30:4 (A) on the base board (AA2).

The example shows the connection of several S1156.

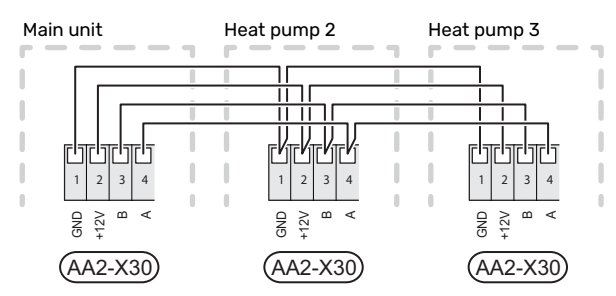

#### **Connecting accessories**

Instructions for connecting accessories are provided in the manual accompanying the accessory. See section "Accessories" for a list of the accessories that can be used with S1156. Connection for communication with the most common accessories is shown here.

#### Accessories with accessory board (AA5)

Accessories with accessory board (AA5) connect to terminal block AA2-X30:1, 3, 4 in S1156.

If several accessories are to be connected, or are already installed, the boards are connected in series.

Because there can be different connections for accessories with accessory board (AA5), you should always read the instructions in the manual for the accessory that is to be installed.

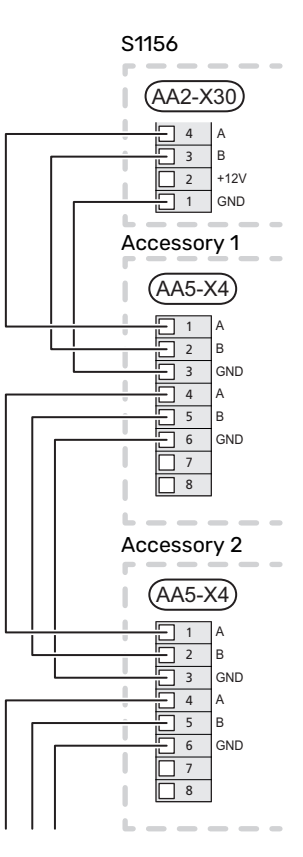

#### Network cable for myUplink (W130)

In instances when you want to connect to myUplink using a network cable instead of via wifi.

- 1. Connect the shielded network cable to the display.
- 2. Follow the flow meter's cable out at the rear.

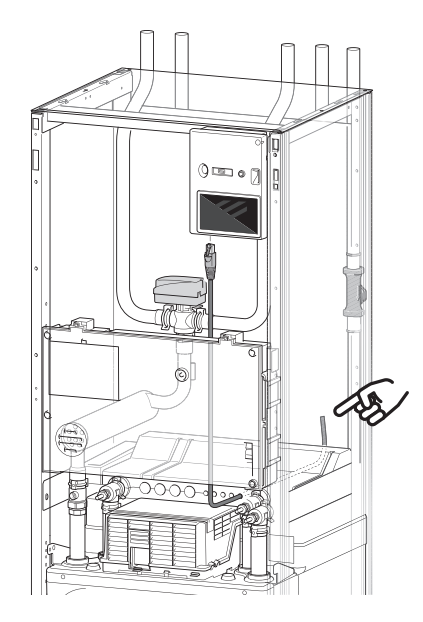

#### **SELECTABLE OUTPUTS/INPUTS**

S1156 has software-controlled AUX inputs and outputs for connecting the external switch function (contact has to be potential-free) or sensor.

In menu 7.4 - "Selectable in/outputs", you select the AUX connection to which each function has been connected.

For certain functions, accessories may be required.

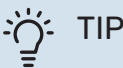

Some of the following functions can also be activated and scheduled via menu settings.

#### Selectable inputs

Selectable inputs on the base board (AA2) for these functions are AA2-X28:3-11. Each function connects to any input and GND (AA2-X29).

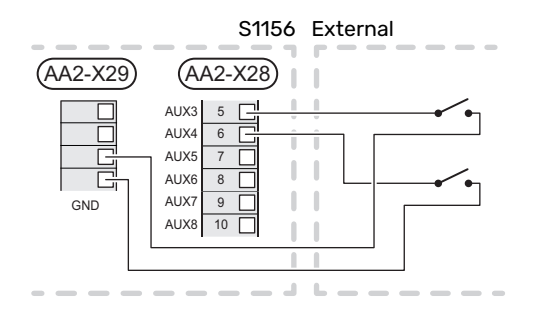

The example above uses the inputs AUX1(AA2-X28:3) and AUX2 (AA2-X28:4).

#### Selectable outputs

A selectable output is AA2-X27.

The output is a potential-free switching relay.

If S1156 is switched off or in emergency mode, the relay is in C-NC position.

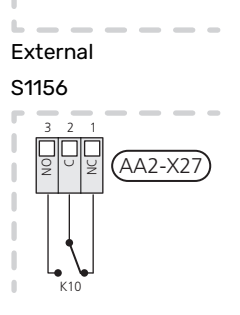

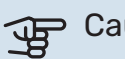

#### Caution

The relay output may be subjected to a max load of 2 A at resistive load (230 V~).

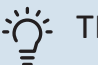

#### TIP

The AXC accessory is required if more than one function is to be connected to the AUX output.

#### Possible selection for AUX inputs

#### **Temperature sensor**

Available options are:

- hot water top (BT7) (shows the water temperature at the top of the tank. The temperature sensor is placed in the submerged tube on the water heater.)
- six dedicated sensors (BT37.1 BT37.6) for placing wherever you want.
- cooling/heating (BT74), determines when it is time to switch between cooling and heating mode (selectable when the cooling function is activated in menu 7.2.1 -"Add/remove accessories").
- external return line sensor (BT71)
- displayed hot water sensor for HWC (BT70). Placed on the supply line.
- displayed hot water sensor for HWC (BT82). Placed on the return line.

#### Monitor

Available options are:

- alarm from external units. The alarm is connected to the control, which means that the malfunction is shown as an information message in the display. Potential free signal of type NO or NC.
- pressure switch for climate system (NC).
- level monitor<sup>1</sup>/ pressure switch / flow monitor for brine (NC)

#### External activation of functions

An external switch function can be connected to S1156 to activate various functions. The function is activated during the time the switch is closed.

Possible functions that can be activated:

- forced control of brine pump
- hot water demand mode "More hot water"
- hot water demand mode "Small"
- "External adjustment"

When the switch is closed, the temperature is changed in °C (if a room sensor is connected and activated). If a room sensor is not connected or not activated, the desired change of "Temperature" ("Offset") is set with the number of steps selected. The value is adjustable between -10 and +10. Setting the value for the change is performed in menu 1.30.3 - "External adjustment".

activation of one of four fan speeds.

(Can be selected if ventilation accessory is activated.)

The following options are available:

- "Activate fan speed 1 (NO)" "Activate fan speed 4 (NO)"
- "Activate fan speed 1 (NC)"
- 1 (Accessory NV10)

The fan speed is activated during the time the switch is closed. Normal speed is resumed when the switch is opened again.

SG ready

## Caution

This function can only be used in mains networks that support the "SG Ready" standard.

"SG Ready" requires two AUX inputs.

In cases where this function is required, it must be connected to terminal block X28 on the base board (AA2).

"SG Ready" is a smart form of tariff control, through which your electricity supplier can affect the indoor, hot water and/or pool temperatures (if applicable) or simply block the additional heating and/or the compressor in the heat pump at certain times of the day (can be selected in menu 4.2.3 after the function has been activated). Activate the function by connecting potential-free switch functions to two inputs selected in menu 7.4 - "Selectable in/outputs" (SG Ready A and SG Ready B).

Closed or open switch means one of the following:

- Blocking (A: Closed, B: Open)

"SG Ready" is active. The compressor in S1156 and additional heat are blocked.

- Normal mode (A: Open, B: Open)

"SG Ready" is not active. No effect on the system.

- Low price mode (A: Open, B: Closed)

"SG Ready" is active. The system focuses on costs savings and can for example exploit a low tariff from the electricity supplier or over-capacity from any own power source (effect on the system can be adjusted in the menu 4.2.3).

- Overcapacity mode (A: Closed, B: Closed)

"SG Ready" is active. The system is permitted to run at full capacity at over capacity (very low price) with the electricity supplier (effect on the system is settable in menu 4.2.3).

(A = SG Ready A and B = SG Ready B)

#### **External blocking of functions**

An external switch function can be connected to S1156 for blocking various functions. The switch must be potentialfree and a closed switch results in blocking.

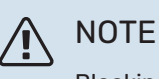

Blocking entails a risk of freezing.

Functions that can be blocked:

heating (blocking of heating demand)

- hot water (hot water production). Any hot water circulation (HWC) remains in operation.
- compressor
- internally controlled additional heat
- tariff blocking (additional heat, compressor, heating, cooling and hot water are disconnected)

#### Possible selections for AUX output

#### Indications

- alarm
- · low electricity price (Smart Price Adaption)
- defrosting ambient air collector (only applies if there are cooling accessories)
- common alarm
- cooling mode indication (only applies if there are cooling accessories)
- extra cooling (only applies if there are cooling accessories)
- delayed cooling mode indication (only applies if there are cooling accessories)
- holiday
- away mode

#### Control

- circulation pump for hot water circulation
- external heating medium pump
- ground water pump
- external reversing valve for hot water

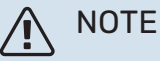

The relevant distribution box must be marked with a warning about external voltage.

#### **Connecting external circulation pump**

An external circulation pump is connected to the AUX output, as illustrated below.

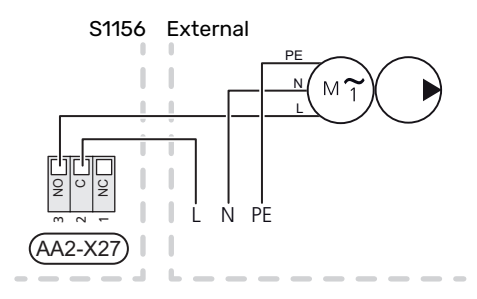

## Settings

#### **ELECTRICAL ADDITION - MAXIMUM OUTPUT**

The electric additional heat may be restricted depending on the selected country.

The immersion heater's power is split into steps (four steps, if the immersion heater for 3x400 V is switched to maximum 9 kW), according to table.

The immersion heater's power is set in menu 7.1.5.1 - "Int elec add heat".

#### Power steps of the immersion heater

The table(s) displays the total phase current for the immersion heater.

#### 3x400 V, S1156-8

| Max electrical addition (kW) | Max phase cur-<br>rent L1(A) | Maxphase cur-<br>rent L2(A) | Max phase<br>current L3(A) |
|------------------------------|------------------------------|-----------------------------|----------------------------|
| 0.0                          | -                            | -                           | -                          |
| 0.5                          | 2.2                          | -                           | -                          |
| 1.0                          | -                            | 4.3                         | -                          |
| 1.5                          | 2.2                          | 4.3                         | -                          |
| 2.0                          | -                            | -                           | 8.7                        |
| 2.5                          | 2.2                          | -                           | 8.7                        |
| 3.0                          | -                            | 4.3                         | 8.7                        |
| 3.5                          | 2.2                          | 4.3                         | 8.7                        |
| 4.0                          | -                            | 11.5                        | 7.5                        |
| 4.5                          | 2.2                          | 11.5                        | 7.5                        |
| 5.0                          | -                            | 7.5                         | 15.6                       |
| 5.5                          | 2.2                          | 7.5                         | 15.6                       |
| 6.0                          | -                            | 11.5                        | 15.6                       |
| 6.5 <sup>1</sup>             | 2.2                          | 11.5                        | 15.6                       |

1 Factory setting

#### 3x400 V

| Max electrical addition (kW) | Max phase cur-<br>rent L1(A) | Maxphase cur-<br>rent L2(A) | Max phase<br>current L3(A) |
|------------------------------|------------------------------|-----------------------------|----------------------------|
| 0                            | -                            | -                           | -                          |
| 1                            | -                            | -                           | 4.3                        |
| 2                            | -                            | 8.7                         | -                          |
| 3                            | -                            | 8.7                         | 4.3                        |
| 4                            | -                            | 8.7                         | 8.7                        |
| 5                            | -                            | 8.7                         | 13.0                       |
| 6                            | 8.7                          | 8.7                         | 8.7                        |
| 71                           | 8.7                          | 8.7                         | 13.0                       |

<sup>1</sup> Factory setting

#### 3x230 V, S1156-8

| Max electrical addition (kW) | Max phase cur-<br>rent L1(A) | Maxphase cur-<br>rent L2(A) | Max phase<br>current L3(A) |
|------------------------------|------------------------------|-----------------------------|----------------------------|
| 0.0                          | -                            | -                           | -                          |
| 0.5                          | -                            | 2.2                         | 2.2                        |
| 1.0                          | -                            | 4.3                         | 4.3                        |
| 1.5                          | -                            | 6.5                         | 6.5                        |
| 2.0                          | -                            | 8.7                         | 8.7                        |
| 2.5                          | -                            | 10.9                        | 10.9                       |
| 3.0                          | 8.7                          | 4.3                         | 11.5                       |
| 3.5                          | 8.7                          | 6.5                         | 13.2                       |
| 4.0                          | 8.7                          | 8.7                         | 15.1                       |
| 4.51                         | 8.7                          | 10.9                        | 17.0                       |

1 Factory setting

#### 3x230 V, S1156-13

| Max electrical addition (kW) | Max phase cur-<br>rent L1(A) | Max phase cur-<br>rent L2(A) | Max phase<br>current L3(A) |
|------------------------------|------------------------------|------------------------------|----------------------------|
| 0                            | -                            | -                            | -                          |
| 2                            | -                            | 8.7                          | 8.7                        |
| 4                            | 8.7                          | 8.7                          | 15.1                       |
| 6                            | 15.1                         | 15.1                         | 15.1                       |
| 91                           | 15.1                         | 27.2                         | 27.2                       |

1 Factory setting

#### 1x230 V S1156-8

| Max electrical addition (kW) | Max phase current L1(A) |
|------------------------------|-------------------------|
| 0.0                          | -                       |
| 0.5                          | 2.2                     |
| 1.0                          | 4.3                     |
| 1.5                          | 6.5                     |
| 2.0                          | 8.7                     |
| 2.5                          | 10.9                    |
| 3.0                          | 13.0                    |
| 3.5                          | 15.2                    |
| 4.0                          | 17.4                    |
| 4.5 <sup>1</sup>             | 19.6                    |

1 Factory setting

#### 1x230 V, S1156-13

| Max electrical addition (kW) | Max phase current L1(A) |
|------------------------------|-------------------------|
| 0.0                          | _                       |
| 1.0                          | 4.3                     |
| 2.0                          | 8.7                     |
| 3.0                          | 13.0                    |
| 4.0                          | 17.4                    |
| 5.0                          | 21.7                    |
| 6.0                          | 26.1                    |
| 7.01                         | 30.4                    |

1 Factory setting

In addition to this, there is the current for compressor operation.

When the current sensors are connected, S1156 monitors the phase currents and allocates the power steps automatically to the least loaded phase.

## NOTE

If the current sensors are not connected, S1156 calculates how high the currents will be if the relevant power steps are added. If the currents are higher than the set fuse size, the power step is not allowed to cut in.

#### Switching to maximum electrical output

#### NOTE

This connection only applies for 3x400V for S1156-13 and -18.

If more than the maximum power (7 kW) for the immersion heater connected on delivery is needed, the heat pump can be switched to maximum 9 kW.

Move white cable from terminal block X7-2:N to terminal block X9:L(2) on the base board (AA2).

#### 3x400 V

| Max electrical addition (kW) | Max phase cur-<br>rent L1(A) | Maxphase cur-<br>rent L2(A) | Max phase<br>current L3(A) |
|------------------------------|------------------------------|-----------------------------|----------------------------|
| 0                            | -                            | -                           | -                          |
| 2                            | -                            | 8.7                         | -                          |
| 4                            | -                            | 8.7                         | 8.7                        |
| 6                            | 8.7                          | 8.7                         | 8.7                        |
| 9                            | 8.7                          | 15.6                        | 15.6                       |

#### **EMERGENCY MODE**

Emergency mode is used in event of operational interference and in conjunction with service.

When S1156 is put into emergency mode, the system works as follows:

- The compressor is blocked.
- S1156 prioritises heating production.
- Hot water is produced if possible.
- The load monitor is not active.
- Max output for the immersion heater in emergency mode, limited according to the setting in menu 7.1.8.2 - "Emergency mode".
- Fixed supply temperature if the system has no value from the outdoor temperature sensor (BT1).

When the emergency mode is active, the status lamp is yellow.

You can activate the emergency mode both when S1156 is running and when it is switched off.

To activate when S1156 is running: press and hold the on/off button (SF1) for 2 seconds and select "emergency mode" from the shutdown menu.

To activate emergency mode when S1156 is switched off: press and hold the on/off button (SF1) for 5 seconds. (Deactivate the emergency mode by pressing once.)

## **Commissioning and adjusting**

### **Preparations**

1. Check that the externally mounted filling valves are fully closed.

## Jg C

Caution

Check the miniature circuit-breaker (FC1). It could have tripped during transport.

## NOTE

Do not start S1156 if there is a risk that the water in the system has frozen.

## Filling and venting

#### Caution

Insufficient venting can damage internal components in S1156.

#### FILLING THE CLIMATE SYSTEM

- 1. Open the externally mounted filling valve. Fill the climate system with water.
- 2. Open the externally mounted vent valve.
- 3. When the water that exits the vent valve is not mixed with air, close the valve. After a while, the pressure starts to rise.
- 4. Close the filling valve when the correct pressure is obtained.

#### **VENTING THE CLIMATE SYSTEM**

- 1. Vent the heat pump via an externally mounted vent valve and the rest of the climate system via the relevant vent valves.
- 2. Keep topping up and venting until all air has been removed and the pressure is correct.

#### **FILLING THE BRINE SYSTEM**

When filling the brine system, mix the water with antifreeze in an open container. The mixture should be protected against freezing down to about -15°C. The brine is topped up by connecting a filling pump.

- 1. Check the brine system for leakage.
- 2. Connect the filling pump and return line on the brine system's filling connection (accessory).
- 3. If alternative 1 is used (level vessel), close the valve under the level vessel.
- 4. Close the reversing valve in the filling connection.
- 5. Open the valves on the filler connector.

30

- 6. Start the filling pump.
- 7. Fill until liquid enters the return pipe.
- 8. Close the valves on the filler connector.
- 9. Open the reversing valve in the filling connection.
- 10. If alternative 1 (level vessel) is used, open the valve under the level vessel (CM2).

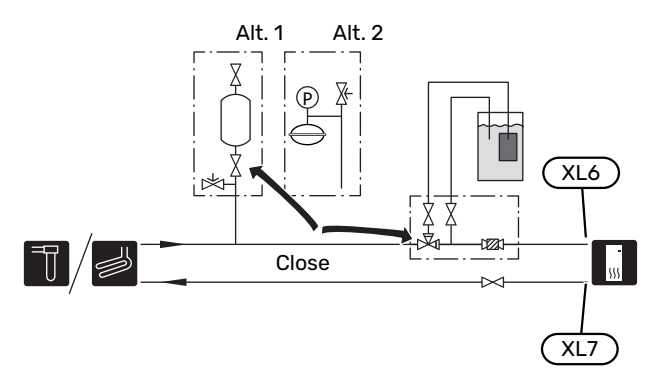

#### **VENTING THE BRINE SYSTEM**

#### Level vessel

Check the fluid level in the level vessel (CM2). If the fluid level has dropped, top up the system.

- 1. Close the valve under the vessel.
- 2. Disconnect the connection on top of the vessel.
- 3. Fill with brine until approx 2/3 of the vessel is full.
- 4. Reconnect the connector at the top of the vessel.
- 5. Open the valve under the vessel.

If the pressure in the system needs to be raised, this is done by closing the valve on the outgoing main line when the brine pump (GP2) is in operation and the level vessel (CM2) is open, so that liquid is drawn down from the vessel.

#### **Expansion vessel**

If a pressure expansion vessel (CM3) is used instead of a level vessel, the pressure level is checked with the pressure gauge (BP6). If the pressure drops, the system should be replenished.

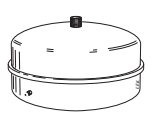

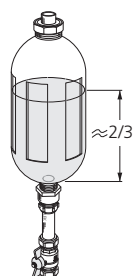

## Start-up and inspection

#### **Operation in the start guide**

#### **START GUIDE**

#### NOTE

There must be water in the climate system before S1156 is started.

### NOTE

With several heat pumps connected, the start guide must first be run in the subordinate heat pumps.

In the heat pumps that are not the main unit, you can only make settings for each heat pump's circulation pumps. Other settings are made and controlled by the main unit.

- 1. Start S1156 by pressing the on/off button (SF1).
- 2. Follow the instructions in the display's start guide. If the start guide does not start when you start the S1156, you can start it manually in menu 7.7.

## ָרָי דוף

See the section "Control – Introduction" for a more detailed introduction to the installation's control system (operation, menus, etc.).

If the building is cooled when S1156 starts, the compressor may not be able to meet the entire demand without having to use additional heating.

#### Commissioning

The first time the installation is started a start guide is started. The start guide instructions state what needs to carried out at the first start together with a run through of the installation's basic settings.

The start guide ensures that the start-up is carried out correctly and, for this reason, cannot be skipped.

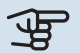

#### Caution

As long as the start guide is active, no function in the installation will start automatically.

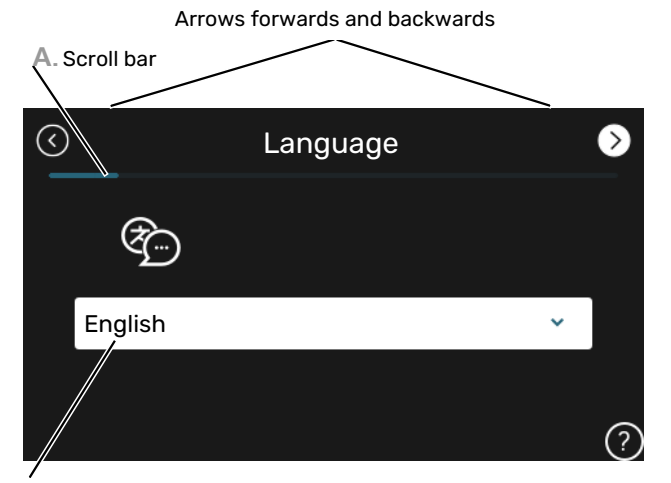

**B**. Option / setting

#### A. Scroll bar

Here you can see how far you have come in the start guide.

Drag to the right or left with your finger to browse between the pages.

You can also press the arrows in the top corners to browse.

#### **B. Option / setting**

Make settings for the system here.

#### SETTING PUMP SPEEDS

#### Pump adjustment, automatic operation

#### **Brine side**

To set the correct flow in the brine system, the brine pump must run at the correct speed. S1156 has a brine pump that is controlled automatically in standard mode. Certain functions and accessories may demand that it be run manually, in which case the correct speed must be set.

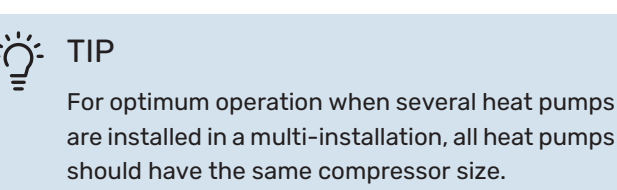

This automatic control occurs when the compressor is running and sets the speed of the brine pump so that the optimum temperature difference between the supply and return lines is attained.

#### **Climate system**

To set the correct flow in the climate system, the heating medium pump must run at the correct speed. S1156 has a heating medium pump that can be automatically controlled in standard mode. Certain functions and accessories may demand that it be run manually, in which case the correct speed must be set.

This automatic control takes place when the compressor is running and sets the speed of the heating medium pump, for the relevant operating mode, so the optimum temperature difference between the supply and return lines is obtained. During heating operation, the set DOT (dimensioned outdoor temperature) and temperature difference in menu 7.1.6.2. are used. If necessary, the maximum speed of the circulation pump can be limited in menu 7.1.2.2.

#### Pump adjustment, manual operation

#### **Brine side**

S1156 has a brine pump that can be automatically controlled. For manual operation: deactivate "Auto" in menu 7.1.2.7 and then set the speed according to the diagram below.

Caution

When an accessory for passive cooling is used, the brine pump speed must be set in menu 7.1.2.7

Set the pump speed when the system has come into balance (ideally 5 minutes after compressor start).

Adjust the flow so that the temperature difference between brine out (BT11) and brine in (BT10) is between 2 - 5 °C. Check these temperatures in menu 3.1 "Operating info" and adjust the brine pump's (GP2) speed until the temperature difference is obtained. A large difference indicates a low brine flow and a small difference indicates a high brine flow.

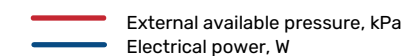

#### S1156 8 kW

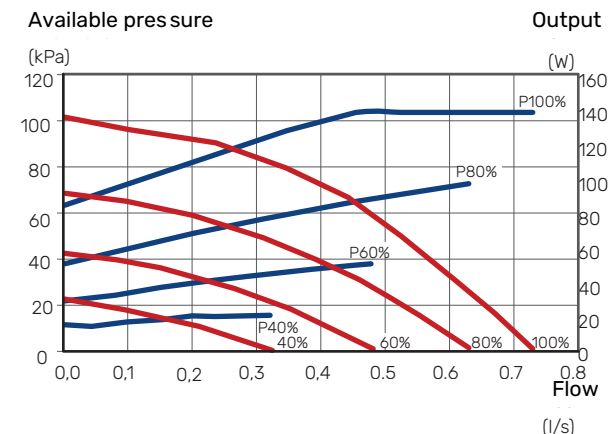

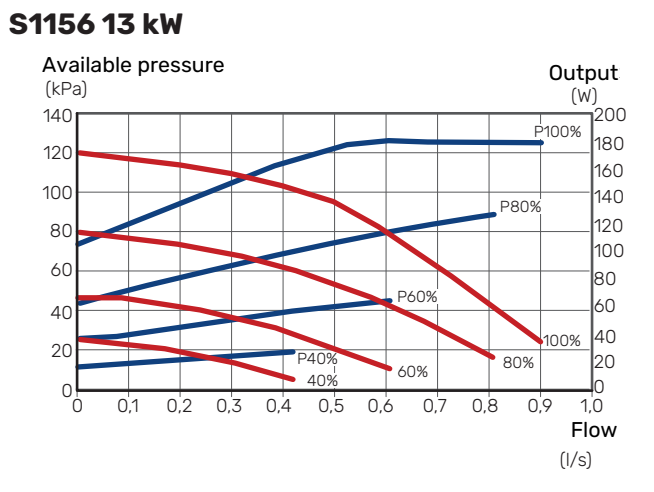

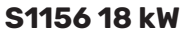

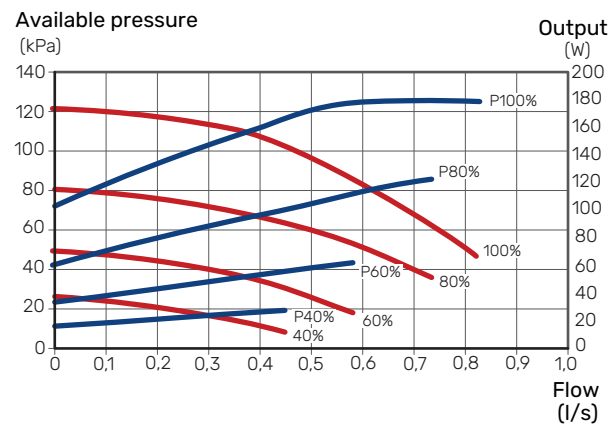

#### **Climate system**

S1156 has a heating medium pump that can be controlled automatically. For manual operation, deactivate "Auto" in menu 7.1.2.2 and then set the speed according to the diagrams below.

The flow must have a suitable temperature difference for the operating case (heating operation: 5 - 10 °C, hot water generation: 5 - 10 °C, pool heating: approx. 15 °C) between controlling supply temperature sensor and return line sensor. Check these temperatures in menu 3.1 "Operating info" and adjust the heating medium pump (GP1) speed until the temperature difference is attained. A large difference indicates a low heating medium flow and a small difference indicates a high heating medium flow.

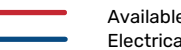

Available pressure, kPa Electrical output, W

#### S1156 8 kW

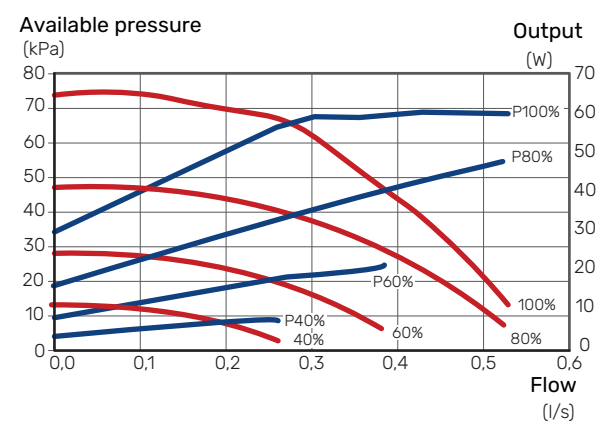

#### S1156 13 kW

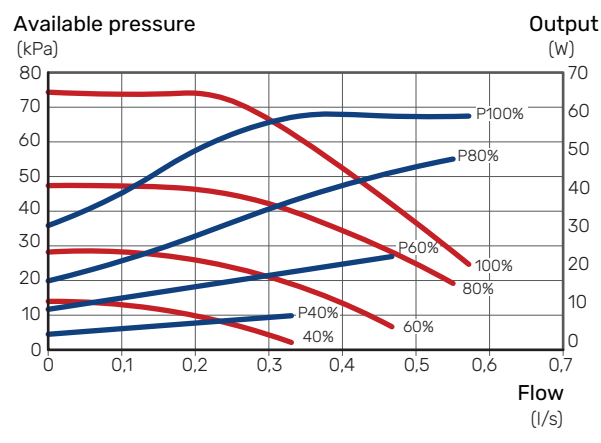

#### S1156 18 kW

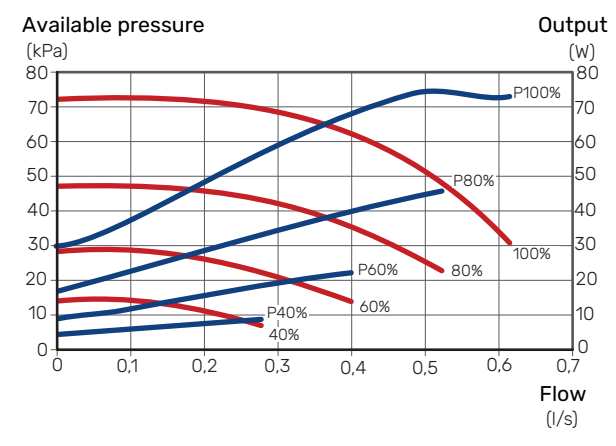

## Setting the heating curve

In the menu "Curve, heating", you can see the heating curve for your house. The task of the curve is to provide an uniform indoor temperature, regardless of the outdoor temperature, and thereby energy-efficient operation. Based on this curve, the S1156 determines the temperature of the water to the climate system (the supply temperature) and thus the indoor temperature.

#### **CURVE COEFFICIENT**

The slope of the heating curve indicates how many degrees the supply temperature is to be increased/reduced when the outdoor temperature drops/increases. A steeper slope means a higher supply temperature at a certain outdoor temperature.

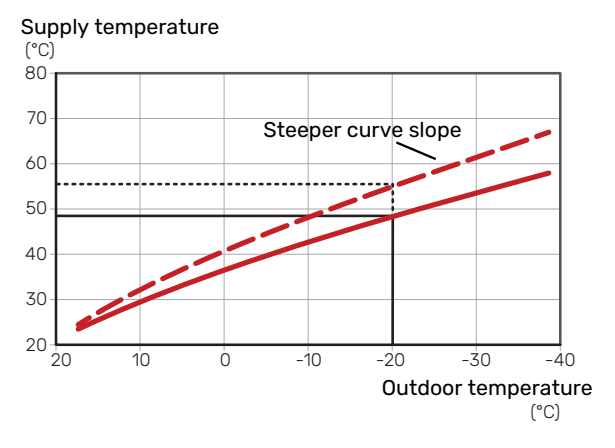

The optimum curve slope depends on the climate conditions in your location, whether the house has radiators, fan coils or underfloor heating and how well insulated the house is.

The heating curve is set when the heating installation is installed, but may need adjusting later. Normally, the curve will not need further adjustment.

#### **CURVE OFFSET**

An offset of the heating curve means that the supply temperature changes by the same amount for all outdoor temperatures, e.g. a curve offset of +2 steps increases the supply temperature by 5 °C at all outdoor temperatures.

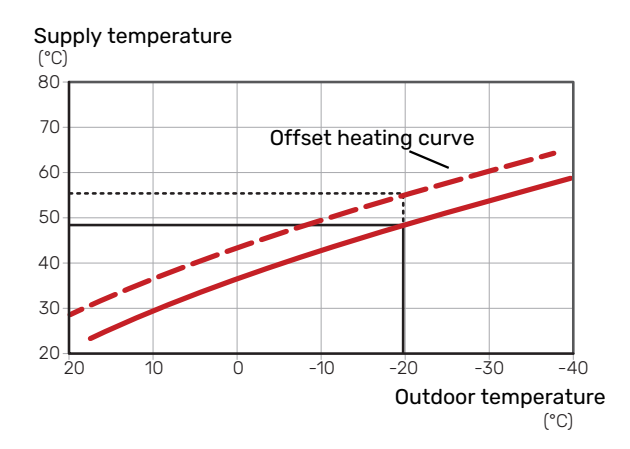

#### SUPPLY TEMPERATURE - MAXIMUM AND MINIMUM VALUES

Because the supply temperature cannot be calculated higher than the set maximum value or lower than the set minimum value, the curves flatten out at these temperatures.

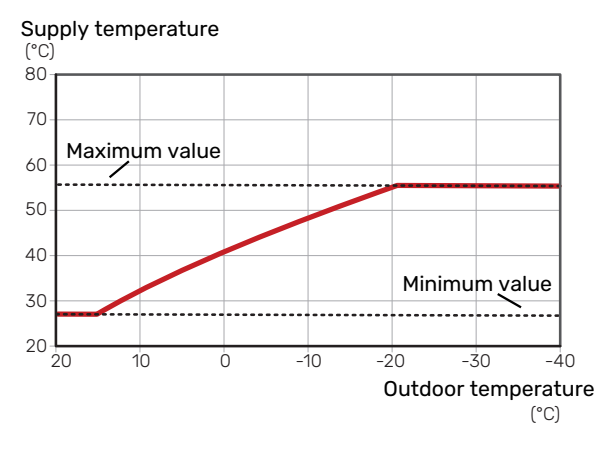

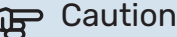

With underfloor heating systems, the maximum supply temperature is normally set between 35 and 45 °C.

#### Caution F

Must be restricted with underfloor cooling Min. supply temp. cooling to prevent condensation.

#### **ADJUSTMENT OF CURVE**

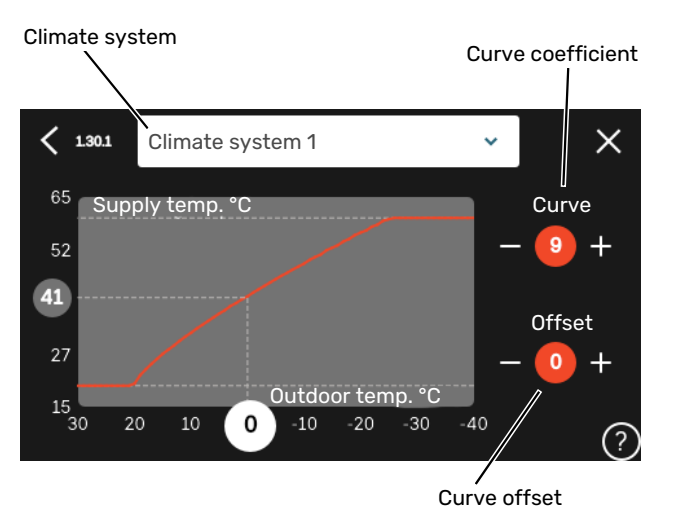

- Select the climate system (if more than one) for which 1. the curve is to be changed.
- 2. Select curve and offset.
- Select max and min supply temperature. 3.

## Caution

Curve 0 means that "Own curve" is used. Settings for "Own curve" are made in menu 1.30.7.

#### TO READ OFF A HEATING CURVE

- 1. Drag in the circle on the axis with outdoor temperature.
- 2. Read off the value for supply temperature in the circle on the other axis.

## myUplink

With myUplink you can control the installation – where and when you want. In the event of any malfunction, you receive an alarm directly to your e-mail or a push notification to the myUplink app, which allows you to take prompt action.

Visit myuplink.com for more information.

## **Specification**

You need the following in order for myUplink to be able to communicate with your S1156:

- wireless network or network cable
- Internet connection
- account on myuplink.com

We recommend our mobile apps for myUplink.

## Connection

To connect your system to myUplink:

- 1. Select connection type (wifi/Ethernet) in menu 5.2.1 or 5.2.2.
- 2. In menu 5.1 you select "Request new connection string".
- 3. When a connection string has been produced, it is shown in this menu and is valid for 60 minutes.
- 4. If you do not already have an account, register in the mobile app or on myuplink.com.
- 5. Use the connection string to connect your installation to your user account on myUplink.

## **Range of services**

myUplink gives you access to various levels of service. The base level is included and, apart from this, you can choose two premium services for a fixed annual fee (the fee varies depending on the functions selected).

| Service level    | Basic | Premium ex-<br>tended his-<br>tory | Premium<br>change set-<br>tings |
|------------------|-------|------------------------------------|---------------------------------|
| Viewer           | Х     | Х                                  | Х                               |
| Alarm            | Х     | Х                                  | Х                               |
| History          | Х     | Х                                  | Х                               |
| Extended history | -     | Х                                  | -                               |
| Manage           | -     | -                                  | Х                               |
# **Control - Introduction**

## **Display unit**

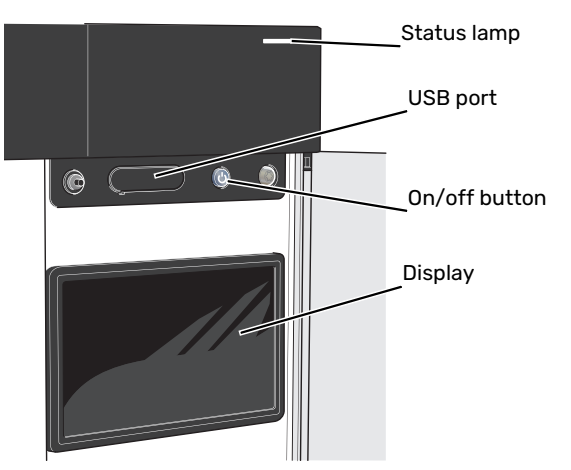

## THE STATUS LAMP

The status lamp indicates current operating status. It:

- lights up white during normal operation.
- lights yellow in emergency mode.
- lights red in the event of a deployed alarm.
- flashes white during active notice.
- is blue when S1156 is switched off.

If the status lamp is red, you receive information and suggestions for suitable actions on the display.

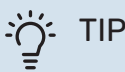

You also receive this information via myUplink.

## THE USB PORT

Above the display, there is a USB port that can be used e.g. for updating the software. Log into myuplink.com and click the "General" and then "Software" tab to download the latest version of the software for your installation.

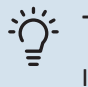

## TIP

If you connect the product to the network, you can update the software without using the USB port. See section "myUplink".

## THE ON/OFF BUTTON

The on/off button (SF1) has three functions:

- start
- switch off
- activate emergency mode

To start: press the on/off button once.

To switch off, restart or activate emergency mode: press and hold the on/off button for 2 seconds. This brings up a menu with various options.

For hard switch off: press and hold the on/off button for 5 seconds.

To activate emergency mode when S1156 is switched off: press and hold the on/off button (SF1) for 5 seconds. (Deactivate the emergency mode by pressing once.)

## THE DISPLAY

Instructions, settings and operational information are shown on the display.

## Navigation

S1156 has a touchscreen where you simply navigate by pressing and dragging with your finger.

## SELECT

Most options and functions are activated by lightly pressing on the display with your finger.

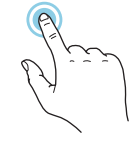

## BROWSE

The dots at the bottom edge show that there are more pages.

Drag to the right or left with your finger to browse between the pages.

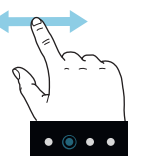

## SCROLL

If the menu has several sub-menus, you can see more information by dragging up or down with your finger.

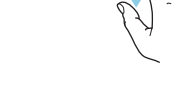

## **CHANGE A SETTING**

Press the setting you want to change.

If it is an on/off setting, it changes as soon as you press it.

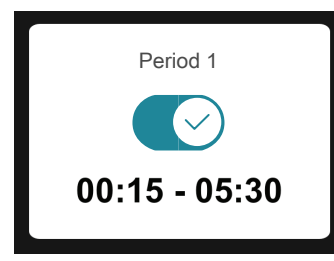

If there are several possible values, a spinning-wheel appears that you drag up or down to find the desired value.

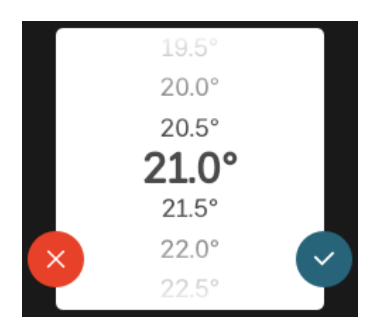

Press  $\checkmark$  to save your change, or  $\bigotimes$  if you don't want to make a change.

## **FACTORY SETTING**

Factory set values are marked with \*.

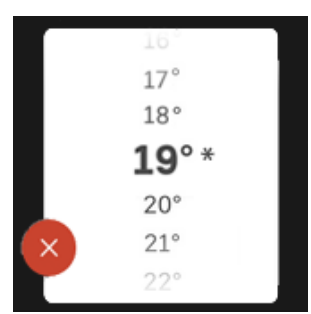

## **HELP MENU**

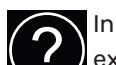

In many menus there is a symbol that indicates that extra help is available.

Press the symbol to open the help text.

You may need to drag with your finger to see all text.

## Menu types

## **HOME SCREENS**

## Smartguide

Smartguide helps you both to view information about the current status and to make the most common settings easily. The information that you see depends on the product you have and the accessories that are connected to the product.

Select an option and press it to proceed. The instructions on the screen help you to choose correctly or give you information about what is happening.

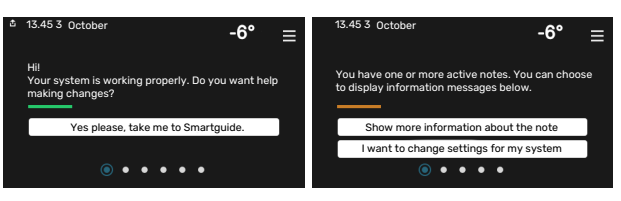

## **Function pages**

On the function pages, you can both view information about the current status and easily make the most common settings. The function pages that you see depend on the product you have and the accessories that are connected to the product.

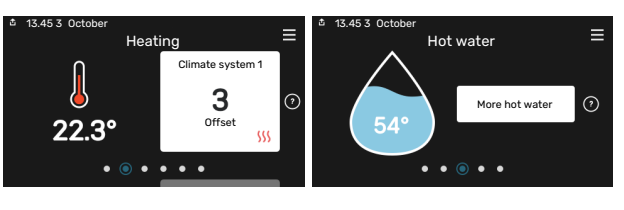

 $\mathbb{N}$  Drag to the right or left with your finger to browse between the function pages.

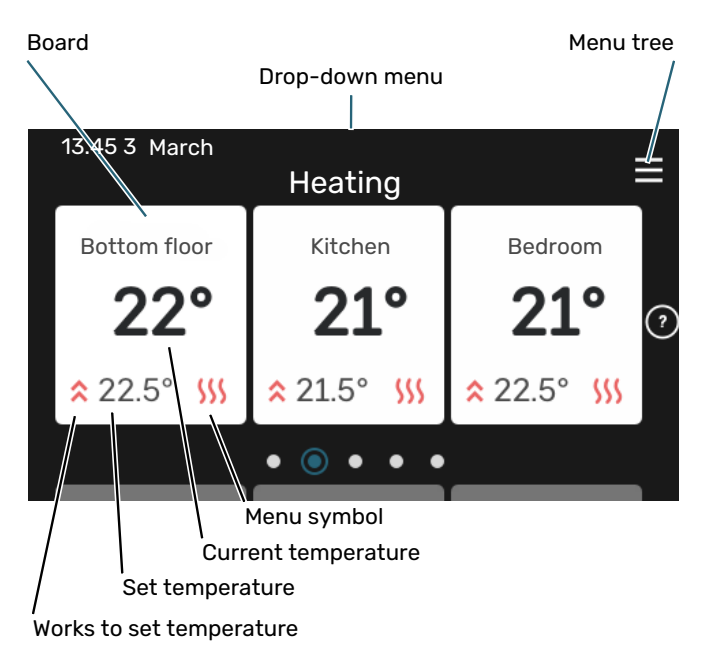

Press the card to adjust the desired value. On certain function pages, drag your finger up or down to obtain more cards.

## **Product overview**

It can be a good idea to have the product overview open during any service cases. You can find it among the function pages.

Here, you can find information about product name, the product's serial number, the version of the software and service. When there is new software to download, you can do it here (provided that S1156 is connected to myUplink).

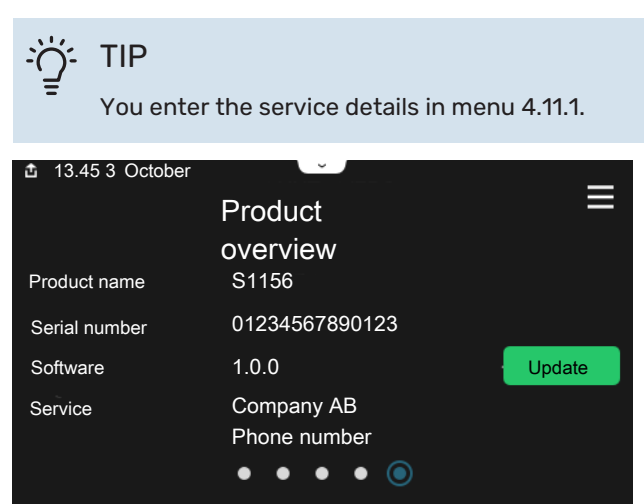

## **Drop-down menu**

From the home screens, you reach a new window containing further information by dragging down a drop-down menu.

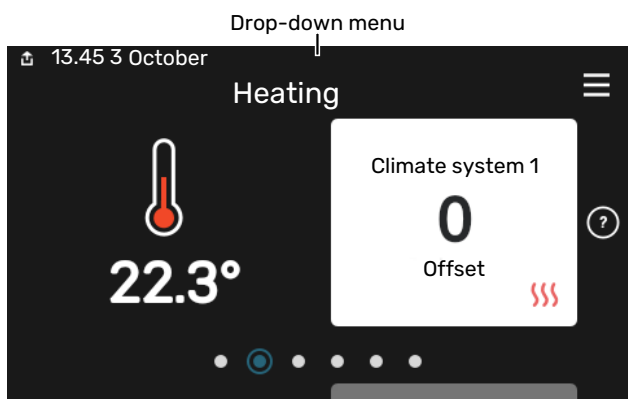

The drop-down menu shows the current status for S1156, what is in operation and what S1156 is doing at the moment. The functions that are in operation are highlighted with a frame.

| 13.45 3 March                                                                                     | -6° ≡                                                                                                    |
|---------------------------------------------------------------------------------------------------|----------------------------------------------------------------------------------------------------|
| Oper. priority                                                                                    | Heating                                                                                                    |
| Time to compressor start<br>Additional heat<br>External supply line (BT25)<br>Hot water top (BT7) | Operate<br>3.0 kW<br>30.7 °C<br>54.1 °C                                                                                                    |
| < 🚺 🗲 🐝                                                                                           | <ul> <li>▲ ●</li> <li>▲ ●</li></ul> |

Press the icons on the menu's lower edge for more information about each function. Use the scroll bar to view all information for the selected function.

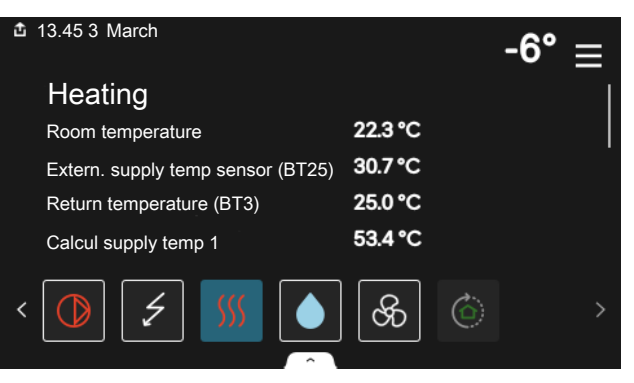

## **MENU TREE**

In the menu tree, you can find all menus and can make more advanced settings.

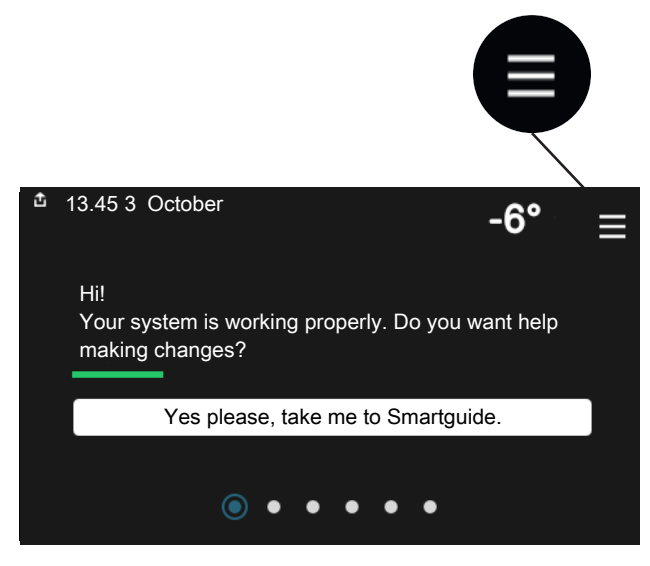

You can always press "X" to return to the home screens.

|   | Main menu      | × |
|---|----------------|---|
| 1 | Indoor climate | > |
| 2 | Hot water      | > |
| 3 | Info           | > |
| 4 | My system      | > |
| 5 | Connection     | > |

## **Climate systems and zones**

One climate system can contain one or more zones. One zone can be a specific room. It is also possible to divide a large room into several zones, with the help of radiator thermostats.

Each zone can contain one or more accessories, e.g. room sensors or thermostats, both wired and wireless.

A zone can be set with or without the influence of the climate system's supply temperature.

# OUTLINE DIAGRAM WITH TWO CLIMATE SYSTEMS AND FOUR ZONES

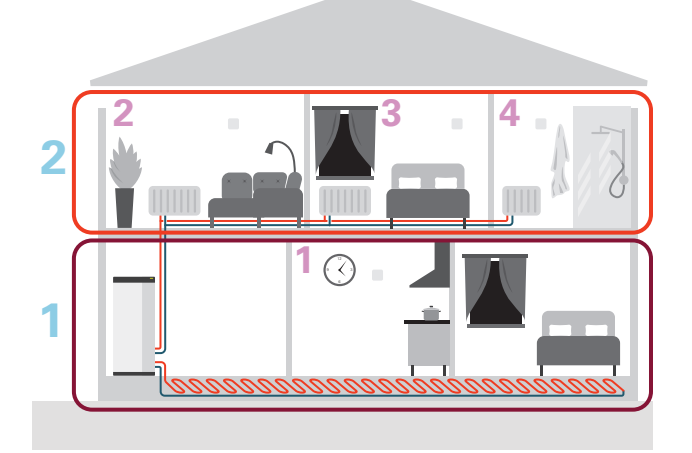

This example shows a property with two climate systems (1 and 2, two separate floors) divided into four zones (1-4, four different rooms). Temperature and demand-controlled ventilation can be controlled individually for each zone (accessory required).

# **Control - Menus**

In multi-installations with several heat pumps, some menus are also visible in the display on the heat pumps that are not the main unit.

## Menu 1 - Indoor climate

## **OVERVIEW**

| 1.1 - Temperature          | 1.1.1 - Heating                                    |  |  |  |  |
|----------------------------|----------------------------------------------------|--|--|--|--|
|                            | 1.1.2 - Cooling <sup>1</sup>                       |  |  |  |  |
|                            | 1.1.3 - Humidity <sup>1</sup>                      |  |  |  |  |
|                            | 404 5 11                                           |  |  |  |  |
| 1.2 - Ventilation          | 1.2.1 - Fan speed '                                |  |  |  |  |
|                            | 1.2.2 - Night cooling <sup>1</sup>                 |  |  |  |  |
|                            | 1.2.3 - FLM cooling <sup>1</sup>                   |  |  |  |  |
|                            | 1.2.4 - Demand controlled ventilation <sup>1</sup> |  |  |  |  |
|                            | 1.2.5 - Fan return time <sup>1</sup>               |  |  |  |  |
|                            | 1.2.6 - Filter cleaning interval <sup>1</sup>      |  |  |  |  |
| 1.3 - Room sensor settings | 1.3.3 - Room sensor settings                       |  |  |  |  |
|                            | 1.3.4 - Zones                                      |  |  |  |  |
| 1.4 - External influence   |                                                    |  |  |  |  |
| 1.5 - Climate system name  |                                                    |  |  |  |  |
| 1.30 - Advanced            | 1.30.1 - Curve, heating                            |  |  |  |  |
| L                          | 1.30.2 - Curve, cooling <sup>1</sup>               |  |  |  |  |
|                            | 1.30.3 - External adjustment                       |  |  |  |  |
|                            | 1.30.4 - Lowest supply heating                     |  |  |  |  |

1.30.5 - Lowest supply cooling<sup>1</sup> 1.30.6 - Highest supply heat

1.30.7 - Own curve 1.30.8 - Point offset

1 Consult the accessory's Installer Manual.

## **MENU 1.1 - TEMPERATURE**

Here, you make temperature settings for your installation's climate system.

If there is more than one zone and/or climate system, the settings are made for each zone/system.

## **MENU 1.1.1 - HEATING**

## Set the temperature (with room sensor installed and activated):

Setting range: 5 - 30 °C

The value in the display appears as a temperature in °C, if the zone is controlled by a room sensor.

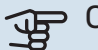

## Caution

A slow heating system such as underfloor heating may be inappropriate for controlling with room sensors.

## Setting the temperature (without room sensors activated):

Setting range: -10 - 10

The display shows the set value for heating (curve offset). To increase or reduce the indoor temperature, increase or reduce the value in the display.

The number of steps the value has to be changed in order to achieve a one degree change to the indoor temperature depends on the climate system. One step is usually enough, but in some cases several steps may be required.

If multiple zones in a climate system do not have activated room sensors, these will have the same curve offset.

Set the desired value. The new value is shown on the righthand side of the symbol on home screen heating.

## Caution

An increase in the room temperature can be slowed by the thermostats for the radiators or under floor heating. Therefore, open the thermostats fully, except in those rooms where a cooler temperature is required, e.g. bedrooms.

# TIP

If the room temperature is constantly too low/high, you increase/decrease the value by one step in menu 1.1.1.

If the room temperature changes when the outdoor temperature changes, you increase/decrease the curve slope by one step in menu 1.30.1.

Wait 24 hours before making a new setting, so that the room temperature has time to stabilise.

## **MENU 1.3 - ROOM SENSOR SETTINGS**

Here, you make your settings for room sensors and zones. The room sensors are grouped by zone.

Here, you select the zone to which a sensor will belong. It is possible to connect multiple room sensors to each zone. Each room sensor can be given a unique name.

The control of heating and cooling is activated by ticking the relevant option. Which options are shown depends on which type of sensor is installed. If control is not activated, the sensor will be the displaying sensor.

## Caution

A slow heating system such as underfloor heating may be inappropriate for controlling with room sensors.

If there is more than one zone and/or climate system, the settings are made for each zone/system.

## MENU 1.3.3 - ROOM SENSOR SETTINGS

## Name room sensor

Enter a name for the relevant room sensor.

## **Control room sensor**

Alternative: on/off

Here, you select the zone to which a sensor will belong. It is possible to connect multiple room sensors to each zone. Each room sensor can be given a unique name.

The control of heating and cooling is activated by ticking the relevant option. Which options are shown depends on which type of sensor is installed. If control is not activated, the sensor will be the displaying sensor.

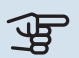

## Caution

A slow heating system such as underfloor heating may be inappropriate for controlling with room sensors.

If there is more than one zone and/or climate system, the settings are made for each zone/system.

## **MENU 1.3.4 - ZONES**

Here, you add and name zones. You also select the climate system to which a zone is to belong.

## **MENU1.4 - EXTERNAL INFLUENCE**

Information for the accessories/functions that can affect the indoor climate and that are active is shown here.

## **MENU 1.5 - CLIMATE SYSTEM NAME**

You can give the installation's climate system a name here.

## **MENU 1.30 - ADVANCED**

Menu "Advanced" is intended for the advanced user. This menu has several sub-menus.

"Curve, heating" Setting the heating curve slope.

"External adjustment" Setting the heating curve offset when the external contact is connected.

"Lowest supply heating" Setting minimum permitted supply temperature during heating operation.

"Highest supply heat" Setting maximum permitted supply temperature for the climate system.

"Own curve" You can create your own heating curve here, if there are special requirements, by setting the desired supply temperatures for different outdoor temperatures.

"Point offset" Select a change in the heating curve at a certain outdoor temperature here. One step is usually enough to change the room temperature by one degree, but in some cases several steps may be required.

## MENU 1.30.1 - CURVE, HEATING

## Curve, heating

Setting range: 0 - 15

In menu "Curve, heating" you can view the heating curve for your house. The task of the heating curve is to provide an even indoor temperature, regardless of the outdoor temperature. It is from this heating curve that S1156 determines the temperature of the water to the climate system, the supply temperature, and therefore the indoor temperature. Here, you can select heating curve and read off how the supply temperature changes at different outdoor temperatures.

## TIP

It is also possible to create your own curve. This is done in menu 1.30.7.

## Caution

With underfloor heating systems, the maximum supply temperature is normally set between 35 and 45 °C.

## TIP

If the room temperature is constantly too low/high, you increase/decrease the curve offset by one step.

If the room temperature changes when the outdoor temperature changes, you increase/decrease the curve slope by one step.

Wait 24 hours before making a new setting, so that the room temperature has time to stabilise.

## MENU 1.30.3 - EXTERNAL ADJUSTMENT

## **External adjustment**

Setting range: -10 - 10

Setting range (if room sensor is installed): 5 - 30 °C

Connecting an external switch, for example a room thermostat or a timer, allows you to raise or lower the room temperature temporarily or periodically. When the switch is on, the heating curve offset is changed by the number of steps selected in the menu. If a room sensor is installed and activated, the desired room temperature (°C) is set.

If there is more than one climate system and/or more than one zone, the setting can be made separately for each system and zone.

## MENU 1.30.4 - LOWEST SUPPLY HEATING

Heating Setting range: 5 - 80 °C

Set the minimum temperature on the supply temperature to the climate system. This means that S1156 never calculates a temperature lower than that set here.

If there is more than one climate system the setting can be made separately for each system.

## **MENU 1.30.6 - HIGHEST SUPPLY HEAT**

**Climate system** Setting range: 5 - 80 °C Here, you set the highest supply temperature for the climate system. This means that S1156 never calculates a temperature higher than the one set here.

If there is more than one climate system the setting can be made separately for each system. Climate systems 2 - 8 cannot be set to a higher max supply temperature than climate system 1.

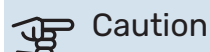

With underfloor heating systems, "Maximum supply temperature for heating" should normally be set between 35 and 45°C.

## MENU 1.30.7 - OWN CURVE

## **Own curve, heat**

Supply temp

Setting range: 5 - 80 °C

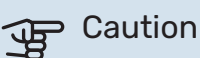

Curve 0 must be selected for own curve to apply.

You can create your own heating curve here, if there are special requirements, by setting the desired supply temperatures for different outdoor temperatures.

## **MENU 1.30.8 - POINT OFFSET**

**Outdoor temp. point** Setting range: -40 - 30 °C

Change in curve Setting range: -10 - 10 °C

Select a change in the heating curve at a certain outdoor temperature here. One step is usually enough to change the room temperature by one degree, but in some cases several steps may be required.

The heating curve is affected at ± 5°C from set outdoor temp. point.

It is important that the correct heating curve is selected so that the room temperature is experienced as even.

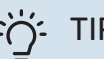

TIP

If it feels cold in the house at e.g. -2°C, "outdoor temp. point" is set to "-2" and "change in curve" is increased until the desired room temperature is maintained.

## Caution

Wait 24 hours before making a new setting, so that the room temperature has time to stabilise.

## Menu 2 - Hot water

## **OVERVIEW**

Hot water settings require S1156 to be docked to a water heater.

| 2.1 - More hot wate | 1 |
|---------------------|---|
|---------------------|---|

- 2.2 Hot water demand
- 2.3 External influence
- 2.4 Periodic increase
- 2.5 Hot water circulation

## **MENU 2.1 - MORE HOT WATER**

Alternatives: 3, 6, 12, 24 and 48 hours, and modes "Off" and "One-time incr."

When there is a temporary increase in hot water demand, this menu can be used to select an increase in the hot water temperature for a selectable time.

If the hot water temperature is already sufficiently high, "One-time incr." cannot be activated.

The function is activated directly when a time period is selected. The remaining time for the selected setting is shown to the right.

When the time has run out, S1156 returns to the set demand mode.

Select "Off" to switch off "More hot water".

## **MENU 2.2 - HOT WATER DEMAND**

Alternatives: Small, Medium, Large, Smart control

The difference between the selectable modes is the temperature of the hot tap water. Higher temperature means that the hot water lasts longer.

*Small*: This mode produces less hot water at a lower temperature than the other alternatives. This mode can be used in smaller households with a small hot water demand.

*Medium*: Normal mode produces a larger amount of hot water and is suitable for most households.

*Large*: This mode produces the most hot water at a higher temperature than the other alternatives. In this mode, the immersion heater may be used to partially heat the hot water. In this mode, hot water production is prioritised ahead of heating.

*Smart control*: With Smart control activated, S1156 continuously learns the previous hot water consumption and, in this way, adjusts the temperature in the water heater for the minimum energy consumption and maximum comfort.

## **MENU2.3 - EXTERNAL INFLUENCE**

Information for the accessories/functions that can affect the hot water operation is shown here.

## **MENU 2.4 - PERIODIC INCREASE**

**Period** Setting range: 1 - 90 days

**Start time** Setting range: 00:00 - 23:59

**Next increase** The date when the next periodic increase will occur is shown here.

To prevent bacterial growth in the water heater, the heat pump and the immersion heater can increase the hot water temperature once at regular intervals.

Here, you can select the length of time between increases in the hot water temperature. The time can be set between 1 and 90 days. Tick/untick "Activated" to start/switch off the function.

## **MENU 2.5 - HOT WATER CIRCULATION**

**Operating time** Setting range: 1 - 60 min

**Downtime** Setting range: 0 – 60 min

Period

Active days Alternatives: Monday – Sunday

**Start time** Setting range: 00:00 - 23:59

**Stop time** Setting range: 00:00 – 23:59

Set hot water circulation for up to five periods per day here. During the set periods, the hot water circulation pump will run according to the settings above.

"Operating time" decide how long the hot water circulation pump must run per operating instance.

"Downtime" decide how long the hot water circulation pump must be stationary between operating instances.

"Period" Here, you set the period of time during which the hot water circulation pump will run, by selecting *Active days*, *Start time* and *Stop time*.

## ⚠́ NOTE

Hot water circulation is activated in menu 7.4 "Selectable in/outputs" or via accessory.

## Menu 3 - Info

## **OVERVIEW**

| 3.1 - Operating info <sup>1</sup> |
|-----------------------------------|
| 3.2 - Temperature log             |
| 3.3 - Energy log                  |
| 3.4 - Alarm log                   |
| 3.5 - Product info, summary       |
| 3.6 - Licences                    |

<sup>1</sup> This menu is also shown in any installed subordinate heat pump's limited menu system.

## **MENU 3.1 - OPERATING INFO**

Information about the installation's current operating status (e.g. current temperatures) can be obtained here. In multiinstallations, with several interconnected heat pumps, information about these is also shown in this menu. No changes can be made.

You can also read off operating information from all your connected wireless units.

A QR code appears on one side. This QR code indicates serial number, product name and limited operating data.

## **MENU 3.2 - TEMPERATURE LOG**

Here you can see the average temperature indoors week by week over the past year.

The average outdoor temperature is only shown if a room temperature sensor/room unit is installed.

In installations with ventilation accessories and no room sensors (BT50), the exhaust air temperature is displayed instead.

## **MENU 3.3 - ENERGY LOG**

## Number of years

Setting range: 1 – 10 years

**Months** Setting range: 1 – 24 months

Here, you can see a diagram showing how much energy S1156 supplies and consumes. You can select which parts of the installation will be included in the log. It is also possible to activate display of indoor and/or outdoor temperature.

*Number of years*: Here, you select how many years will be shown in the diagram.

*Months*: Here, you select how many months will be shown in the diagram.

## **MENU 3.4 - ALARM LOG**

To facilitate troubleshooting, the installation's operating status at the time of an alarm is stored here. You can see information for the 10 most recent alarms.

To view operating status in the event of an alarm, select the relevant alarm from the list.

## **MENU 3.5 - PRODUCT INFO, SUMMARY**

Here, you can see general information about your system, such as software versions.

## **MENU 3.6 - LICENCES**

You can view licences for open source code here.

## Menu 4 - My system

## **OVERVIEW**

| 4.1 - Operating mode        |                                                       |
|-----------------------------|-------------------------------------------------------|
| 4.2 - Plus functions        | 4.2.2 - Solar electricity <sup>1</sup>                |
|                             | 4.2.3 - SG Ready                                      |
|                             | 4.2.5 - Smart Price Adaption™                         |
| 4.3 - Profiles <sup>1</sup> |                                                       |
| 4.4 - Weather control       |                                                       |
| 4.5 - Away mode             |                                                       |
| 4.6 - Smart Energy Source™  |                                                       |
| 4.7 - Energy price          | 4.7.1 - Variable electricity price                    |
|                             | 4.7.3 - Shunt-controlled additional heat <sup>1</sup> |
|                             | 4.7.4 - Step-controlled additional heat <sup>1</sup>  |
|                             | 4.7.6 - External additional heat <sup>1</sup>         |
| 4.8 - Time and date         |                                                       |
| 4.9 - Language              |                                                       |
| 4.10 - Country              |                                                       |
| 4.11 - Tools                | 4.11.1 - Installer details                            |
|                             | 4.11.2 - Sound when pressing button                   |
|                             | 4.11.4 - Home screen                                  |
|                             | 4.11.6 - Defrost collector                            |
| 4.30 - Advanced             | 4.30.4 - Fact. settings user                          |

1 Consult the accessory's Installer Manual.

## **MENU 4.1 - OPERATING MODE**

## **Operating mode**

Alternative: Auto, Manual, Add. heat only

## Manual

Alternative: Compressor, Add. heat, Heating

## Add. heat only

Alternative: Heating

The operating mode for S1156 is normally set to "Auto". It is also possible to select operating mode "Add. heat only". Select "Manual" to choose that functions will be activated.

If "Manual" or "Add. heat only" is selected, selectable options are shown further down. Tick the functions you want to activate.

## **Operating mode "Auto"**

In this operating mode, S1156 automatically selects which functions are permitted.

## **Operating mode "Manual"**

In this operating mode you can select what functions are permitted.

"Compressor" is the unit that produces heating and hot water for the home. You cannot deselect "compressor" in manual mode.

"Add. heat" is the unit that helps the compressor to heat the home and/or the hot water when it cannot manage the entire requirement alone.

"Heating" means you obtain heating in the home. You can deselect the function when you do not wish to have the heating on.

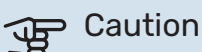

If you deselect "Add. heat" it may mean that insufficient hot water and/or heating in the accommodation is achieved.

## Operating mode "Add. heat only"

In this operating mode the compressor is not active, only additional heat is used.

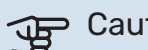

## Caution

If you choose mode "Add. heat only" the compressor is deselected and there is a higher operating cost.

## **MENU 4.2 - PLUS FUNCTIONS**

Settings for any additional functions installed in S1156 can be made in the sub menus.

## MENU 4.2.3 - SG READY

Here, you set the part of your climate system (e.g. room temperature) that will be affected on activation of "SG Ready". The function can only be used in mains networks that support the "SG Ready" standard.

## Affect room temperature

With low price mode on "SG Ready", the parallel offset for the indoor temperature is increased by "+1". If a room sensor is installed and activated, the desired room temperature is increased instead by 1 °C.

With overcapacity mode on "SG Ready", the parallel offset for the indoor temperature is increased by "+2". If a room sensor is installed and activated, the desired room temperature is increased by 2 °C instead.

## Affect hot water

With low price mode on "SG Ready", the stop temperature for the hot water is set as high as possible with compressor operation only (immersion heater not permitted).

In the case of overcapacity mode on "SG Ready", the hot water is set to large demand mode (immersion heater permitted).

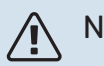

NOTE

The function must be connected to two AUX inputs and be activated in menu 7.4 "Selectable in/out-puts".

## MENU 4.2.5 - SMART PRICE ADAPTION™

#### Range

Alternative: on/off

Affect room temp heating Alternative: on/off

**Degree of effect** Setting range: 1 – 10

Affect hot water Alternative: on/off

**Degree of effect** Setting range: 1 – 4

**Deactivate Smart control (HW)** Alternative: on/off<sup>2</sup>

This function can only be used if your electricity supplier supports Smart price adaption<sup>™</sup>, if you have an hourly tariff agreement and an active myUplink account.

Smart price adaption™ adjusts some of the installation's consumption during the day to those periods with the cheapest electricity tariff, which can provide savings if you are on an hourly rate based electricity contract. The function

is based on downloading hourly rates for the next day via myUplink, and for this reason an Internet connection and an account for myUplink are required.

*Range:* Contact your electricity supplier for information about which area (zone) the installation belongs to.

*Degree of effect:* You can choose which parts of the installation will be affected by the electricity price and to what extent; the higher value you select, the greater the effect the electricity price has.

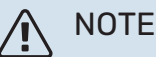

A value that is set high may result in increased savings, but may also affect the comfort.

## **MENU 4.4 - WEATHER CONTROL**

## Activate weath. contr.

Alternative: on/off **Factor** Setting range: 0 – 10

You can select whether you want S1156 to adjust the indoor climate based on the weather forecast here.

You can set factor for outdoor temperature. The higher the value, the greater the effect from the weather forecast.

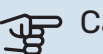

## Caution

This menu is only visible if the installation is connected to myUplink.

## **MENU 4.5 - AWAY MODE**

In this menu, you activate/deactivate "Away mode".

When away mode is activated, the following functions are affected:

- the setting for heating is lowered slightly
- the setting for cooling is raised slightly (if cooling accessory is installed)
- the hot water temperature is lowered if demand mode "large" or "medium" is selected
- The AUX function "Away mode" is activated.

If you want, you can select for the following functions to be affected:

- ventilation (accessory is required)
- hot water circulation (accessory or use of AUX is required)

<sup>2</sup> See menu 2.2 for more information about Smart Control.

## MENU 4.6 -SMART ENERGY SOURCE™

# NOTE

Smart Energy Source™ requires external additional heat.

Smart Energy Source™ Alternative: on/off

#### **Control method** Setting options: Price per kWh / CO2

If Smart Energy Source™ is activated, S1156 prioritises how/to what extent each docked energy source will be used. Here, you can select whether the system will use the energy source that is cheapest at the time or the one that is most carbon dioxide neutral at the time.

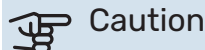

Your choices in this menu affect menu 4.7 - "Energy price".

## **MENU 4.7 - ENERGY PRICE**

Here you can use tariff control for your additional heat.

Here you can choose whether the system is to exercise control based on the spot price, tariff control or a set price. The setting is made for each individual energy source. Spot price can only be used if you have an hourly tariff agreement with your electricity supplier.

Set the lower tariff periods. It is possible to set two different date periods per year. Within these periods, it is possible to set up to four different periods on weekdays (Monday to Friday) or four different periods on weekends (Saturdays and Sundays).

## Caution

This menu is only visible if Smart Energy Source is activated.

## **MENU 4.7.1 - VARIABLE ELECTRICITY PRICE**

Here you can use tariff control for the electric additional heat.

Set the lower tariff periods. It is possible to set two different date periods per year. Within these periods, it is possible to set up to four different periods on weekdays (Monday to Friday) or four different periods on weekends (Saturdays and Sundays).

## **MENU 4.8 - TIME AND DATE**

Set time and date, display mode and time zone here.

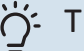

## TIP

Time and date are set automatically if connected to myUplink. To obtain the correct time, the time zone must be set.

## **MENU 4.9 - LANGUAGE**

Choose the language that you want the information to be displayed in here.

## **MENU 4.10 - COUNTRY**

Here, you specify the country in which the product has been installed. This allows access to country-specific settings in your product.

Language settings can be made regardless of this selection.

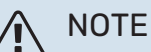

This option locks after 24 hours, restart of display or program updating. Afterwards, it is not possible to change the country selected in this menu without first replacing components in the product.

## **MENU 4.11 - TOOLS**

Here, you can find tools for use.

## **MENU 4.11.1 - INSTALLER DETAILS**

The installer's name and telephone number are entered in this menu.

Afterwards, the details are visible in the home screen, "Product overview".

## **MENU 4.11.2 - SOUND WHEN PRESSING BUTTON**

Alternative: on/off

Here you choose if you want to hear a sound when you press buttons on the display.

## **MENU 4.11.4 - HOME SCREEN**

Alternative: on/off

Here, you choose which home screens you want to be displayed.

The number of options in this menu varies depending on which products and accessories are installed.

## MENU 4.11.6 - DEFROST COLLECTOR

Alternative: on/off

Here, you can choose to activate defrosting of the collector. The compressor is then blocked.

The function is active for 30 minutes or switched off when the temperature sensor, condenser supply (BT12) becomes too cold.

۱ <u>۱</u>

## NOTE

The function is activated in menu 7.2.1 "Add/re-move accessories".

## MENU 4.30 - ADVANCED

Menu "Advanced" is intended for advanced users.

## MENU 4.30.4 - FACT. SETTINGS USER

All settings that are available to the user (including advanced menus) can be reset to default values here.

## Caution

After the factory setting, personal settings such as the heating curve must be reset.

## Menu 5 - Connection

## **OVERVIEW**

| 5.1 - myUplink         |                            |
|------------------------|----------------------------|
| 5.2 - Network settings | 5.2.1 - wifi               |
|                        | 5.2.2 - Ethernet           |
| 5.4 - Wireless units   |                            |
| 5.10 - Tools           | 5.10.1 - Direct connection |

## **MENU 5.1 – MYUPLINK**

Here, you obtain information about the installation's connection status, serial number and how many users and service partners are connected to the installation. A connected user has a user account in myUplink, which has been given permission to control and/or monitor your installation.

You can also manage the installation's connection to my-Uplink and request a new connection string.

It is possible to switch off all users and service partners who are connected to the installation via myUplink.

## NOTE

After disconnecting all users none of them can monitor or control your installation via myUplink without requesting a new connection string.

## **MENU 5.2 – NETWORK SETTINGS**

Here, you choose whether your system connects to the Internet via wifi (menu 5.2.1) or via a network cable (Ethernet) (menu 5.2.2).

Here, you can set TCP/IP settings for your installation.

To set the TCP/IP settings with the aid of DHCP, activate "Automatic".

During manual setting, select "IP address" and enter the correct address using the keyboard. Repeat the procedure for "Network mask", "Gateway" and "DNS".

## Gaution

The installation cannot connect to the Internet without the correct TCP/IP settings. If you are unsure about applicable settings, use the "Automatic" mode or contact your network administrator (or equivalent) for further information.

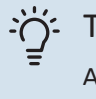

## TIP

All settings made since opening the menu can be reset by selecting "Reset".

## **MENU 5.4 - WIRELESS UNITS**

In this menu you connect wireless units, and manage settings for connected units. Add the wireless unit by pressing "Add unit". For the quickest identification of a wireless unit, it is recommended that you put your master unit in search mode first. Then put the wireless unit in identification mode.

## **MENU 5.10 - TOOLS**

As the installer, you cane.g. connect an installation via an app here, by activating an access point for direct connection to a mobile phone.

## **MENU 5.10.1 - DIRECT CONNECTION**

You can activate direct connection via Wi-Fi here. This means that the installation will lose communication with the relevant network, and that you instead make settings on your mobile unit that you connect to the installation.

## Menu 6 - Scheduling

## **OVERVIEW**

| 6.1 - Holiday    |
|------------------|
| 6.2 - Scheduling |

## **MENU 6.1 - HOLIDAY**

In this menu, you schedule longer changes in heating and hot water temperature.

You can also schedule settings for certain installed accessories

If a room sensor is installed and activated, the desired room temperature (°C) is set during the time period.

If a room sensor is not activated, the desired offset of the heating curve is set. One step is usually enough to change the room temperature by one degree, but in some cases several steps may be required.

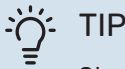

Stop the holiday setting about a day before your return so that room temperature and hot water have time to return to their usual levels.

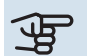

## Caution

Holiday settings finish on the selected date. If you want to repeat the holiday setting once the end date has passed, go into the menu and change the date.

## **MENU 6.2 - SCHEDULING**

In this menu, you schedule repeated changes of heating and hot water, for example.

You can also schedule settings for certain installed accessories.

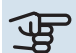

## Caution

A schedule repeats according to the selected setting (e.g. every Monday) until you go into the menu and switch it off.

A mode contains settings that will apply to scheduling. Create a mode with one or more settings by pressing "New mode".

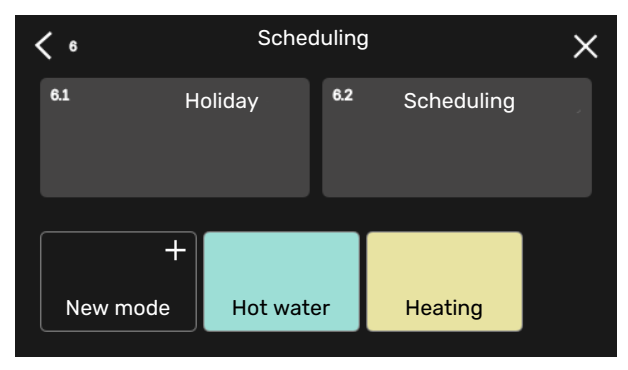

Select the settings that the mode will contain. Drag to the left with your finger to select mode name and colour to make it unique and to distinguish it from other modes.

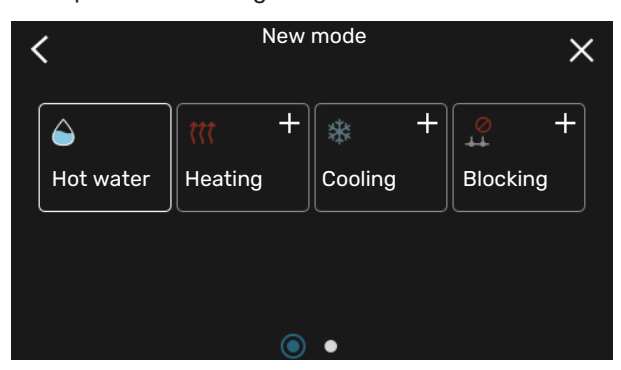

Select an empty row and press it to schedule a mode, and adjust as required. You can enter a tick, if a mode is to be active during the day or overnight.

| <  | 6.2   |              | Sc    | cheduli | ng  |     | (    | ÐC     | $(\mathbf{x})$ |
|----|-------|--------------|-------|---------|-----|-----|------|--------|----------------|
| C  | ) 3 _ | <b>i</b> 6 i | ı ı 9 | ı ı 12  | 1 1 | 5 ı | ı 18 | ı ı 21 | 1 24           |
| Må |       |              |       | +       |     |     |      |        |                |
| Ti | +     |              | Н     | lot wat | er  |     | +    | Hea    | iting          |
| On | +     |              | Н     | lot wat | er  |     |      | +      | Heati          |
| То | +     |              | Н     | lot wat | er  |     |      | Hea    | ating          |
| Fr | +     |              | Н     | lot wat | er  |     | +    | Hea    | ating          |
| Lö |       |              |       | +       |     |     |      |        |                |
| Sö |       |              |       | +       |     |     |      |        |                |
|    |       |              |       |         |     |     |      |        | (?)            |

If a room sensor is installed and activated, the desired room temperature (°C) is set during the time period.

If a room sensor is not activated, the desired offset of the heating curve is set. One step is usually enough to change the room temperature by one degree, but in some cases several steps may be required.

## Menu 7 - Installer settings

## **OVERVIEW**

| 7.1 - Operating settings <sup>1</sup> | 7.1.1 - Hot water                  | 7.1.1.1 - Temperature setting                      |
|---------------------------------------|------------------------------------|----------------------------------------------------|
|                                       |                                    | 7.1.1.2 - Operating settings                       |
|                                       | 74.0 0000101                       | 7404 00 00 40 10 00 00 1                           |
|                                       | 7.1.2 - Circulation pumps          | 7.1.2.1 - Op. mode HM pump GP1 '                   |
|                                       |                                    | 7.1.2.2 - Pp sp. heating medium GP1                |
|                                       |                                    | 7.1.2.6 - Operating mode brine pump '              |
|                                       |                                    | 7.1.2.7 - Pump speed brine '                       |
|                                       |                                    | 7.1.2.8 - Brine alarm setting                      |
|                                       | 7.1.3 - Compressor                 | 7.1.3.1 - BlockFreq                                |
|                                       | 7.1.4 - Ventilation <sup>2</sup>   | 7.1.4.1 - Fan speed, exhaust air <sup>2</sup>      |
|                                       |                                    | 7.1.4.2 - Fan speed, supply air <sup>2</sup>       |
|                                       |                                    | 7.1.4.3 - Fine-tuning the ventilation <sup>2</sup> |
|                                       |                                    | 7.1.4.4 - Demand contr. ventilation <sup>2</sup>   |
|                                       | 7.1.5 - Add. heat                  | 7.1.5.1 - Int elec add heat                        |
|                                       | 7.1.6 - Heating                    | 7.1.6.1 - Max diff supply temp                     |
|                                       |                                    | 7.1.6.2 - Flow settings, climate sys               |
|                                       |                                    | 7.1.6.3 - Power at DOT                             |
|                                       |                                    | 7.1.6.4 - Limit RH in heat <sup>2</sup>            |
|                                       | 7.1.7 - Cooling <sup>2</sup>       | 7.1.7.1 - Cooling settings <sup>2</sup>            |
|                                       |                                    | 7.1.7.2 - Humidity control <sup>2</sup>            |
|                                       |                                    | 7.1.7.3 - System settings cooling <sup>2</sup>     |
|                                       | 7.1.8 - Alarms                     | 7.1.8.1 - Alarm actions                            |
|                                       |                                    | 7.1.8.2 - Emergency mode                           |
|                                       | 7.1.9 - Load monitor               |                                                    |
|                                       | 7.1.10 - System settinas           | 7.1.10.1 - Operating prioritisation                |
|                                       |                                    | 7.1.10.2 - Auto mode setting                       |
|                                       |                                    | 7.1.10.3 - Degree minute settings                  |
|                                       | '<br>                              |                                                    |
| 7.2 - Accessory settings <sup>2</sup> | 7.2.1 - Add/remove accessories     |                                                    |
|                                       | 7.2.19 - External energy meter     |                                                    |
| 7.3 - Multi-installation              | 7.3.1 - Configure                  |                                                    |
|                                       | 7.3.2 - Installed heat pumps       |                                                    |
|                                       | 7.3.3 - Name heat pump             |                                                    |
|                                       | 7.3.4 - Docking                    |                                                    |
|                                       | 7.3.5 - Serial number              |                                                    |
| 7.4 - Selectable in/outputs           |                                    |                                                    |
| 7.5 - Tools                           | 7.5.1 - Heat pump, test            | 7.5.1.1 - Test mode                                |
|                                       | 7.5.2 - Underfloor drying function |                                                    |
|                                       | 7.5.3 - Forced control             |                                                    |
|                                       | 7.5.6 - Inverter replacement       |                                                    |
|                                       | 7.5.8 - Screen lock                |                                                    |
|                                       | 7.5.9 - Modbus TCP/IP              |                                                    |
| 7.6 - Factory setting service         | L                                  |                                                    |
| 7.7 - Start guide                     |                                    |                                                    |
| 7.8 - Quick start                     |                                    |                                                    |
| 7.9 - Logs                            | 7.9.1 - Change log                 |                                                    |
|                                       | 7.9.2 - Extended alarm log         |                                                    |
|                                       | 7.9.3 - Black box                  |                                                    |
|                                       |                                    |                                                    |

 $1\,$  This menu is also shown in any installed subordinate heat pump's limited menu system.

2 Consult the accessory's Installer Manual.

## **MENU 7.1 - OPERATING SETTINGS**

Make operating settings for the system here.

## **MENU 7.1.1 - HOT WATER**

This menu contains advanced settings for hot water operation.

## MENU 7.1.1.1 - TEMPERATURE SETTING

#### Start temperature

Demand mode, small/medium/large Setting range: 5 - 70 °C

### Stop temperature

Demand mode, small/medium/large Setting range: 5 - 70 °C

Stop temp. periodic increase Setting range: 55 - 70 °C

Manual power Alternative: on/off

Start temp. and stop temp. demand mode, small/medium/large: Here, you set the start and stop temperature of the hot water for the different demand modes (menu 2.2).

Stop temp. periodic increase: Here, you set the stop temperature for periodic increase (menu 2.4).

With "Manual power" activated, you can adjust the charge power depending on the hot water tank that is docked.

## MENU 7.1.1.2 - OPERATING SETTINGS

Step diff. compressor Setting range: 0.5 - 4.0 °C

Charge method Alternative: Target temp, Delta temp.

Charge power Alternatives: auto, manual

Desired output "medium" Setting range: 1 - 50 kW

Desired output "large" Setting range: 1 - 50 kW

If several compressors are available, set the difference between their engagement and disengagement during hot water charging.

Here, you select the charge method for hot water mode. "Delta temp." is recommended for water heaters with a charge coil, "Target temp." for double-jacketed heaters and heaters with a hot water coil.

## **MENU 7.1.2 - CIRCULATION PUMPS**

This menu contains sub-menus where you can make advanced circulation pump settings.

## MENU 7.1.2.1 - OP. MODE HM PUMP GP1

## **Operating mode**

**Options: Auto, Intermittent** 

Auto: The heating medium pump runs according to the current operating mode for S1156.

Intermittent: The heating medium pump starts approx. 20 seconds before and stops 20 seconds after the compressor.

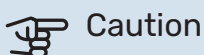

The selection "Intermittent" is only available in installations with external supply temperature sensor (BT25).

## MENU 7.1.2.2 - PP SP. HEATING MEDIUM GP1

### Heating

Auto Alternative: on/off

Manual speed Setting range: 1 - 100 %

Minimum permitted speed Setting range: 1 - 50 %

Maximum permitted speed Setting range: 80 - 100 %

Speed in wait mode Setting range: 1 - 100 %

## Hot water

Auto Alternative: on/off

Manual speed Setting range: 1 - 100 %

## Pool

Auto Alternative: on/off

Manual speed Setting range: 1 - 100 %

Make settings here for the heating medium pump's speed in the current operating mode, for example in heating or hot water operation. Which operating modes can be changed depends on which accessories are connected.

## Heating

Auto: Here, you set whether the heating medium pump is to be regulated automatically or manually.

Manual speed: If you have opted to control the heating medium pump manually, you set the desired pump speed here. *Minimum permitted speed*: Here, you can restrict the pump speed to ensure that the heating medium pump is not allowed to operate at a lower speed in auto mode than the set value.

*Maximum permitted speed*: Here, you can restrict the pump speed to ensure that the heating medium pump is not allowed to operate at a higher speed than the set value.

*Speed in wait mode*: Here, you set the speed the heating medium pump will have in standby mode. Standby mode occurs when heating operation is permitted but there is no need for either compressor operation or electric additional heat.

### Hot water

*Auto:* Here, you set whether the heating medium pump is to be regulated automatically or manually in hot water mode.

*Manual speed:* If you have opted to control the heating medium pumps manually, you set the desired pump speed here in hot water mode.

#### Pool

*Auto:* Here, you set whether the heating medium pump is to be regulated automatically or manually during pool charging.

*Manual speed:* If you have opted to control the heating medium pumps manually, you set the desired pump speed here during pool charging.

## MENU 7.1.2.6 - OPERATING MODE BRINE PUMP

### **Operating mode**

Alternative: Intermittent, Continuous, 10 days cont.

*Intermittent*: The brine pump starts approx. 20 seconds before or after the compressor. For groundwater systems, the brine pump starts and stops 2 minutes before and after the compressor respectively.

Continuous: Continuous operation.

*10 days cont.*: Continuous operation for 10 days. The pump then changes to intermittent operation.

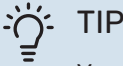

You can use "10 days cont." at start-up to obtain continuous circulation during a start-up time in order to make it easier to bleed the system.

#### MENU 7.1.2.7 - PUMP SPEED BRINE

Make settings for the brine pump's speed here.

#### **Operating mode**

Setting range: Fixed delta, Auto, Manual

**Delta-T, fixed delta** Setting range: 2 - 10 °C

Manual Setting range: 1 - 100 % *Operating mode*: Here, you set whether the brine pump is to be controlled automatically, manually or with fixed delta.

*Fixed delta*: Here, you set whether the brine pump will be controlled with fixed delta, e.g. for groundwater systems.

*Manual:* If you have chosen to control the brine pump manually, you set the desired pump speed here.

*Speed in wait mode, cooling*: Here, you set the speed at which the brine pump will operate in standby mode when passive cooling is permitted.

## **MENU 7.1.2.8 - BRINE ALARM SETTING**

#### Automatic reset Alternative: on/off

Alarm temperature Setting range: -12 - 15 °C

**Max brine in** Setting range: 10 – 35 °C

*Automatic reset*: Select "automatic reset" if you want S1156 to start automatically after brine alarm.

*Alarm temperature*: Here, you set the temperature at which the heat pump will activate the alarm for low temperature in outgoing brine.

If "Automatic reset" is selected, the alarm resets when the temperature has increased by 1 °C above the set value.

*Max brine in*: Here, you set the temperature at which the heat pump will activate the alarm for high temperature in the incoming brine. During start-up, it is permitted for a limited time to have a temperature of 5 °C above "Max brine in".

## **MENU 7.1.3 - COMPRESSOR**

This menu contains sub-menus where you can make advanced compressor settings.

## MENU 7.1.3.1 - BLOCKFREQ

#### Block freq 1 and 2

| Setting range start S1156-8 start: 25 – 101 Hz |  |
|------------------------------------------------|--|
| Setting range stop S1156-8 stop: 30 – 106 Hz   |  |
| Setting range start S1156-13 start: 20 – 90 Hz |  |
| Setting range stop S1156-13 stop: 25 – 95 Hz   |  |
| Setting range start S1156-18 start: 20 – 95 Hz |  |
| Setting range stop S1156-18 stop: 25 – 100 Hz  |  |
| Maximum setting range: 50 Hz                   |  |
|                                                |  |

Here you can set a frequency range where the compressor is blocked. The limits for the setting range can differ depending on model of heat pump.

## NOTE

A large blocked frequency range can cause the compressor to run jerkily.

## MENU 7.1.5 - ADD. HEAT

This menu contains sub-menus where you can make advanced additional heat settings.

## MENU 7.1.5.1 - INT ELEC ADD HEAT

## Max. connected el. power3x400 V, S1156-13 / -18

Setting range: 7 / 9 kW

#### Max. set electrical power

Setting range S1156-8 1x230 V: 0 - 4.5 kW

Setting range S1156-13 1x230 V: 0 - 7 kW

Setting range S1156-8 3x230 V: 0 - 4.5 kW

Setting range S1156-13 3x230 V: 0 - 9 kW

Setting range S1156-8 3x400 V: 0 - 6.5 kW

Setting range S1156-13 and -18 3x400 V: 0 - 9 kW

#### Max set el power (SG Ready)

Setting range 1x230V: 0 – 7 kW

Setting range 3x400V: 0 – 9 kW

Here you set the max electrical power for the internal electric additional heat in S1156, during normal operation and in overcapacity mode (SG Ready).

#### **MENU 7.1.6 - HEATING**

This menu contains sub-menus where you can make advanced settings for heating operation.

## MENU 7.1.6.1 - MAX DIFF SUPPLY TEMP

**Max diff compressor** Setting range: 1 – 25 °C

Max diff additional heat Setting range: 1 – 24 °C

BT12 offset Setting range: -5 - 5 °C

Here you set the maximum permitted difference between the calculated and actual supply temperature in the event of compressor or additional heat mode respectively. Max difference additional heat can never exceed max difference compressor

*Max diff compressor*: If the current supply temperature *exceeds* the calculated supply line by the set value, the degree minute value is set to 1. The compressor stops when there is only a heating demand.

*Max diff additional heat*: If "Additional heat" is selected and activated in menu 4.1 and the current supply temperature *exceeds* the calculated temperature by the set value, the additional heat is forced to stop.

*BT12 offset*: If there is a difference between temperature sensor, heating medium supply (BT25), and temperature sensor, condenser supply (BT12), you can set a fixed offset here to compensate for the difference.

## MENU 7.1.6.2 - FLOW SETTINGS, CLIMATE SYS

#### Setting

Options: Radiator, Underfl heating, Rad + Und. heat., Own setting

**DOT** Setting range DOT: -40.0 – 20.0 °C

**Delta temp at DOT** Setting range dT at DOT: 0.0 – 25.0 °C

The type of heating distribution system the heating medium pump works towards is set here.

dT at DOT is the difference in degrees between supply and return temperatures at design outdoor temperature.

## MENU 7.1.6.3 - POWER AT DOT

Manually selected power at DOT Alternative: on/off

**Power at DOT** Setting range: 1 – 1,000 kW

Here, you set the power the property requires at DOT (dimensioned outdoor temperature).

If you choose not to activate "Manually selected power at DOT", the setting is made automatically, i.e. S1156 calculates suitable power at DOT.

#### **MENU 7.1.8 - ALARMS**

In this menu, you make settings for the safety measures that S1156 will implement in the event of any operational disruption.

## **MENU 7.1.8.1 - ALARM ACTIONS**

**Reduce room temperature** Alternative: on/off

**Stop producing HW** Alternative: on/off

Audio signal on alarm Alternative: on/off

Select how you want the S1156 to alert you that there is an alarm in the display here.

The different alternatives are that S1156 stops producing hot water and/or reduces the room temperature.

## Caution

If no alarm action is selected, this can result in higher energy consumption in the event of a malfunction.

## MENU 7.1.8.2 - EMERGENCY MODE

#### Immersion heater output

Setting range 1x230 V: 4 - 7 kW

Setting range 3x400 V: 4 - 9 kW

Settings are made in this menu for how the additional heat will be controlled in emergency mode.

## Caution

In emergency mode, the display is switched off. If you feel the selected settings are insufficient in emergency mode, you will not be able to change these.

## MENU 7.1.9 - LOAD MONITOR

#### **Fuse size** Setting range: 1 - 400 A

Transformer ratio Setting range: 300 - 3,000

**Detect phase sequence** Alternative: on/off

Here, you set fuse size and transformer ratio for the system. The transformer ratio is the factor that is used to convert the metered voltage to current.

Here, you can also check which current sensor is installed on which incoming phase to the property (this requires the current sensors to be installed). Perform the check by selecting "Detect phase sequence".

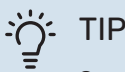

Search again if the phase detection fails. The detection process is very sensitive and is easily affected by other appliances in the accommodation.

## **MENU 7.1.10 - SYSTEM SETTINGS**

You make your various system settings for your installation here.

#### MENU 7.1.10.1 - OPERATING PRIORITISATION

Auto mode Alternative: on/off

Min Setting range: 0 – 180 minutes Here, you select how long the installation will work with each demand, if there are several simultaneous demands.

"Operating prioritisation" is normally set in "Auto", but it is also possible to set prioritisation manually.

Auto: In auto mode, S1156 optimises operating times between different requirements.

Manual: You select how long the installation will work with each demand, if there are several demands at the same time.

If there is only one demand, the installation works with that demand.

If 0 minutes are selected, this means that the demand is not prioritised, but will instead only be activated when there is no other demand.

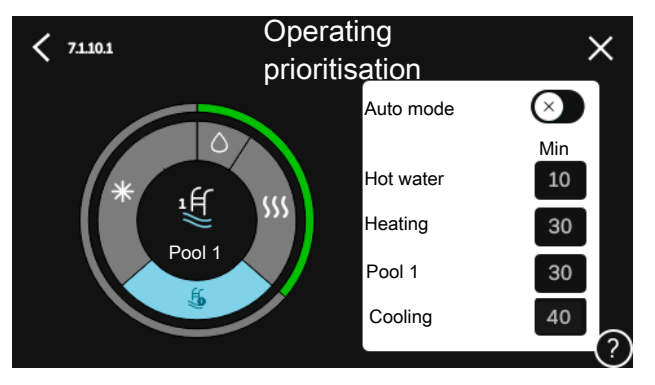

## MENU 7.1.10.2 - AUTO MODE SETTING

Stop heating Setting range: -20 - 40 °C

Stop additional heat Setting range: -25 - 40 °C

Filtering time heating Setting range: 0 - 48 h

Stop heating, Stop additional heat: In this menu, you set the temperatures that the system will use for control in auto mode.

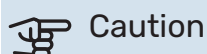

It cannot be set "Stop additional heat" higher than "Stop heating".

Filtering time: You can set the time over which the average outdoor temperature is calculated. If you select 0, the current outdoor temperature is used.

## MENU 7.1.10.3 - DEGREE MINUTE SETTINGS

## Current value

Setting range: -3,000 - 100 DM

Heating, auto Alternative: on/off

**Start compressor** Setting range: -1,000 - (-30) DM

**Relative DM start additional heat** Setting range: 100 – 2,000 DM

**Diff. between add heat steps** Setting range: 10 – 1,000 DM

Degree minutes cooling Alternatives: -3,000 – 3,000 DM

**Stepping diff compressors** Setting range: 10 – 2,000 DM

DM = degree minutes

Degree Minutes (DM) are a measurement of the current heating/cooling demand in the house and determine when the compressor or additional heat will start/stop.

## Caution

Higher value on "Start compressor" gives more compressor starts, which increase wear on the compressor. Too low value can give uneven indoor temperatures.

## **MENU 7.2 - ACCESSORY SETTINGS**

The operating settings for accessories that are installed and activated are made in the sub-menus for this.

## MENU 7.2.1 - ADD/REMOVE ACCESSORIES

Here, you tell S1156 which accessories are installed.

To identify connected accessories automatically, select "Search for accessories". It is also possible to select accessories manually from the list.

## MENU 7.2.19 - PULSE ENERGY METER

Activated Alternative: on/off

**Set mode** Alternatives: Energy per pulse / Pulses per kWh

**Energy per pulse** Setting range: 0 – 10000 Wh

**Pulses per kWh** Setting range: 1 – 10000

Up to two electricity meters or energy meters (BE6-BE7) can be connected to S1156.

*Energy per pulse:* Here you set the amount of energy to which each pulse will correspond.

*Pulses per kWh*: Here, you set the number of pulses per kWh that are sent to S1156.

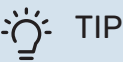

"Pulses per kWh" is set and presented in whole numbers. If a higher resolution is required, use "Energy per pulse".

## **MENU 7.3 - MULTI-INSTALLATION**

In the sub-menus here, you make settings for the heat pumps that are connected to S1156.

## **MENU 7.3.1 - CONFIGURE**

## **Multi-installation**

Alternative: on/off

## System settings

Alternative: Main Unit / Heat Pump 1 - 8

*Multi-installation*: Here, you specify whether S1156 is part of a multi-installation (one installation with several connected heat pumps).

*System settings*: Here, you specify whether S1156 is the multi-installation's main unit. In systems with only one heat pump, S1156 will be the main unit. If there is another main unit in the installation, you enter the ID that S1156 will have.

*Search installed heat pumps*: Here, you can search for, activate or deactivate connected heat pumps.

## Caution

In multi-installations, each heat pump must have a unique ID. You enter this for each heat pump that is connected to S1156.

## **MENU 7.3.2 - INSTALLED HEAT PUMPS**

Here, you select the settings that you want to make for each heat pump.

## **MENU 7.3.3 - NAME HEAT PUMPS**

Here, you name the heat pumps that are connected to S1156.

## **MENU 7.3.4 - DOCKING**

Here you set how your system is docked in respect of pipes, in relation to heating the property and any accessories.

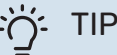

Examples of docking alternatives can be found at nibe.eu.

This menu has a docking memory which means that the control system remembers how a particular reversing valve is docked and automatically enters the correct docking the next time you use the same reversing valve.

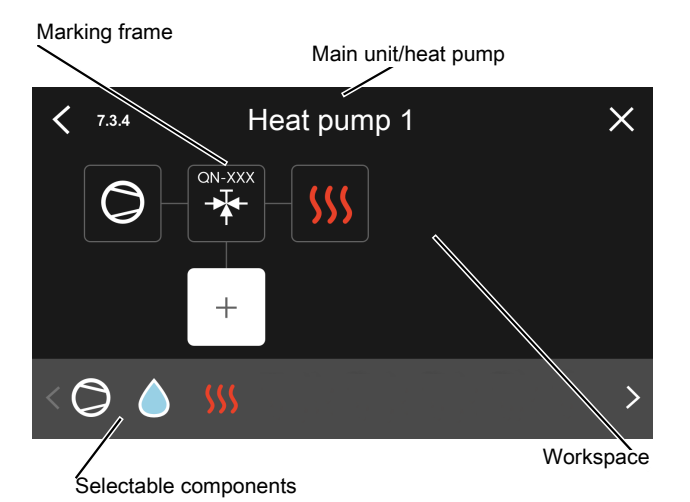

Main unit/heat pump: Here, you select the heat pump for which the docking setting is to be made (if the heat pump is solitary in the system, only the main unit is shown).

*Workspace for docking:* The system docking is drawn here.

Compressor: Select here if the compressor in the heat pump is blocked (factory setting), externally controlled via a selectable input or standard (docked to hot water charging and heating the building, for example).

Marking frame: Press the marking frame you want to change. Select one of the selectable components.

| Symbol     | Description                                                                                                    |
|------------|----------------------------------------------------------------------------------------------------|
| $\bigcirc$ | Blocked                                                                                                    |
| $\bigcirc$ | Compressor (standard)                                                                                                    |
| Ċ          | Compressor (externally controlled)                                                                                                    |
|            | Compressor (blocked)                                                                                                    |
|            | Shuttle valve                                                                                                    |
|            | The designations above the reversing valve indic-<br>ate where it is electrically connected (EB100 = Main<br>unit, EB101 = Heat pump 1, etc.). |
|            | Hot water charging.                                                                                                    |
| $\bigcirc$ | For a multi-installation: hot water with the main<br>unit and/or shared hot water from several different<br>heat pumps.                        |
|            | Hot water charging with subordinate heat pump in multi-installation.                                                                           |
| Ţ          | Pool 1                                                                                                    |
| 2<br>2     | Pool 2                                                                                                    |

#### Symbol Description

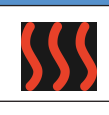

Heating (heating the building, includes any extra climate system)

## **MENU 7.3.5 - SERIAL NUMBER**

Here, you allocate a serial number for the system's air/water heat pumps. This menu is only shown if at least one connected air/water heat pump does not have a serial number, e.g. after a circuit board has been replaced.

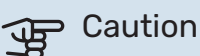

This menu is only shown if at least one connected heat pump does not have a serial number. (This can occur during service visits.)

## **MENU 7.4 - SELECTABLE IN/OUTPUTS**

Here, you state where the external switch function has been connected, either to one of the AUX inputs on terminal block X28 or to the AUX output on terminal block X27.

## **MENU 7.5 - TOOLS**

Here, you can find functions for maintenance and service work.

## **MENU 7.5.1 - HEAT PUMP, TEST**

## NOTE

This menu and its sub-menus are intended for testing the heat pump.

Use of this menu for other reasons may result in your installation not functioning as intended.

## MENU 7.5.2 - UNDERFLOOR DRYING FUNCTION

Length period 1 - 7 Setting range: 0 - 30 days

Temperature period 1 - 7 Setting range: 15 - 70 °C

Set the function for under floor drying here.

You can set up to seven time periods with different calculated supply temperatures. If fewer than seven periods are to be used, set the remaining periods to 0 days.

When the underfloor drying function has been activated, a counter is displayed showing the number of full days the function has been active. The function counts degree minutes in the same way as during normal heating operation, but for the supply temperatures that are set for the respective period.

## NOTE

During active underfloor drying, the heating medium pump runs at 100 %, regardless of the setting in menu 7.1.2.2.

## ʹϳʹ· TIP

If the operating mode "Additional heat only" is to be used, select it in menu 4.1.

For a more even supply temperature, the additional heat can be started earlier by setting "relative DM start additional heat" in menu 7.1.10.3 to -80. When set underfloor drying periods have finished, reset the menus 4.1 and 7.1.10.3 as per previous settings.

## **MENU 7.5.3 - FORCED CONTROL**

Here you can force control the various components in the installation. The most important safety functions remain active however.

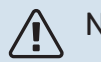

## NOTE

Forced control is only intended to be used for troubleshooting purposes. Using the function in any other way may cause damage to the components in your installation.

## **MENU 7.5.6 - INVERTER REPLACEMENT**

This menu includes a guide that is used during inverter replacement.

The menu is only visible when communication with the inverter is lost.

## **MENU 7.5.8 - SCREEN LOCK**

Here, you can choose to activate the screen lock for S1156. During activation, you will be asked to enter the required code (four digits). The code is used when:

- deactivating the screen lock.
- changing the code.
- starting up the display when it has been inactive.
- restarting/starting up S1156.

## MENU 7.5.9 - MODBUS TCP/IP

Alternative: on/off

Here, you activate Modbus TCP/IP. Read more on page 65.

## **MENU 7.6 - FACTORY SETTING SERVICE**

Here, you can reset all settings (including settings available to the user) to factory values

Also new parametrisation of the inverter can be done here.

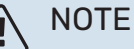

# When resetting, the start guide is displayed the next time S1156 restarts.

## **MENU 7.7 - START GUIDE**

When S1156 is started for the first time, the start guide is automatically activated. From this menu, you can start it manually.

## **MENU 7.8 - QUICK START**

You can quick start the compressor here.

One of the following demands for the compressor must exist for quick start:

- heating
- hot water
- · cooling (accessory is required)
- pool (accessory is required)

## P Caution

Too many quick starts in a short space of time may damage the compressor and its auxiliary equipment.

## MENU 7.9 - LOGS

Under this menu, there are logs that collect information about alarms and changes made. The menu is intended to be used for troubleshooting.

## **MENU 7.9.1 - CHANGE LOG**

Read off any previous changes to the control system here.

## NOTE

The change log is saved at restart and remains unchanged after factory setting.

## MENU 7.9.2 - EXTENDED ALARM LOG

This log is intended to be used for troubleshooting.

## MENU 7.9.3 - BLACK BOX

Via this menu, it is possible to export all logs (Change log, Extended alarm log) to USB. Connect a USB memory and select the log(s) you want to export.

# Service

## Service actions

## NOTE

Servicing should only be carried out by persons with the necessary expertise.

When replacing components on S1156 only replacement parts from NIBE may be used.

## EMERGENCY MODE

## ▲ NOTE

Do not start the system before filling up with water. Components in the system could be damaged.

Emergency mode is used in event of operational interference and in conjunction with service.

When the emergency mode is active, the status lamp is yellow.

You can activate the emergency mode both when S1156 is running and when it is switched off.

To activate when S1156 is running: press and hold the on/off button (SF1) for 2 seconds and select "emergency mode" from the shutdown menu.

To activate emergency mode when S1156 is switched off: press and hold the on/off button (SF1) for 5 seconds. (Deactivate the emergency mode by pressing once.)

When S1156 is put in emergency mode, the display is switched off and the most basic functions are active:

- The immersion heater works to maintain the calculated supply temperature. If there is no outdoor temperature sensor (BT1), the immersion heater works to maintain the maximum supply temperature, set in menu 1.30.6 -"Highest supply heat".
- The compressor and the brine pump are off and only the heating medium pump and the electric additional heat are active. Max output for the immersion heater in emergency mode, limited according to the setting in menu 7.1.8.2 -"Emergency mode".

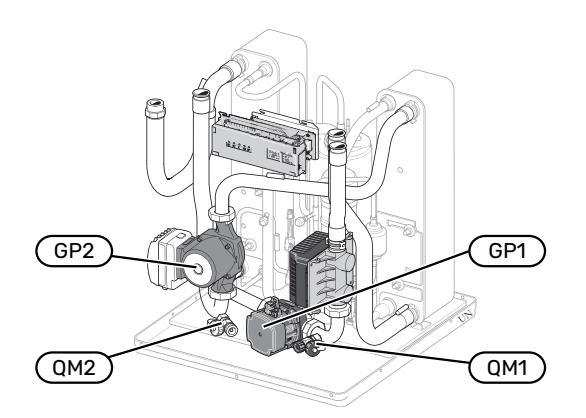

The image shows an example of how a cooling module can appear.

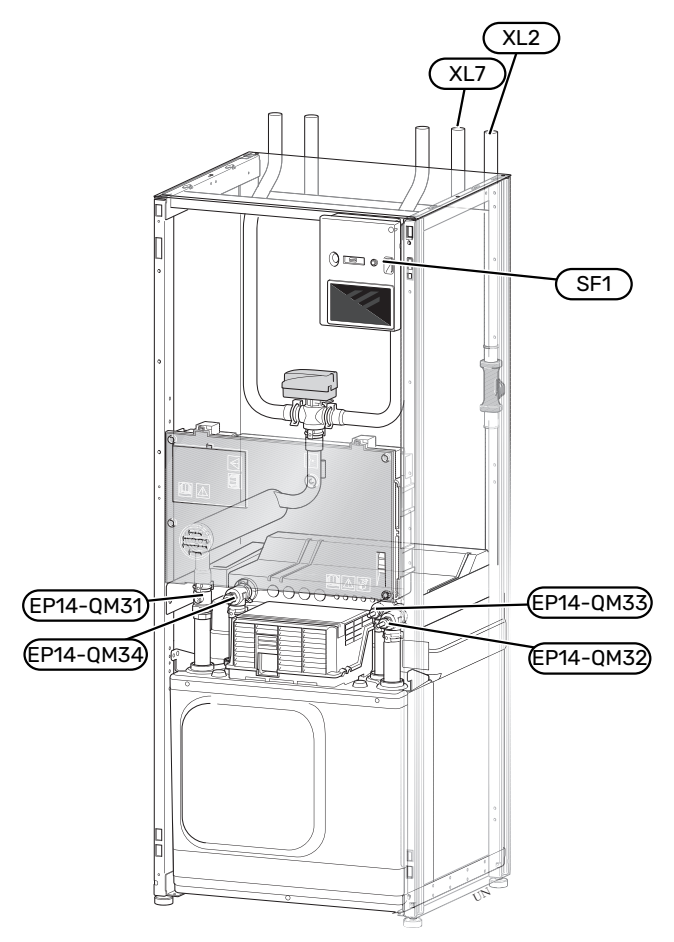

The image shows an example of a heat pump.

## **DRAINING THE CLIMATE SYSTEM**

In order to carry out service on the climate system, it may be easier to drain the system first. This can be done in different ways depending on what needs doing:

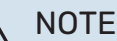

There may be some hot water, risk of scalding.

# Draining the climate system in the cooling module

If, for example, the heating medium pump needs to be replaced or the cooling module needs to be serviced in some other way, drain the climate system as follows:

- 1. Close the shut-off valves to the climate system (EP14-QM31) and (EP14-QM32).
- 2. Connect a hose to the drain valve (QM1) and open the valve. Some liquid will run out.
- 3. Air must enter the system to allow the remaining liquid to run out. To let in air, loosen the connection slightly at the shut-off valve (EP14-QM32) that joins the heat pump with the cooling module.

When the climate system is empty, the required service can be carried out and/or any components can be replaced.

### Draining the climate system in the heat pump

If S1156 requires servicing, drain the climate system as follows:

- 1. Close the shut-off valves outside the heat pump for the climate system (return and supply line).
- 2. Connect a hose to the drain valve (QM1) and open the valve. Some liquid will run out.
- 3. Air must enter the system to allow the remaining liquid to run out. To let in air, loosen the connection slightly at the shut-off valve that joins the climate system and the heat pump by the connection (XL2).

When the climate system is empty, the required service can be carried out.

## Draining the entire climate system

If the entire climate system requires draining, do this as follows:

- 1. Connect a hose to the drain valve (QM1) and open the valve. Some liquid will run out.
- 2. Air must get into the system for the remaining liquid to run out. To allow air in, unscrew the bleed screw on the highest radiator in the house.

When the climate system is empty, the required service can be carried out.

## **EMPTYING THE BRINE SYSTEM**

In order to service the brine system it may be easier to drain the system first. This can be done in different ways depending on what needs doing:

# Draining the brine system in the cooling module

If, for example, the brine pump requires replacing or the cooling module requires servicing, drain the brine system by:

- 1. Close the shut-off valves to brine system (EP14-QM33) and (EP14-QM34).
- 2. Connect a hose to the drain valve (QM2), place the other opening of the hose in a vessel and open the valve. A small amount of brine will flow into the vessel.
- 3. Air must get into the system in order for the remaining brine to run out. To let in air, slacken off the connection slightly at the shut-off valve (EP14-QM33) that joins the heat pump with the cooling module.

When the brine system is empty, the required service can be carried out.

## Draining the brine system in the heat pump

If the heat pump requires servicing, drain the brine system by:

- 1. Close the shut-off valve outside the heat pump for the brine system.
- 2. Connect a hose to the drain valve (QM2), place the other opening of the hose in a vessel and open the valve. A small amount of brine will flow into the vessel.
- 3. Air must enter the system to allow the remaining brine to run out. To let in air, loosen the connection slightly at the shut-off valve that joins the brine side with the heat pump by the connection (XL7).

When the brine system is empty, the required service can be carried out.

## **HELPING THE CIRCULATION PUMP TO START**

The circulation pump in S1156 has an automatic start help function. If necessary the pump can be started manually. In such cases, take the following action:

- 1. Shut off S1156.
- 2. Remove the front cover
- 3. Press in the screw for start help using a screwdriver as illustrated.
- 4. With the screw pressed in, turn the screwdriver in any direction.
- 5. Start S1156 and check that the circulation pump is working.

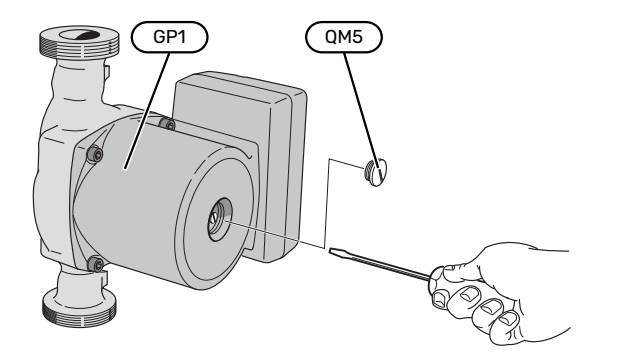

The image shows an example of what a circulation pump can look like.

## **TEMPERATURE SENSOR DATA**

| Temperature (°C) | Resistance (k0hm) | Voltage (VDC) |
|------------------|-------------------|---------------|
| -10              | 56.20             | 3.047         |
| 0                | 33.02             | 2.889         |
| 10               | 20.02             | 2.673         |
| 20               | 12.51             | 2.399         |
| 30               | 8.045             | 2.083         |
| 40               | 5.306             | 1.752         |
| 50               | 3.583             | 1.426         |
| 60               | 2.467             | 1.136         |
| 70               | 1.739             | 0.891         |
| 80               | 1.246             | 0.691         |

## **REMOVE THE MOTOR ON THE SHUTTLE VALVE**

The motor on the shuttle valve can be removed to facilitate servicing.

• Disconnect the cable from the motor and remove the motor from the shuttle valve as illustrated.

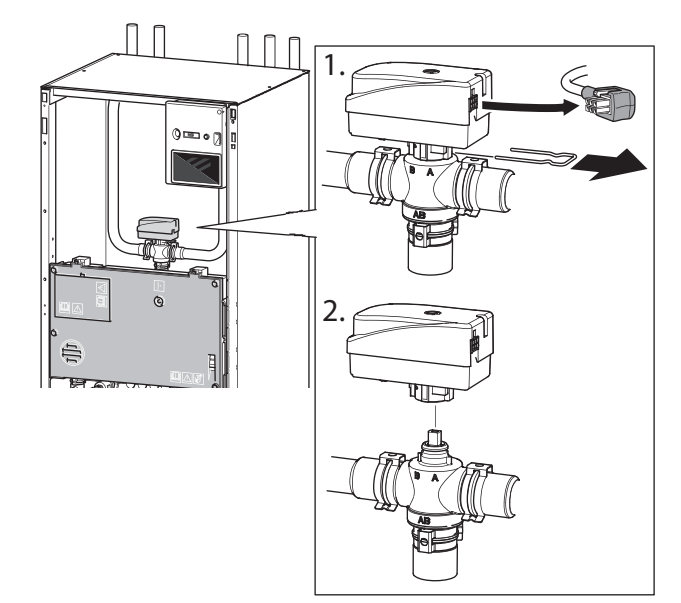

## **PULLING OUT THE COOLING MODULE**

The cooling module can be pulled out for service and transport. The images show examples of what a cooling module might look like.

## NOTE

Switch off the heat pump and cut the power with the safety switch.

## Caution

Remove the front cover according to the description on page 7.

 Close the shut-off valves (EP14-QM31), (EP14-QM32), (EP14-QM33) and (EP14-QM34).

Drain the compressor module according to the instructions on page 61

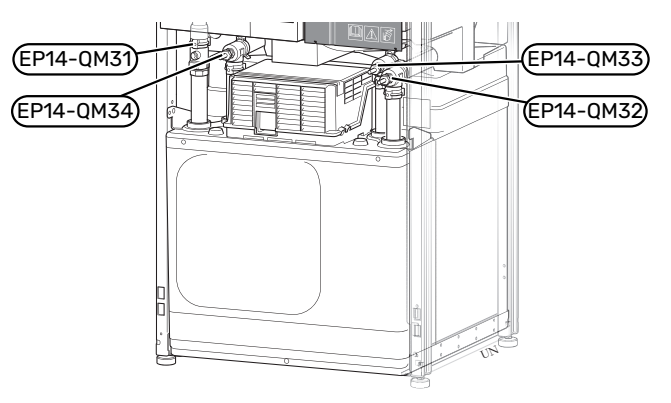

- 2. Remove the insulation.
- 3. Remove the locking plate.
- 4. Disconnect the pipe connection under the shut-off valve (EP14-QM31).

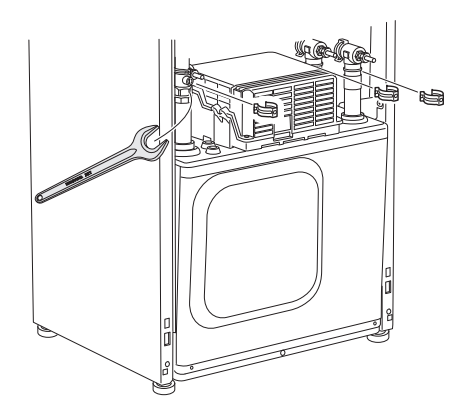

5. Remove the two screws.

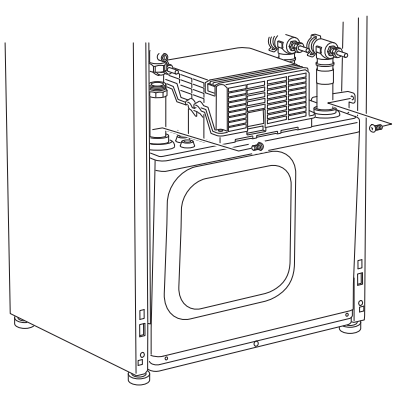

- Disconnect the connectors (XF2), (XF11) and (XF22). 6.
- Carefully pull out the cooling module. 7.

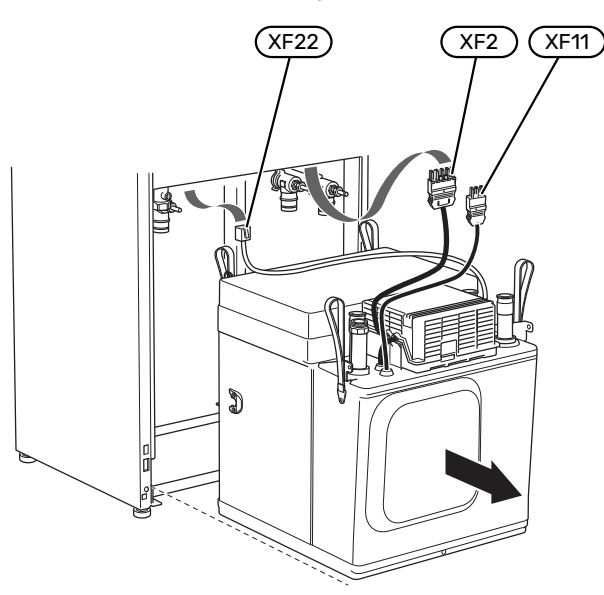

## TIP

The cooling module is installed in reverse order.

## NOTE

小

During reassembly, the enclosed O-rings should replace the existing ones on the shut-off valves (EP14-QM32), (EP14-QM33) and (EP14-QM34).

## **USB SERVICE OUTLET**

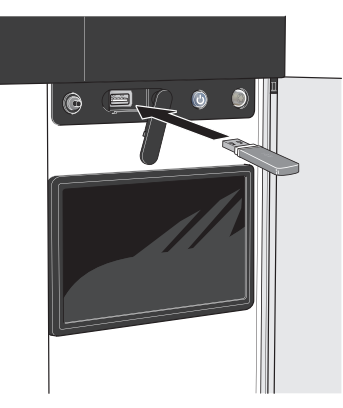

When a USB memory is connected, a new menu (menu 8) appears in the display.

## Menu 8.1 - "Update the software"

You can update the software with a USB memory in menu 8.1 - "Update the software".

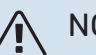

## NOTE

In order to update using a USB memory, the memory must contain a file with software for S1156 from NIBE.

Software for S1156 can be downloaded from https://myuplink.com.

One or more files are shown in the display. Select a file and press "OK".

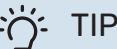

A software update does not reset the menu settings in S1156.

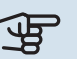

## Caution

If the update is interrupted before it is complete (e.g. during a power cut), the software is automatically restored to the previous version.

## Menu 8.2 - Logging

#### Interval

Setting range: 1 s - 60 min

Here you can choose how current measurement values from S1156 should be saved onto a log file on the USB memory.

- 1. Set the desired interval between loggings.
- 2. Select "Start logging".
- 3. The relevant measurement values from S1156 are now saved in a file on the USB memory at the set interval until you select "Stop logging".

## Caution

Select "Stop logging" before removing the USB memory.

## Logging floor drying

Here you can save a floor drying log on the USB memory and in this way see when the concrete slab reached the correct temperature.

- Make sure that "Underfloor drying function" is activated in menu 7.5.2.
- A log file is now created, where the temperature and the immersion heater output can be read off. Logging continues until "Underfloor drying function" is stopped.

## Caution

Close "Underfloor drying function" before removing the USB memory.

## Menu 8.3 - Manage settings

Save settings

Alternative: on/off

**Display backup** Alternative: on/off

## **Restore settings**

Alternative: on/off

In this menu, you save/upload menu settings to/from a USB memory stick.

Save settings: Here, you save menu settings in order to restore them later or to copy the settings to another S1156.

Display backup: Here, you save both menu settings and measurement values, e.g. energy data.

## Caution

When you save menu settings to the USB memory, you replace any previously saved settings on the USB memory.

Restore settings: Here, you upload all menu settings from the USB memory stick.

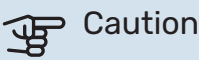

Resetting of menu settings from the USB memory cannot be undone.

## Manual restoring of software

If you want to restore the software to the previous version:

- Switch off S1156 via the shutdown menu. The status 1. lamp goes out, off/on button light up blue.
- 2. Press the on/off button once.

- 3. When the on/off button changes colour from blue to white, press and hold the on/off button.
- 4. When the status lamp changes to green, release the on/off button.

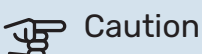

If the status lamp should turn yellow at any time, S1156 has ended up in emergency mode and the software has not been restored.

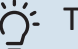

TIP

If you have a previous version of the software on your USB memory, you can install that instead of manually restoring the version.

### Menu 8.5 - Export energy logs

From this menu, you can save your energy logs to a USB memory.

### **MODBUS TCP/IP**

S1156 has built-in support for Modbus TCP/IP, which is activated in menu 7.5.9 - "Modbus TCP/IP".

TCP/IP settings are set in menu 5.2 - "Network settings".

Modbus protocol uses port 502 for communication.

| Readable          | ID   | Description              |
|-------------------|------|--------------------------|
| Read              | 0x04 | Input Register           |
| Read writable     | 0x03 | Holding Register         |
| Writable multiple | 0x10 | Write multiple registers |
| Writable single   | 0x06 | Write single register    |

Available registers are shown in the display for the currect product and its installed and activated accessories.

#### Export register

- 1. Insert a USB memory.
- 2. Go to menu 7.5.9 and choose "Export most used registers" or "Export all registers". These will then be stored on the USB memory in CSV format. (These options is only shown when a USB memory in inserted in the display).

# **Disturbances in comfort**

In most cases, S1156 notes a malfunction (a malfunction can lead to disruption in comfort) and indicates this with alarms, and instructions for action, in the display.

## Info-menu

All the heat pump's measurement values are gathered under menu 3.1- "Operating info" in the heat pump's menu system. Examining the values in this menu can often make it easier to identify the source of the fault.

## Manage alarm

In the event of an alarm, a malfunction has occurred and the status lamp shines with a steady red light. You receive information about the alarm in the smartguide on the display.

## ALARM

In the event of an alarm with a red status lamp, a malfunction has occurred

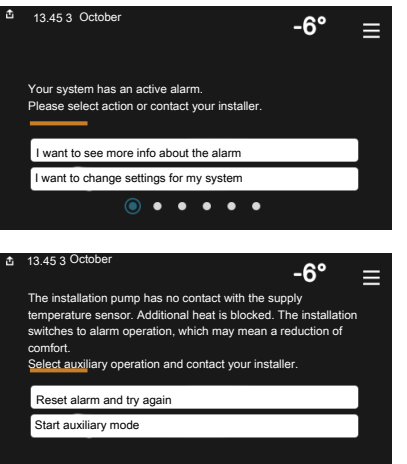

that S1156 cannot remedy itself. On the display, you can see what type of alarm it is and reset it.

In many cases, it is sufficient to select "Reset alarm and try again" for the installation to revert to normal operation.

If a white light comes on after selecting "Reset alarm and try again", the alarm has been remedied.

"Auxiliary operation" is a type of emergency mode. This means that the installation tries to produce heat and/or hot water, even though there is some kind of problem. This could mean that the compressor is not in operation. In this case, any electric additional heating produces heat and/or hot water.

## Caution

To select "Auxiliary operation", an alarm action must be selected in menu 7.1.8.1 - "Alarm actions".

## Caution

Selecting "Auxiliary operation" is not the same as correcting the problem that caused the alarm. The status lamp will therefore remain red.

## Troubleshooting

If the operational interference is not shown in the display the following tips can be used:

## **BASIC ACTIONS**

Start by checking the following items:

- Group and main fuses of the accommodation.
- The property's earth circuit breaker.
- Miniature circuit breaker for S1156 (FC1).
- Temperature limiter for S1156 (FQ10).
- Correctly set load monitor.

# LOW HOT WATER TEMPERATURE OR A LACK OF HOT WATER

This part of the fault-tracing chapter only applies if the water heater is installed in the system.

- Closed or throttled externally mounted filling valve for the hot water.
  - Open the valve.
- Mixing valve (if there is one installed) set too low.
  - Adjust the mixer valve.
- S1156 in incorrect operating mode.
  - Enter menu 4.1 "Operating mode". If "Auto" mode is selected, select a higher value for "Stop additional heat" in menu 7.1.10.2 - "Auto mode setting".
  - If mode "Manual" is selected, select "Additional heat".
- Large hot water consumption.
  - Wait until the hot water has heated up. Temporarily increased hot water capacity can be activated in the "Hot water" home screen, in menu 2.1 - "More hot water" or via myUplink.
- Too low hot water setting.
  - Enter menu 2.2 "Hot water demand" and select a higher demand mode.
- Low hot water access with the "Smart Control" function active.
  - If the hot water usage has been low for an extended period of time, less hot water than normal will be produced. Activate "More hot water" via the "Hot water" home screen, in menu 2.1 - "More hot water" or via my-Uplink.
- Too low or no operating prioritisation of hot water.

- Enter menu 7.1.10.1 "Operating prioritisation" and increase the time for when hot water is to be prioritised. Note that, if the time for hot water is increased, the time for heating production is reduced, which can give lower/uneven room temperatures.
- "Holiday" activated in menu 6.
  - Enter menu 6 and deactivate.

### LOW ROOM TEMPERATURE

- Closed thermostats in several rooms.
  - Set the thermostats to max in as many rooms as possible. Adjust the room temperature via the "Heating" home screen, rather than turning down the thermostats.
- S1156 in incorrect operating mode.
  - Enter menu 4.1 "Operating mode". If "Auto" mode is selected, select a higher value for "Stop heating" in menu 7.1.10.2 - "Auto mode setting".
  - If mode "Manual" is selected, select "Heating". If this is not enough, also select "Additional heat".
- Too low set value on the automatic heating control.
  - Adjust via the smart guide or home screen "Heating"
  - If the room temperature is only low in cold weather, the curve slope in menu 1.30.1 - "Curve, heating" may need to be adjusted upwards.
- Too low or no operating prioritisation of heat.
  - Enter menu 7.1.10.1 "Operating prioritisation" and increase the time for when heating is to be prioritised. Note that if the time for heating is increased, the time for hot water production is reduced, which can give a smaller amount of hot water.
- "Holiday" activated in menu 6 "Scheduling".
  - Enter menu 6 and deactivate.
- External switch for changing room temperature activated.
  - Check any external switches.
- Air in the climate system.
  - Vent the climate system.
- Closed valves (QM31), (QM32) to the climate system.
  - Open the valves.

## **HIGH ROOM TEMPERATURE**

- Too high set value on the automatic heating control.
  - Adjust via the smart guide or home screen "Heating"
  - If the room temperature is only high in cold weather, the curve slope in menu 1.30.1 - "Curve, heating" may need to be adjusted downwards.
- External switch for changing room temperature activated.
  - Check any external switches.

#### **UNEVEN ROOM TEMPERATURE.**

Incorrectly set heating curve.

- Fine-tune the heating curve in menu 1.30.1.
- Too high set value on "dT at DOT"..
  - Go to menu 7.1.6.2 (flow set. climate system) and reduce the value of "DOT".
- Uneven flow over the radiators.
  - Adjust the flow distribution between the radiators.

## LOW SYSTEM PRESSURE

- Not enough water in the climate system.
  - Fill the climate system with water and check for leaks (see chapter "Filling and venting").

#### THE COMPRESSOR DOES NOT START

- There is no heating or hot water demand, nor cooling demand (accessory is required for cooling).
  - S1156 does not call on heating, hot water or cooling.
- Compressor blocked due to the temperature conditions.
  - Wait until the temperature is within the product's working range.
- Minimum time between compressor starts has not been reached.
  - Wait for at least 30 minutes and then check if the compressor has started.
- Alarm tripped.
  - Follow the display instructions.

#### WHINING NOISE IN THE RADIATORS

- Closed thermostats in the rooms and incorrectly set heating curve.
  - Set the thermostats to max in as many rooms as possible. Fine-tune the heating curve via home screen heating, rather than choking the thermostats.
- Circulation pump speed set too high.
  - Go to menu 7.1.2.2 (Pump speed heating medium GP1) and reduce the speed of the circulation pump.
- Uneven flow over the radiators.
  - Adjust the flow distribution between the radiators.

# Accessories

Detailed information about the accessories and complete accessories list available at nibe.eu.

Not all accessories are available on all markets.

# ACTIVE/PASSIVE COOLING IN 4-PIPE SYSTEM ACS 45

Part no 067 195

## **ACTIVE/PASSIVE COOLING HPAC \$40**

The accessory HPAC S40 is a climate exchange module that is to be included in a system with S1156. Part no. 067 624

## **DOCKING KIT PVT 40**

PVT 40 enables S1156 to use PVT-panels as brine-source. Part no. 057 245

## **DOCKING KIT SOLAR 40**

Solar 40 means that S1156 (together with VPAS) can be connected to thermal solar heating. Part no 067 084

## **DOCKING KIT SOLAR 42**

Part no 067 153

## **EXTERNAL ELECTRIC ADDITIONAL HEAT ELK**

These accessories require accessories card AXC 40 (step controlled addition).

**ELK 15** 15 kW, 3 x 400 V Part no. 069 022 **ELK 26** 26 kW, 3 x 400 V Part no. 067 074

**ELK 42** 42 kW, 3 x 400 V Part no. 067 075 **ELK 213** 7-13 kW, 3 x 400 V Part no. 069 500

## **EXTRA SHUNT GROUP ECS**

This accessory is used when S1156 is installed in houses with two or more different heating systems that require different supply temperatures.

ECS 40 (Max 80 m<sup>2</sup>) Part no 067 287 ECS 41 (approx. 80-250 m<sup>2</sup>) Part no 067 288

## **FREE COOLING PCS 44**

This accessory is used when S1156 is installed in an installation with passive cooling.

Part no 067 296

## **HUMIDITY SENSOR HTS 40**

This accessory is used to show and regulate humidity and temperatures during both heating and cooling operation.

Part no. 067 538

## **EXHAUST AIR MODULE FLM S45**

FLM S45 is an exhaust air module designed to combine recovery of mechanical exhaust air with ground source heating.

FLM S45 Part no. 067 627 Bracket BAU 40 Part no. 067 666

#### **HRV UNIT ERS**

This accessory is used to supply the accommodation with energy that has been recovered from the ventilation air. The unit ventilates the house and heats the supply air as necessary.

ERS S10-400<sup>1</sup> Part no. 066 163 ERS 20-250<sup>1</sup> Part no. 066 068

**ERS 30-400<sup>1</sup>** Part no. 066 165

ERS S40-350 Part no. 066 166

<sup>1</sup> A preheater may be required.

### **BASE EXTENSION EF 45**

This accessory can be used to create a larger area under S1156. Part no. 067 152

## **AUXILIARY RELAY HR 10**

Auxiliary relay HR 10 is used to control external 1 to 3 phase loads such as oil burners, immersion heaters and pumps. Part no 067 309

## COMMUNICATION MODULE FOR SOLAR ELECTRICITY EME 20

EME 20 is used to enable communication and control between inverters for solar cells from NIBE and S1156. Part no. 057 215

## **LEVEL MONITOR NV 10**

Level monitor for extended checks of the brine level. Part no. 089 315

#### PASSIVE COOLING PCM S40/S42

PCM S40/42 makes it possible to obtain passive cooling from rock, groundwater or surface soil collectors. Max. 17 kW. Part no. 067 625 / 067 626

**POOL HEATING POOL 40** 

POOL 40 is used to enable pool heating with S1156. Max. 17 kW.

Part no 067 062

## FILLING VALVE KIT, BRINE 25/32

Valve kit for filling brine in the collector hose. Includes particle filter and insulation.

KB 25 (max 13 kW) Part no. 089 368 KB 32 (max. 30 kW) Part no. 089 971

## **ROOM UNIT RMU S40**

The room unit is an accessory with a built-in room sensor, which allows the control and monitoring of S1156 to be carried out in a different part of your home to where it is located.

Part no. 067 650

### **SOLAR PACKAGE NIBE PV**

NIBE PV is a modular system comprising solar panels, assembly parts and inverters, which is used to produce your own electricity.

## **ACCESSORY CARD AXC 40**

This accessory is used to enable connection and control of shunt controlled additional heat, step controlled additional heat, external circulation pump or ground water pump.

Part no. 067 060

### WIRELESS ACCESSORIES

It is possible to connect wireless accessories to S1156, e.g. room, humidity, CO<sub>2</sub> sensors.

For more information, as well as a complete list of all available wireless accessories, see myuplink.com.

## WATER HEATER/ACCUMULATOR TANK

#### AHPS S

#### AHP S

Accumulator tank without an Volume expansion vessel tion) and a hot water coil (stainless steel corrosion protection). Part no. 080 136

immersion heater with a solar that is primarily used for excoil (copper corrosion protec- panding the volume together with AHPS S. Part no. 080 134

## AHPH S

Accumulator tank without an immersion heater with an integrated hot water coil (stainless steel corrosion protection). Part no. 080 137

## **VPA**

Water heater with double-jacketed vessel.

#### **VPA 200/70**

## **VPA 300/200**

Corrosion protection: Copper Part no. 082 033 Corrosion protection: Copper Part no. 082 023 Enamel Part no. 082 025

#### **VPA 450/300**

Corrosion protection: Copper Part no. 082 030 Enamel Part no. 082 032

### **VPAS**

Water heater with double-jacketed vessel and solar coil.

#### **VPAS 300/450**

Corrosion protection: Part no. 082 026 Copper Enamel Part no. 082 027

#### VPR

Water heater without immersion heater with charging coil.

#### **VPB 500**

Corrosion protection: Copper Part no. 081 054

## **VPB 750**

Corrosion protection: Copper Part no. 081 052

**VPB 1000** Corrosion protection: Part no. 081 053 Copper

## **VPBS**

Water heater without immersion heater with charging coil. For S1156-25, at least 2 x VPB S200/S300 are required.

#### **VPB S200**

| Corrosion protection: |                  |  |
|-----------------------|------------------|--|
| Copper                | Part no. 081 139 |  |
| Enamel                | Part no. 081 140 |  |
| Stainless             | Part no. 081 141 |  |

**VPB S300** Corrosion protection: Part no. 081 142 Copper Enamel Part no. 081 144 Stainless Part no. 081 143

# **Technical data**

## Dimensions

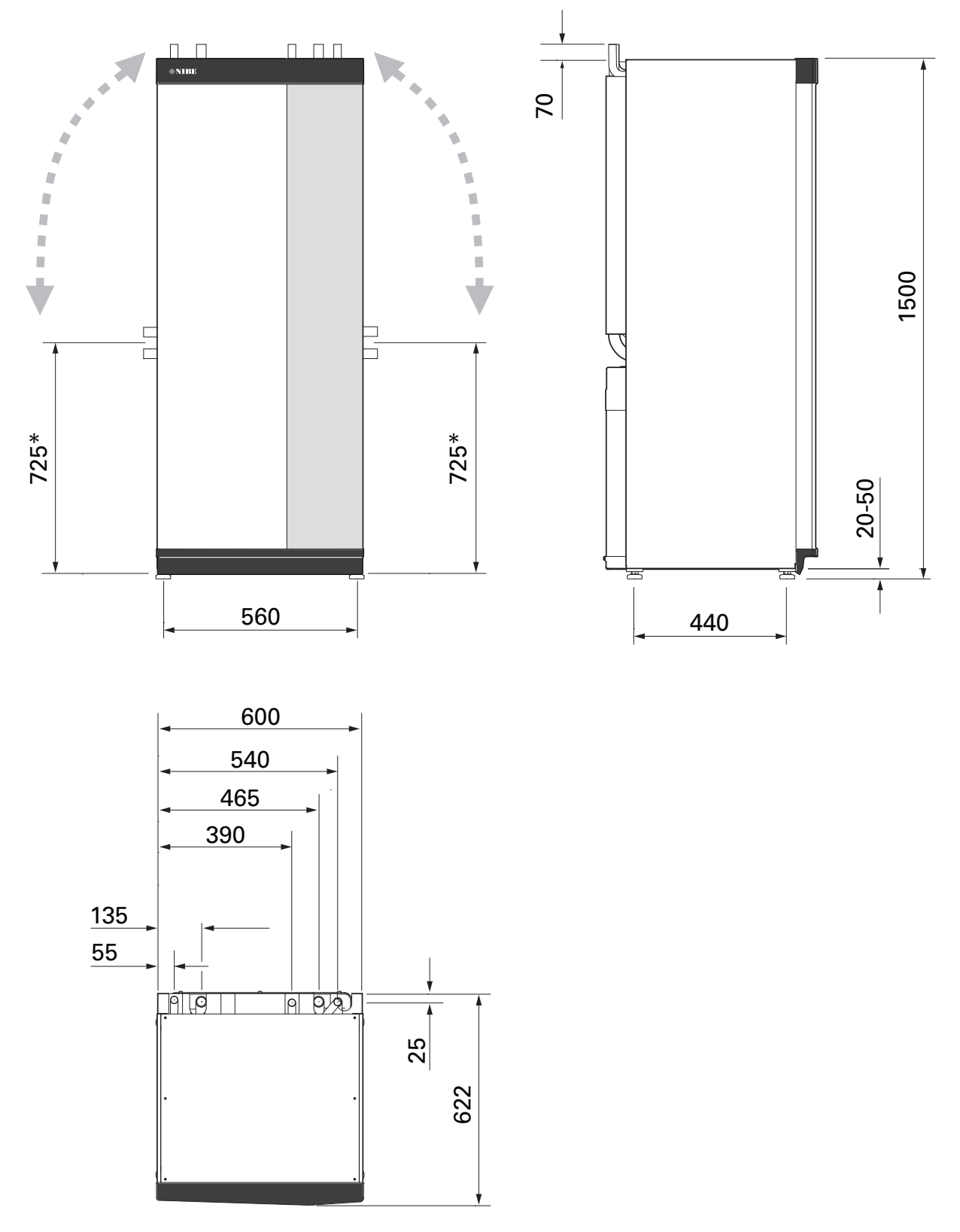

\* This dimension applies at 90° angle on the brine pipes (side connection). The dimension can vary approx. ±100 mm vertically as the brine pipes consist in part of flexible pipes.

## Electrical data 1x230 v

| S1156-8                                                                            |                  |                                 |
|------------------------------------------------------------------------------------|------------------|---------------------------------|
| Rated voltage                                                                      |                  | 230V ~ 50Hz                     |
| Max operating current including 0 kW immersion heater (Recommended fuse rating).   | A <sub>rms</sub> | 14(16)                          |
| Max operating current including 0.5 kW immersion heater (Recommended fuse rating). | A <sub>rms</sub> | 16(16)                          |
| Max operating current including 1.5 kW immersion heater (Recommended fuse rating). | A <sub>rms</sub> | 20(20)                          |
| Max operating current including 2.5 kW immersion heater (Recommended fuse rating). | A <sub>rms</sub> | 24(25)                          |
| Max operating current including 4 kW immersion heater (Recommended fuse rating).   | A <sub>rms</sub> | 31(32)                          |
| Max operating current including 4.5 kW immersion heater (Recommended fuse rating). | A <sub>rms</sub> | 33(40)                          |
| Additional power                                                                   | kW               | 0.5/1/1.5/2/2.5/3<br>/3.5/4/4.5 |

| S1156-13                                                                         |                  |               |
|----------------------------------------------------------------------------------|------------------|---------------|
| Rated voltage                                                                    |                  | 230 V ~ 50 Hz |
| Max operating current including 0 kW immersion heater (Recommended fuse rating). | A <sub>rms</sub> | 22(25)        |
| Max operating current including 1 kW immersion heater (Recommended fuse rating). | A <sub>rms</sub> | 26(32)        |
| Max operating current including 2 kW immersion heater (Recommended fuse rating). | A <sub>rms</sub> | 30(32)        |
| Max operating current including 4 kW immersion heater (Recommended fuse rating). | A <sub>rms</sub> | 39(40)        |
| Max operating current including 6 kW immersion heater (Recommended fuse rating). | A <sub>rms</sub> | 48(50)        |
| Max operating current including 7 kW immersion heater (Recommended fuse rating). | A <sub>rms</sub> | 52(63)        |
| Additional power                                                                 | kW               | 1/2/3/4/5/6/7 |

## 3X230 V

| S1156-8                                                                            |                  |                                 |
|------------------------------------------------------------------------------------|------------------|---------------------------------|
| Rated voltage                                                                      |                  | 230V 3 ~ 50Hz                   |
| Max operating current including 0 kW immersion heater (Recommended fuse rating).   | A <sub>rms</sub> | 14(16)                          |
| Max operating current including 0,5 kW immersion heater (Recommended fuse rating). | A <sub>rms</sub> | 16(16)                          |
| Max operating current including 1,5 kW immersion heater (Recommended fuse rating). | A <sub>rms</sub> | 20(20)                          |
| Max operating current including 2,5 kW immersion heater (Recommended fuse rating). | A <sub>rms</sub> | 23(25)                          |
| Max operating current including 4 kW immersion heater (Recommended fuse rating).   | A <sub>rms</sub> | 21(25)                          |
| Max operating current including 4,5 kW immersion heater (Recommended fuse rating). | A <sub>rms</sub> | 25(25)                          |
| Additional power                                                                   | kW               | 0.5/1/1.5/2/2.5/3<br>/3.5/4/4.5 |

| S1156-13                                                                         |                  |               |
|----------------------------------------------------------------------------------|------------------|---------------|
| Rated voltage                                                                    |                  | 230V 3 ~ 50Hz |
| Max operating current including 0 kW immersion heater (Recommended fuse rating). | A <sub>rms</sub> | 22(25)        |
| Max operating current including 2 kW immersion heater (Recommended fuse rating). | A <sub>rms</sub> | 28(32)        |
| Max operating current including 4 kW immersion heater (Recommended fuse rating). | A <sub>rms</sub> | 28(32)        |
| Max operating current including 6 kW immersion heater (Recommended fuse rating). | A <sub>rms</sub> | 37(40)        |
| Max operating current including 9 kW immersion heater (Recommended fuse rating). | A <sub>rms</sub> | 46(50)        |
| Additional power                                                                 | kW               | 2/4/6/9       |

## 3X400 V

| S1156-8                                                                                  |                  |                                             |
|------------------------------------------------------------------------------------------|------------------|---------------------------------------------|
| Rated voltage                                                                            |                  | 400V 3N ~ 50Hz                              |
| Max operating current including 0 kW immersion heater (Recommended fuse rating).         | A <sub>rms</sub> | 12(16)                                      |
| Max operating current including 0.5 – 6.5 kW immersion heater (Recommended fuse rating). | A <sub>rms</sub> | 16(16)                                      |
| Additional power                                                                         | kW               | 0.5/1/1.5/2/2.5/3<br>/3.5/4/4.5/5/5.5/6/6.5 |

| S1156-13                                                                                                |                  |                |
|----------------------------------------------------------------------------------------------------|------------------|----------------|
| Rated voltage                                                                                           |                  | 400V 3N ~ 50Hz |
| Max operating current including 0 kW immersion heater (Recommended fuse rating).                        | A <sub>rms</sub> | 8(10)          |
| Max operating current including 1 kW immersion heater (Recommended fuse rating).                        | A <sub>rms</sub> | 11(16)         |
| Max operating current including 2 – 4 kW immersion heater (Recommended fuse rating).                    | A <sub>rms</sub> | 16(20)         |
| Max operating current including 5 – 7 kW immersion heater (Recommended fuse rating).                    | A <sub>rms</sub> | 20(25)         |
| Max operating current including 9 kW immersion heater, requires reconnection (Recommended fuse rating). | A <sub>rms</sub> | 22,5(25)       |

| S1156-13                                                                                                |                  |                                          |
|----------------------------------------------------------------------------------------------------|------------------|------------------------------------------|
| Additional power                                                                                        | kW               | 1/2/3/4/5/6/7 (switchable<br>to 2/4/6/9) |
|                                                                                                    |                  |                                          |
| S1156-18                                                                                                |                  |                                          |
| Rated voltage                                                                                           |                  | 400V 3N ~ 50Hz                           |
| Max operating current including 0 kW immersion heater (Recommended fuse rating).                        | A <sub>rms</sub> | 10(10)                                   |
| Max operating current including 1 kW immersion heater (Recommended fuse rating).                        | A <sub>rms</sub> | 13(16)                                   |
| Max operating current including 2 – 4 kW immersion heater (Recommended fuse rating).                    | A <sub>rms</sub> | 18(20)                                   |
| Max operating current including 5 – 7 kW immersion heater (Recommended fuse rating).                    | A <sub>rms</sub> | 22(25)                                   |
| Max operating current including 9 kW immersion heater, requires reconnection (Recommended fuse rating). | A <sub>rms</sub> | 24(25)                                   |
| Additional power                                                                                        | kW               | 1/2/3/4/5/6/7 (switchable<br>to 2/4/6/9) |
| Short circuit power (Ssc) <sup>1</sup>                                                                  | MVA              | 2.35                                     |
|                                                                                                    |                  |                                          |

1 This equipment complies with IEC 61000-3-12, on the condition that the short circuit power Ssc is greater than or equal to 2.35 MVA at the connection point between the customer installation's electrical supply and the mains network. It is the responsibility of the installer or user of the equipment to ensure, through consultation with the distribution network operator if required, that the equipment is only connected to a supply with a short circuit power Ssc equal to or greater than 2.35 MVA.
# **Technical specifications**

| Model                                                                                              |              | S1156-8           | S1156-13                | S1156-18    |
|----------------------------------------------------------------------------------------------------|--------------|-------------------|-------------------------|-------------|
| Output data according to EN 14511                                                                  |              |                   |                         |             |
| Heating capacity (P <sub>H</sub> )                                                                 | kW           | 1.5 - 8           | 3 - 13                  | 4 - 18      |
| 0/35 nominal                                                                                       |              |                   |                         |             |
| Heating capacity (P <sub>H</sub> )                                                                 | kW           | 2.85              | 5.12                    | 6.80        |
| Supplied power (P <sub>E</sub> )                                                                   | kW           | 0.56              | 1.01                    | 1.33        |
| СОР                                                                                                |              | 5.05              | 5.06                    | 5.10        |
| 0/45 nominal                                                                                       |              |                   |                         |             |
| Heating capacity (P <sub>H</sub> )                                                                 | kW           | 2.62              | 4.81                    | 6.45        |
| Supplied power (P <sub>E</sub> )                                                                   | kW           | 0.69              | 1.26                    | 1.65        |
| СОР                                                                                                |              | 3.80              | 3.81                    | 3.91        |
| 10/35 nominal                                                                                      |              |                   |                         |             |
| Heating capacity (P <sub>H</sub> )                                                                 | kW           | 3.84              | 7.07                    | 9.32        |
| Supplied power (P <sub>E</sub> )                                                                   | kW           | 0.54              | 0.96                    | 1.30        |
| СОР                                                                                                |              | 7.05              | 7.38                    | 7.18        |
| 10/45 nominal                                                                                      | 11           |                   |                         |             |
| Heating capacity (P <sub>H</sub> )                                                                 | kW           | 3.57              | 6.58                    | 8.75        |
| Supplied power (P <sub>E</sub> )                                                                   | kW           | 0.71              | 1.27                    | 1.69        |
| СОР                                                                                                |              | 5.07              | 5.18                    | 5.19        |
| SCOP according to EN 14825                                                                         | 11           |                   | <u> </u>                |             |
| Rated heating output (P <sub>designh</sub> )                                                       | kW           | 7.5               | 11                      | 15.1        |
| SCOP cold climate, 35 °C / 55 °C                                                                   |              | 5.95 / 4.44       | 6.13 / 4.46             | 6.22 / 4.60 |
| SCOP average climate, 35 °C / 55 °C                                                                |              | 5.67 / 4.26       | 5.88 / 4.29             | 5.94 / 4.42 |
| Energy rating, average climate                                                                     | 11           |                   | <u> </u>                |             |
| The product's room heating efficiency class 35 °C / 55 °C <sup>1</sup>                             |              | A+++ / A+++       | A+++ / A+++             | A+++ / A+++ |
| The system's room heating efficiency class 35 °C / 55 °C <sup>2</sup>                              |              | A+++ / A+++       | A+++ / A+++             | A+++ / A+++ |
| Efficiency class hot water heating / declared tap profile with                                     |              | A+ / XL           | A+ / XL                 | A+ / XXL    |
| water heater <sup>3</sup>                                                                          |              | VPB S300          | VPB S300                | VPB S300    |
| Noise                                                                                              |              |                   |                         |             |
| Sound power level (L <sub>WA</sub> ) <sub>EN 12102</sub> at 0/35                                   | dB(A)        | 36 - 43           | 36 - 47                 | 36 - 47     |
| Sound pressure level ( $L_{PA}$ ) calculated values according to EN ISO 11203 at 0/35 and 1m range | dB(A)        | 21 - 28           | 21 - 32                 | 21 - 32     |
| Electrical data                                                                                    |              |                   |                         |             |
| Output, Brine pump                                                                                 | W            | 3 - 137           | 2 - 180                 | 2 - 180     |
| Output, Heating medium pump                                                                        | W            | 2 - 63            | 2 - 63                  | 2 – 75      |
| Enclosure class                                                                                    |              |                   | IPx1B                   |             |
| Equipment Compliant with IEC 61000-3-12                                                            |              |                   |                         |             |
| For Connection Design Purposes, Compliant with IEC 61000-3                                         | -3 techn     | ical requirements |                         |             |
| WLAN                                                                                               | , ,          |                   |                         |             |
| 2.412 - 2.484 GHz max power                                                                        | dbm          |                   | 15                      |             |
| Wireless units                                                                                     | 1 1          |                   |                         |             |
| 2.405 - 2.480 GHz max power                                                                        | dbm          |                   | 5                       |             |
| Refrigerant circuit                                                                                | ,            |                   |                         |             |
| Type of refrigerant                                                                                |              |                   | R454B                   |             |
| GWP refrigerant                                                                                    |              |                   | 466                     |             |
| Fill amount                                                                                        | kg           | 1.15              | 1.45                    | 1.75        |
|                                                                                                    | ton          | 0.54              | 0.68                    | 0.82        |
| Cut-out value pressure switch HP / LP                                                              | MPa<br>(bar) |                   | 4.2 (42) / 0.3 (3)      |             |
| Brine circuit                                                                                      | <b></b>      |                   |                         |             |
| Min/max system pressure brine                                                                      | MPa<br>(bar) |                   | 0.05 (0.5) / 0.45 (4.5) |             |
| Flow at Pdesignh <sup>45</sup>                                                                     | l/s          | 0.43              | 0.67                    | 0.68        |
| Max external available pressure at Pdesignh <sup>5</sup>                                           | kPa          | 63                | 69                      | 70          |

| Model                                                    |              | S1156-8 | S1156-13                | S1156-18 |
|----------------------------------------------------------|--------------|---------|-------------------------|----------|
| Min/Max incoming Brine temp                              | °C           |         | see diagram             |          |
| Min. outgoing brine temp.                                | °C           |         | -12                     |          |
| Heating medium circuit                                   |              |         |                         |          |
| Min/Max system pressure heating medium                   | MPa<br>(bar) |         | 0.05 (0.5) / 0.45 (4.5) |          |
| Flow at Pdesignh <sup>56</sup>                           | l/s          | 0.18    | 0.27                    | 0.36     |
| Max external available pressure at Pdesignh <sup>5</sup> | kPa          | 71      | 72                      | 65       |
| Min/max HM-temp                                          | °C           |         | see diagram             |          |
| Pipe connections                                         |              |         |                         |          |
| Brine ext diam. CU pipe                                  | mm           | 28      | 28                      | 28       |
| Heating medium ext diam. CU pipes                        | mm           | 22      | 28                      | 28       |
| Connection, hot water heater ext diam                    | mm           | 22      | 28                      | 28       |
| Compressor oil                                           | ·            |         |                         |          |
| Oil type                                                 |              |         | POE                     |          |
| Oil volume                                               | I            | 0.45    | 0.90                    | 0.90     |
| Dimensions and weight                                    |              |         |                         |          |
| Width x Depth x Height                                   | mm           |         | 600 x 620 x 1,500       |          |
| Ceiling height <sup>7</sup>                              | mm           |         | 1,670                   |          |
| Weight complete heat pump                                | kg           | 165     | 179                     | 184      |
| Weight only cooling module                               | kg           | 83      | 93.5                    | 98.5     |
| Part number, 1x230 V                                     |              | 065 694 | 065 708                 | -        |
| Part number, 3x230 V                                     |              | 065 693 | 065 707                 | -        |
| Part number, 3x400 V T                                   |              | -       | 065 709                 | -        |
| Part number, 3x400 V                                     |              | 065 692 | 065 706                 | 065 717  |

<sup>1</sup> Scale for the product's efficiency class room heating: A+++ to D.

2 Scale for the system's efficiency class room heating: A+++ to G. Reported efficiency for the system takes the product's temperature regulator into account.

3 Scale for efficiency class hot water: A+ to F.

 $^{4}$   $\,$  For 18 kW, the value is given at Delta T=4°C, for others at Delta T=3°C  $\,$ 

5 Brine in 0°C / Water out 45°C<sup>2</sup>

6 At Delta T=10°C

7 With feet removed, the height is approx. 1,650 mm.

# WORKING RANGE HEAT PUMP, COMPRESSOR OPERATION

The compressor provides a supply temperature up to 65 °C at -5 °C incoming brine temperature.

The compressor's speed is limited in certain parts of the working range.

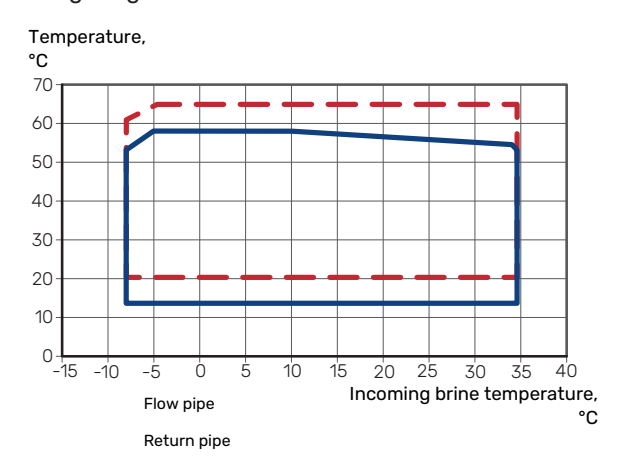

## DIAGRAM, DIMENSIONING COMPRESSOR SPEED

# Heating operation 35 °C and 55 °C

Diagram for dimensioning a heat pump.

## S1156-8

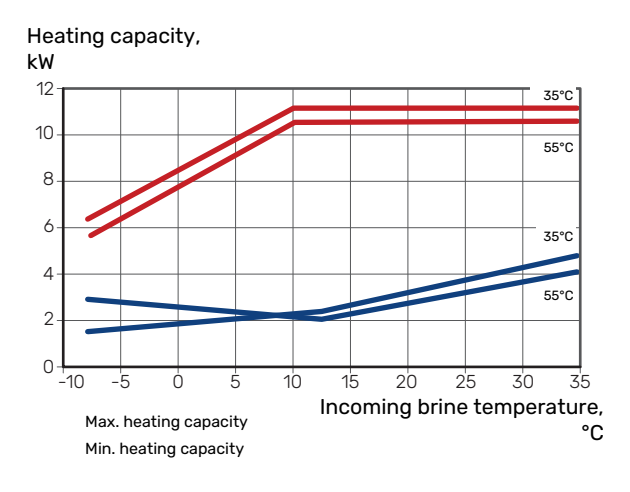

# S1156-13

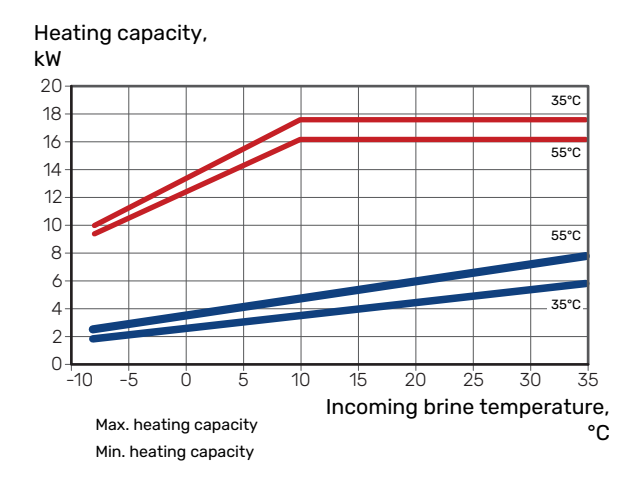

# S1156-18

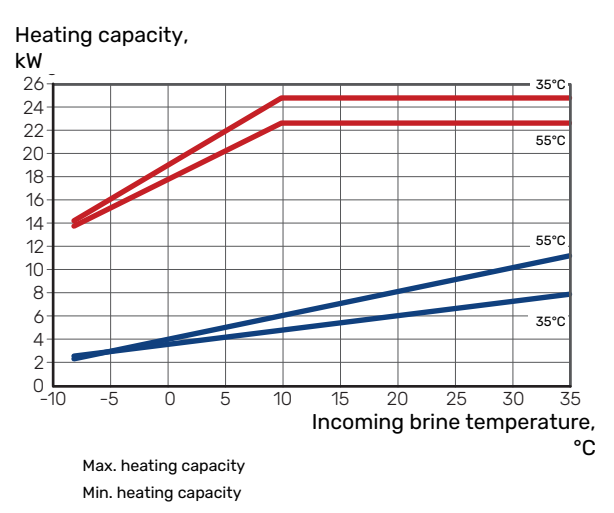

# Cooling operation (accessories are required)

# Caution

To dimension heating dump, see the diagram for heating operation.

# Cooling capacity at supply temperature 35 $^{\circ}\mathrm{C}$ and 55 $^{\circ}\mathrm{C}$

#### S1156-8

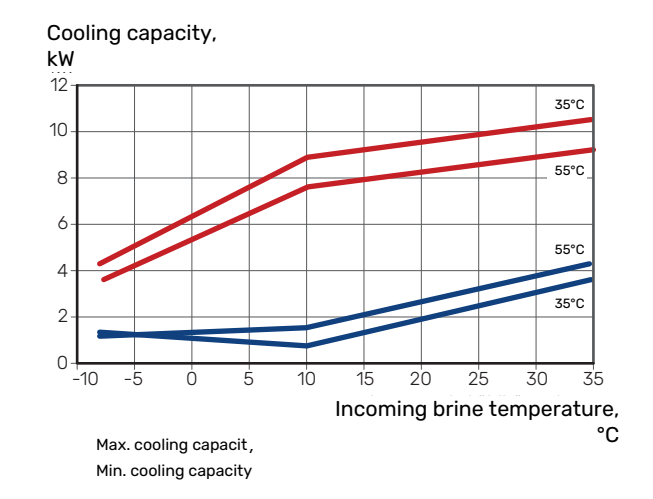

# S1156-13

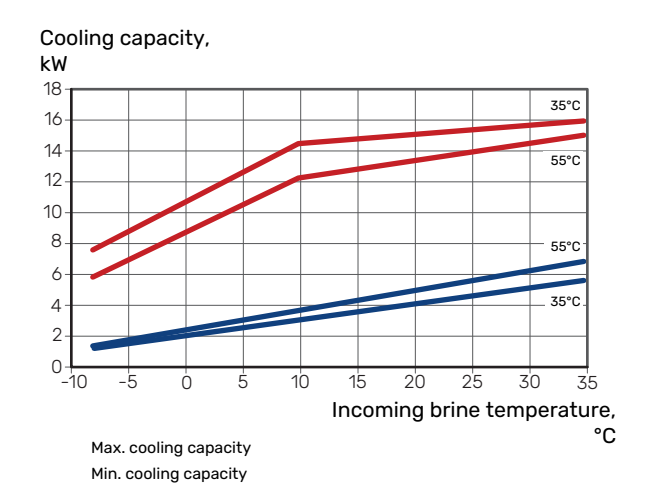

# S1156-18

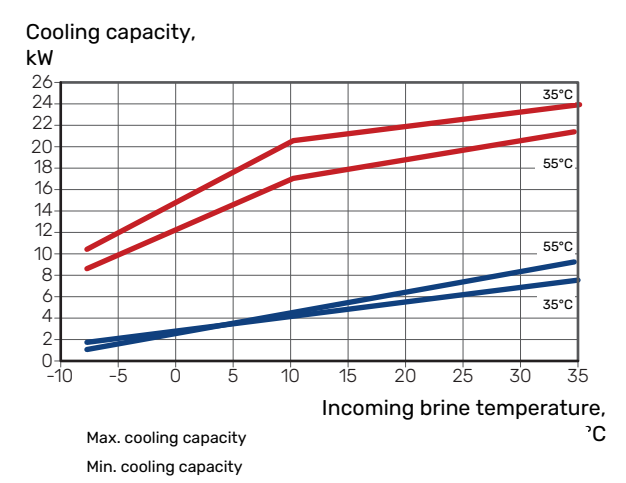

# **Energy labelling**

# INFORMATION SHEET

| Supplier                                                             |     | NIBE AB       |               |               |  |  |  |
|----------------------------------------------------------------------|-----|---------------|---------------|---------------|--|--|--|
| Model                                                                |     | S1156-8       | S1156-13      | S1156-18      |  |  |  |
| Model hot water heater                                               |     | VPB \$300     | VPB \$300     | VPB \$300     |  |  |  |
| Temperature application                                              | °C  | 35 / 55       | 35 / 55       | 35 / 55       |  |  |  |
| Declared load profile for water heating                              |     | XL            | XL            | XXL           |  |  |  |
| Seasonal space heating energy efficiency class, av-<br>erage climate |     | A+++ / A+++   | A+++ / A+++   | A+++ / A+++   |  |  |  |
| Water heating energy efficiency class, average cli-<br>mate          |     | A+            | A+            | A+            |  |  |  |
| Rated heat output (P <sub>designh</sub> ), average climate           | kW  | 7.5           | 11            | 15.1          |  |  |  |
| Annual energy consumption space heating, average climate             | kWh | 2,732 / 3,637 | 3,868 / 5,303 | 5,252 / 7,064 |  |  |  |
| Annual energy consumption water heating, average climate             | kWh | 1,331         | 1,325         | 1,342         |  |  |  |
| Seasonal space heating energy efficiency, average climate            | %   | 219 / 162     | 227 / 163     | 230 / 169     |  |  |  |
| Water heating energy efficiency, average climate                     | %   | 126           | 126           | 125           |  |  |  |
| Sound power level L <sub>WA</sub> indoors                            | dB  | 36            | 39            | 39            |  |  |  |
| Rated heat output (P <sub>designh</sub> ), cold climate              | kW  | 7.5           | 11.0          | 15.1          |  |  |  |
| Rated heat output (P <sub>designh</sub> ), warm climate              | kW  | 7.5           | 11.0          | 15.1          |  |  |  |
| Annual energy consumption space heating, cold climate                | kWh | 3,107 / 4,167 | 4,423 / 6,081 | 5,988 / 8,098 |  |  |  |
| Annual energy consumption water heating, cold cli-<br>mate           | kWh | 1,331         | 1,325         | 1,342         |  |  |  |
| Annual energy consumption space heating, warm climate                | kWh | 1,765 / 2,346 | 2,512 / 3,413 | 3,352 / 4,515 |  |  |  |
| Annual energy consumption water heating, warm climate                | kWh | 1,331         | 1,325         | 1,342         |  |  |  |
| Seasonal space heating energy efficiency, cold cli-<br>mate          | %   | 230 / 169     | 237 / 170     | 241 / 176     |  |  |  |
| Water heating energy efficiency, cold climate                        | %   | 126           | 126           | 125           |  |  |  |
| Seasonal space heating energy efficiency, warm climate               | %   | 219 / 163     | 226 / 164     | 233 / 171     |  |  |  |
| Water heating energy efficiency, warm climate                        | %   | 126           | 126           | 125           |  |  |  |
| Sound power level L <sub>WA</sub> outdoors                           | dB  | -             | -             | -             |  |  |  |

# DATA FOR ENERGY EFFICIENCY OF THE PACKAGE

| Model                                                                          |    | S1156-8   | S1156-13  | S1156-18  |
|--------------------------------------------------------------------------------|----|-----------|-----------|-----------|
| Model hot water heater                                                         |    | VPB \$300 | VPB \$300 | VPB \$300 |
| Temperature application                                                        | °C | 35 / 55   | 35 / 55   | 35 / 55   |
| Controller, class                                                              |    |           | VI        |           |
| Controller, contribution to efficiency                                         | %  |           | 4         |           |
| Seasonal space heating energy efficiency of the package, average climate       | %  | 223 / 166 | 231 / 167 | 234 / 173 |
| Seasonal space heating energy efficiency class of the package, average climate |    | A+++      | A+++      | A+++      |
| Seasonal space heating energy efficiency of the package, cold climate          | %  | 234 / 173 | 241 / 174 | 245 / 180 |
| Seasonal space heating energy efficiency of the package, warm climate          | %  | 223 / 167 | 230 / 168 | 237 / 175 |

The reported efficiency of the package also takes the controller into account. If an external supplementary boiler or solar heating is added to the package, the overall efficiency of the package should be recalculated.

# **TECHNICAL DOCUMENTATION**

| Model                                               |                   | S1156-8                         |                                         |                                                                         |                   |           |                   |  |
|-----------------------------------------------------|-------------------|---------------------------------|-----------------------------------------|-------------------------------------------------------------------------|-------------------|-----------|-------------------|--|
| Model hot water heater                              |                   |                                 |                                         | VPB \$300                                                               | VPB \$300         |           |                   |  |
| Type of heat pump                                   |                   | Air-w<br>Exhai<br>Brine<br>Wate | vater<br>ust-water<br>-water<br>r-water |                                                                         |                   |           |                   |  |
| Low-temperature heat pump                           |                   | Yes                             | No No                                   |                                                                         |                   |           |                   |  |
| Integrated immersion heater for additional heat     | :                 | X Yes                           | No No                                   |                                                                         |                   |           |                   |  |
| Heat pump combination heater                        |                   | X Yes                           | No No                                   |                                                                         |                   |           |                   |  |
| Climate                                             |                   | 🛛 Avera                         | age                                     | Cold 🔲 Warm                                                             |                   |           |                   |  |
| Temperature application                             |                   | 🛛 Mediu                         | um (55°C)                               | Low (35°C)                                                              |                   |           |                   |  |
| Applied standards                                   |                   | EN-1482                         | 5, EN-1614                              | 7 & EN-12102-1                                                          |                   |           |                   |  |
| Rated heat output                                   | Prated            | 7,5                             | kW                                      | Seasonal space heating energy efficiency                                | η <sub>s</sub>    | 162       | %                 |  |
| Declared capacity for space heating at part loac Tj | l and at ou       | itdoor tem                      | perature                                | Declared coefficient of performance for space of outdoor temperature Tj | heating at        | part load | and at            |  |
| Tj = -7 °C                                          | Pdh               | 6.6                             | kW                                      | Tj = -7 °C                                                              | COPd              | 3.25      | -                 |  |
| Tj = +2 °C                                          | Pdh               | 4.0                             | kW                                      | Tj = +2 °C                                                              | COPd              | 4.26      | -                 |  |
| Tj = +7 °C                                          | Pdh               | 2.6                             | kW                                      | Tj = +7 °C                                                              | COPd              | 5.02      | -                 |  |
| Tj = +12 °C                                         | Pdh               | 1.8                             | kW                                      | Tj = +12 °C                                                             | COPd              | 5.40      | -                 |  |
| Tj = biv                                            | Pdh               | 7.5                             | kW                                      | Tj = biv                                                                | COPd              | 3.03      | -                 |  |
| Tj = TOL                                            | Pdh               | 7.5                             | kW                                      | Tj = TOL                                                                | COPd              | 3.03      | -                 |  |
| Tj = -15 °C (if TOL < -20 °C)                       | Pdh               |                                 | kW                                      | Tj = -15 °C (if TOL < -20 °C)                                           | COPd              |           | -                 |  |
|                                                     |                   |                                 |                                         |                                                                         |                   |           |                   |  |
| Bivalent temperature                                | T <sub>biv</sub>  | -10                             | °C                                      | Min. outdoor air temperature                                            | TOL               | -10       | °C                |  |
| Cycling interval capacity                           | Pcych             |                                 | kW                                      | Cycling interval efficiency                                             | COPcyc            |           | -                 |  |
| Degradation coefficient                             | Cdh               | 0.99                            | -                                       | Max supply temperature                                                  | WTOL              | 65        | °C                |  |
| Power consumption in modes other than active        | mode              |                                 |                                         | Additional heat                                                         |                   |           |                   |  |
| Off mode                                            | P <sub>OFF</sub>  | 0.003                           | kW                                      | Rated heat output                                                       | Psup              | 0.0       | kW                |  |
| Thermostat-off mode                                 | P <sub>TO</sub>   | 0.003                           | kW                                      |                                                                         |                   |           |                   |  |
| Standby mode                                        | P <sub>SB</sub>   | 0.008                           | kW                                      | Type of energy input                                                    |                   | Electric  |                   |  |
| Crankcase heater mode                               | P <sub>CK</sub>   | 0.010                           | kW                                      |                                                                         |                   |           |                   |  |
| Other items                                         |                   |                                 |                                         |                                                                         |                   |           |                   |  |
| Capacity control                                    |                   | Variable                        |                                         | Rated airflow (air-water)                                               |                   |           | m <sup>3</sup> /h |  |
| Sound power level, indoors/outdoors                 | L <sub>WA</sub>   | 36,1/-                          | dB                                      | Nominal heating medium flow                                             |                   |           | m³/h              |  |
| Annual energy consumption                           | Q <sub>HE</sub>   | 3,637                           | kWh                                     | Brine flow brine-water or water-water heat pumps                        |                   | 1.68      | m³/h              |  |
| For heat pump combination heater                    |                   |                                 |                                         |                                                                         |                   |           |                   |  |
| Declared load profile for water heating             |                   | XL                              |                                         | Water heating energy efficiency                                         | η <sub>wh</sub>   | 127       | %                 |  |
| Daily energy consumption                            | Q <sub>elec</sub> | 6.250                           | kWh                                     | Daily fuel consumption                                                  | Q <sub>fuel</sub> |           | kWh               |  |
| Annual energy consumption                           | AEC               | 1,318                           | kWh                                     | Annual fuel consumption                                                 | AFC               |           | GJ                |  |
| Contact information                                 | NIBE Ene          | ergy Syste                      | ms – Box                                | 14 – Hannabadsvägen 5 – 285 21 Markaryd – Swe                           | eden              |           |                   |  |

| Model                                                  |                   | S1156-13                       |                                          |                                                                      |                   |           |        |  |
|--------------------------------------------------------|-------------------|--------------------------------|------------------------------------------|----------------------------------------------------------------------|-------------------|-----------|--------|--|
| Model hot water heater                                 |                   |                                |                                          | VPB S300                                                             |                   |           |        |  |
| Type of heat pump                                      |                   | Air-w<br>Exha<br>Brine<br>Wate | vater<br>ust-water<br>e-water<br>r-water |                                                                      |                   |           |        |  |
| Low-temperature heat pump                              |                   | Yes                            | No No                                    |                                                                      |                   |           |        |  |
| Integrated immersion heater for additional hea         | t                 | X Yes                          | No No                                    |                                                                      |                   |           |        |  |
| Heat pump combination heater                           |                   | X Yes                          | No                                       |                                                                      |                   |           |        |  |
| Climate                                                |                   | X Avera                        | age 🔲 (                                  | Cold 🔲 Warm                                                          |                   |           |        |  |
| Temperature application                                |                   | Mediu                          | um (55°C)                                | Low (35°C)                                                           |                   |           |        |  |
| Applied standards                                      |                   | EN-1482                        | 5, EN-1614                               | 7 & EN-12102-1                                                       |                   |           |        |  |
| Rated heat output                                      | Prated            | 11,0                           | kW                                       | Seasonal space heating energy efficiency                             | η <sub>s</sub>    | 163       | %      |  |
| Declared capacity for space heating at part load<br>Tj | d and at ou       | utdoor terr                    | perature                                 | Declared coefficient of performance for space outdoor temperature Tj | heating at        | part load | and at |  |
| Tj = -7 °C                                             | Pdh               | 9.7                            | kW                                       | Tj = -7 °C                                                           | COPd              | 3.34      | -      |  |
| Tj = +2 °C                                             | Pdh               | 6.0                            | kW                                       | Tj = +2 °C                                                           | COPd              | 4.24      | -      |  |
| Tj = +7 °C                                             | Pdh               | 3.8                            | kW                                       | Tj = +7 °C                                                           | COPd              | 5.01      | -      |  |
| Tj = +12 °C                                            | Pdh               | 2.5                            | kW                                       | Tj = +12 °C                                                          | COPd              | 5.33      | -      |  |
| Tj = biv                                               | Pdh               | 11.0                           | kW                                       | Tj = biv                                                             | COPd              | 3.09      | -      |  |
| Tj = TOL                                               | Pdh               | 11.0                           | kW                                       | Tj = TOL                                                             | COPd              | 3.09      | -      |  |
| Tj = -15 °C (if TOL < -20 °C)                          | Pdh               |                                | kW                                       | Tj = -15 °C (if TOL < -20 °C)                                        | COPd              |           | -      |  |
|                                                        |                   |                                |                                          |                                                                      |                   |           |        |  |
| Bivalent temperature                                   | T <sub>biv</sub>  | -10                            | °C                                       | Min. outdoor air temperature                                         | TOL               | -10       | °C     |  |
| Cycling interval capacity                              | Pcych             |                                | kW                                       | Cycling interval efficiency                                          | COPcyc            |           | -      |  |
| Degradation coefficient                                | Cdh               | 0.99                           | -                                        | Max supply temperature                                               | WTOL              | 65        | °C     |  |
| Power consumption in modes other than active           | e mode            |                                |                                          | Additional heat                                                      |                   |           |        |  |
| Off mode                                               | P <sub>OFF</sub>  | 0.004                          | kW                                       | Rated heat output                                                    | Psup              | 0.0       | kW     |  |
| Thermostat-off mode                                    | P <sub>T0</sub>   | 0.007                          | kW                                       |                                                                      |                   |           |        |  |
| Standby mode                                           | P <sub>SB</sub>   | 0.010                          | kW                                       | Type of energy input                                                 |                   | Electric  |        |  |
| Crankcase heater mode                                  | P <sub>CK</sub>   | 0.008                          | kW                                       |                                                                      |                   |           |        |  |
| Other items                                            |                   |                                |                                          |                                                                      |                   |           |        |  |
| Capacity control                                       |                   | Variable                       |                                          | Rated airflow (air-water)                                            |                   |           | m³/h   |  |
| Sound power level, indoors/outdoors                    | L <sub>WA</sub>   | 39 / -                         | dB                                       | Nominal heating medium flow                                          |                   |           | m³/h   |  |
| Annual energy consumption                              | Q <sub>HE</sub>   | 5,303                          | kWh                                      | Brine flow brine-water or water-water heat pumps                     |                   | 2.20      | m³/h   |  |
| For heat pump combination heater                       |                   |                                |                                          |                                                                      |                   |           |        |  |
| Declared load profile for water heating                |                   | XL                             |                                          | Water heating energy efficiency                                      | η <sub>wh</sub>   | 129       | %      |  |
| Daily energy consumption                               | Q <sub>elec</sub> | 6.129                          | kWh                                      | Daily fuel consumption                                               | Q <sub>fuel</sub> |           | kWh    |  |
| Annual energy consumption                              | AEC               | 1,294                          | kWh                                      | Annual fuel consumption                                              | AFC               |           | GJ     |  |
| Contact information                                    | NIBE Ene          | erav Syste                     | ems – Box 1                              | 14 – Hannabadsvägen 5 – 285 21 Markarvd – Swo                        | eden              |           |        |  |

| Model                                                  |                   | S1156-18                       |                                         |                                                                      |                   |           |        |  |
|--------------------------------------------------------|-------------------|--------------------------------|-----------------------------------------|----------------------------------------------------------------------|-------------------|-----------|--------|--|
| Model hot water heater                                 |                   |                                |                                         | VPB \$300                                                            |                   |           |        |  |
| Type of heat pump                                      |                   | Air-w<br>Exha<br>Brine<br>Wate | vater<br>ust-water<br>-water<br>r-water |                                                                      |                   |           |        |  |
| Low-temperature heat pump                              |                   | Yes                            | No.                                     |                                                                      |                   |           |        |  |
| Integrated immersion heater for additional heat        | t                 | X Yes                          | No                                      |                                                                      |                   |           |        |  |
| Heat pump combination heater                           |                   | X Yes                          | No No                                   |                                                                      |                   |           |        |  |
| Climate                                                |                   | X Avera                        | age 🔲                                   | Cold 🔲 Warm                                                          |                   |           |        |  |
| Temperature application                                |                   | 🛛 Medi                         | um (55°C)                               | Low (35°C)                                                           |                   |           |        |  |
| Applied standards                                      |                   | EN-1482                        | 5, EN-1614                              | 7 & EN-12102-1                                                       |                   |           |        |  |
| Rated heat output                                      | Prated            | 15,1                           | kW                                      | Seasonal space heating energy efficiency                             | η <sub>s</sub>    | 169       | %      |  |
| Declared capacity for space heating at part load<br>Tj | l and at ou       | utdoor terr                    | perature                                | Declared coefficient of performance for space outdoor temperature Tj | heating at        | part load | and at |  |
| Tj = -7 °C                                             | Pdh               | 13.7                           | kW                                      | Tj = -7 °C                                                           | COPd              | 3.37      | -      |  |
| Tj = +2 °C                                             | Pdh               | 8.3                            | kW                                      | Tj = +2 °C                                                           | COPd              | 4.36      | -      |  |
| Tj = +7 °C                                             | Pdh               | 5.4                            | kW                                      | Tj = +7 °C                                                           | COPd              | 5.21      | -      |  |
| Tj = +12 °C                                            | Pdh               | 3.5                            | kW                                      | Tj = +12 °C                                                          | COPd              | 5.66      | -      |  |
| Tj = biv                                               | Pdh               | 15.2                           | kW                                      | Tj = biv                                                             | COPd              | 3.12      | -      |  |
| Tj = TOL                                               | Pdh               | 15.2                           | kW                                      | Tj = TOL                                                             | COPd              | 3.12      | -      |  |
| Tj = -15 °C (if TOL < -20 °C)                          | Pdh               |                                | kW                                      | Tj = -15 °C (if TOL < -20 °C)                                        | COPd              |           | -      |  |
|                                                        |                   |                                |                                         |                                                                      |                   |           |        |  |
| Bivalent temperature                                   | T <sub>biv</sub>  | -10                            | °C                                      | Min. outdoor air temperature                                         | TOL               | -10       | °C     |  |
| Cycling interval capacity                              | Pcych             |                                | kW                                      | Cycling interval efficiency                                          | COPcyc            |           | -      |  |
| Degradation coefficient                                | Cdh               | 0.99                           | -                                       | Max supply temperature                                               | WTOL              | 65        | °C     |  |
| Power consumption in modes other than active           | e mode            |                                |                                         | Additional heat                                                      |                   |           |        |  |
| Off mode                                               | POFF              | 0.004                          | kW                                      | Rated heat output                                                    | Psup              | 0.0       | kW     |  |
| Thermostat-off mode                                    | P <sub>TO</sub>   | 0.005                          | kW                                      |                                                                      |                   |           |        |  |
| Standby mode                                           | P <sub>SB</sub>   | 0.009                          | kW                                      | Type of energy input                                                 |                   | Electric  |        |  |
| Crankcase heater mode                                  | P <sub>CK</sub>   | 0.012                          | kW                                      |                                                                      |                   |           |        |  |
| Other items                                            |                   |                                |                                         | ·                                                                    |                   |           |        |  |
| Capacity control                                       |                   | Variable                       |                                         | Rated airflow (air-water)                                            |                   |           | m³/h   |  |
| Sound power level, indoors/outdoors                    | L <sub>WA</sub>   | 39 / -                         | dB                                      | Nominal heating medium flow                                          |                   |           | m³/h   |  |
| Annual energy consumption                              | Q <sub>HE</sub>   | 7,064                          | kWh                                     | Brine flow brine-water or water-water heat pumps                     |                   | 2.99      | m³/h   |  |
| For heat pump combination heater                       |                   |                                |                                         |                                                                      |                   |           |        |  |
| Declared load profile for water heating                |                   | XXL                            |                                         | Water heating energy efficiency                                      | η <sub>wh</sub>   | 132       | %      |  |
| Daily energy consumption                               | Q <sub>elec</sub> | 7.449                          | kWh                                     | Daily fuel consumption                                               | Q <sub>fuel</sub> |           | kWh    |  |
| Annual energy consumption                              | AEC               | 1,636                          | kWh                                     | Annual fuel consumption                                              | AFC               |           | GJ     |  |
| Contact information                                    | NIBE Ene          | erav Svste                     | ems – Box '                             | 14 – Hannabadsvägen 5 – 285 21 Markarvd – Swo                        | eden              |           |        |  |

# Item register

#### A

Accessories, 68 Alarm, 66 Assembly, 6 Brine side, 16 Buffer vessel UKV, 18 С Climate system, 17 Climate systems and zones, 40 Control - Introduction, 40 Cold and hot water Connecting the hot water heater, 17 Commissioning and adjusting, 30 Filling and venting, 30 Preparations, 30 Start guide, 31 Commissioning and adjustment Setting pump speeds, 32 Connecting accessories, 25 Connecting current sensors, 24 Connecting external operating voltage for the control system, 22 Connecting hot water circulation, 18 Connecting sensors, 23 Connecting the climate system, 17 Connecting the hot water heater, 17 Connections, 22 Control, 37 Control - Introduction, 37 Control - Introduction, 37 Control - Menus Menu 1 - Indoor climate, 41 Menu 2 - Hot water, 44 Menu 3 - Info, 46 Menu 4 - My system, 47 Menu 5 - Connection, 51 Menu 6 - Scheduling, 52 Menu 7 - Service, 53 Cooling module, 12 D Data for energy efficiency of the system, 77 Delivery and handling, 6 Assembly, 6 Drawing out the cooling module, 6 Installation area, 6 Removing the covers, 7 Supplied components, 7 Transport, 6 Diagram, dimensioning compressor speed, 75 Dimensions, 70 Dimensions and pipe connections, 15 Disruption to comfort Info menu, 66 Disturbances in comfort, 66 Alarm, 66 Manage alarm, 66 Troubleshooting, 66

Draining the climate system, 61 Drawing out the cooling module, 6, 63 Electrical addition - maximum output, 28 Power steps of the immersion heater, 28 Switching to maximum electrical output, 29 Electrical cabinets, 11 Electrical connection, 20 General, 20 **Electrical connections** Connecting accessories, 25 Connecting external operating voltage for the control system, 22 Connecting sensors, 23 Connections, 22 Electrical addition - maximum output, 28 External connection options, 26 External connections, 23 External energy meter, 24 Load monitor, 24 Multi-installation, 25 Outdoor sensor, 23 Power connection, 22 Room sensor, 24 Settings, 28 Tariff control, 22 Temperature sensor, external flow line, 23 Temperature sensor, hot water charging, 23 Temperature sensor, hot water charging start, 23 Temperature sensor, hot water top, 23 Emptying the brine system, 62 Energy labelling, 76 Data for energy efficiency of the package, 77 Information sheet, 76 **Technical documentation**, 78 External connection options, 26 Possible selection for AUX inputs, 27 Possible selection for AUX output (potential free variable relay), 28 External connections, 23 External energy meter, 24 F Filling and venting, 30 Filling and venting the brine system, 30 Filling and venting the brine system, 30 н

Two or more climate systems, 19

Ventilation recovery, 19

Helping the circulation pump to start, 62 Help menu, 38

#### I

Important information, 4 Marking, 4 Info menu, 66 Information sheet, 76 Inspection of the installation, 5 Installation alternative Buffer vessel UKV, 18 Connecting hot water circulation, 18 Installation area, 6

Pool, 19

**Docking alternatives** 

Free cooling, 19

Ground water system, 18

#### Μ

Manage alarm, 66 Marking, 4 Menu 1 - Indoor climate, 41 Menu 2 - Hot water, 44 Menu 3 - Info, 46 Menu 4 - My system, 47 Menu 5 - Connection, 51 Menu 6 - Scheduling, 52 Menu 7 - Service, 53 Modbus TCP/IP, 65 Multi-installation, 25 Ν Navigation Help menu, 38 n Outdoor sensor, 23 Р Pipe and ventilation connections Climate system, 17 Connecting the climate system, 17 Pipe connections, 14 Brine side, 16 Cold and hot water Connecting the hot water heater, 17 Dimensions and pipe connections, 15 General, 14 Pipe dimensions, 15 Symbol key, 14 System diagram, 15 Pipe dimensions, 15 Possible selection for AUX inputs, 27 Possible selection for AUX output (potential free variable relay), 28 Post adjustment and bleeding, 32 Pump adjustment, automatic operation, 32 Pump adjustment, manual operation, 32 Pump capacity diagram, brine side, manual operation, 32 Power connection, 22 Preparations, 30 Pump adjustment, automatic operation, 32 Brine side, 32 Climate system, 32 Pump adjustment, manual operation, 32 Climate system, 33 Pump capacity diagram, brine side, manual operation, 32 R Remove the motor on the shuttle valve, 63 Removing the covers, 7 Room sensor, 24 S Safety information Inspection of the installation, 5 Marking, 4 Serial number, 4 Symbols, 4 Serial number, 4 Service, 61 Service actions Draining the climate system, 61

Temperature sensor data, 63 USB service outlet, 64 Settings, 28 Emergency mode, 29 Standby mode, 29 Start guide, 31 Supplied components, 7 Symbol key, 14 Symbols, 4 System diagram, 15 т Tariff control, 22 Technical data, 70 Dimensions, 70 Energy labelling, 76 Data for energy efficiency of the system, 77 Information sheet, 76 Technical documentation, 78 Technical Data, 73 Technical Data, 73 Diagram, dimensioning compressor speed, 75 Working range heat pump, 74 Technical documentation, 78 Temperature sensor, external flow line, 23 Temperature sensor, hot water charging, 23 Temperature sensor, hot water charging start, 23 Temperature sensor, hot water top, 23 Temperature sensor data, 63 The heat pump's design Component list, cooling module, 12 Component location, cooling module, 12 The heat pump design, 10 Component list electrical cabinets, 11 Component location electrical cabinets, 11 Component locations, 10 List of components, 10 Topping up the climate system, 30 Transport, 6 Troubleshooting, 66 U USB service outlet, 64

#### v

Venting the brine system, 30 Venting the climate system, 30

#### W

Working range heat pump, 74

Modbus TCP/IP, 65

Drawing out the cooling module, 63 Emptying the brine system, 62

Helping the circulation pump to start, 62

Remove the motor on the shuttle valve, 63

# **Contact information**

## **AUSTRIA**

KNV Energietechnik GmbH Gahberggasse 11, 4861 Schörfling Tel: +43 (0)7662 8963-0 mail@knv.at knv.at

#### FINLAND

NIBE Energy Systems Oy Juurakkotie 3, 01510 Vantaa Tel: +358 (0)9 274 6970 info@nibe.fi nibe.fi

# **GREAT BRITAIN**

NIBE Energy Systems Ltd 3C Broom Business Park, Bridge Way, S41 9QG Chesterfield Tel: +44 (0)330 311 2201 info@nibe.co.uk nibe.co.uk

## POLAND

NIBE-BIAWAR Sp. z o.o. Al. Jana Pawla II 57, 15-703 Bialystok Tel: +48 (0)85 66 28 490 biawar.com.pl

#### **CZECH REPUBLIC**

Družstevní závody Dražice - strojírna s.r.o. Dražice 69, 29471 Benátky n. Jiz. Tel: +420 326 373 801 nibe@nibe.cz nibe.cz

# FRANCE

NIBE Energy Systems France SAS Zone industrielle RD 28 Rue du Pou du Ciel, 01600 Reyrieux Tél: 04 74 00 92 92 info@nibe.fr nibe.fr

# NETHERLANDS

NIBE Energietechniek B.V. Energieweg 31, 4906 CG Oosterhout Tel: +31 (0)168 47 77 22 info@nibenl.nl nibenl.nl

## SWEDEN

NIBE Energy Systems Box 14 Hannabadsvägen 5, 285 21 Markaryd Tel: +46 (0)433-27 30 00 info@nibe.se nibe.se

#### DENMARK

Vølund Varmeteknik A/S Industrivej Nord 7B, 7400 Herning Tel: +45 97 17 20 33 info@volundvt.dk volundvt.dk

#### GERMANY

NIBE Systemtechnik GmbH Am Reiherpfahl 3, 29223 Celle Tel: +49 (0)5141 75 46 -0 info@nibe.de nibe.de

## NORWAY

ABK-Qviller AS Brobekkveien 80, 0582 Oslo Tel: (+47) 23 17 05 20 post@abkqviller.no nibe.no

## SWITZERLAND

NIBE Wärmetechnik c/o ait Schweiz AG Industriepark, CH-6246 Altishofen Tel. +41 (0)58 252 21 00 info@nibe.ch nibe.ch

For countries not mentioned in this list, contact NIBE Sweden or check nibe.eu for more information.

NIBE Energy Systems Hannabadsvägen 5 Box 14 SE-285 21 Markaryd info@nibe.se nibe.eu IHB EN 2514-1 831990

This is a publication from NIBE Energy Systems. All product illustrations, facts and data are based on the available information at the time of the publication's approval.

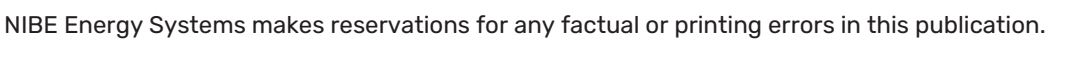

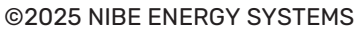

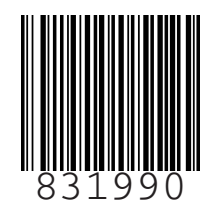